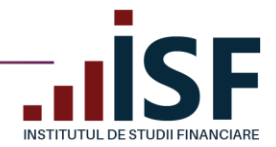

www.isf.ro

# VALABIL ÎNCEPÂND DOAR CU DATA DE 01.06.2025

# INSTITUTUL DE STUDII FINANCIARE GHID DE UTILIZARE AL PLATFORMEI

în procesul de examinare/evaluare și certificare profesională pentru utilizator Candidat

ADRESĂ Str. Popa Petre, nr. 24, sector 2, București **CONTACT** Tel: 021 230-51-20 Email: office@isf.ro

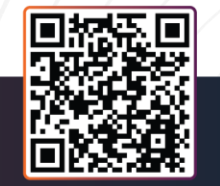

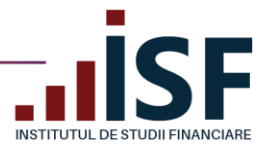

#### **CUPRINS**

| 1.  | Introducere                                                                           | 3  |
|-----|---------------------------------------------------------------------------------------|----|
| 2.  | Înregistrarea Contului Personal                                                       | 5  |
| 3.  | Meniul Platformei ISF                                                                 | 11 |
| 4.  | Contul meu                                                                            | 18 |
| 5.  | Înregistrarea documentelor pentru prevalidarea înscrierii la un examen de certificare | 25 |
| 6.  | Finalizarea unei comenzi și generarea facturii proforme                               | 31 |
| 7.  | Înscrierea la examen după prevalidare                                                 | 39 |
| 8.  | Înscrierea la evaluarea de competențe                                                 | 55 |
| 9.  | Avizarea pentru poziția de evaluator de competențe profesionale                       | 73 |
| 10. | Înregistrarea creditelor anuale de pregătire profesională continuă                    | 74 |
| 11. | Avizare Mentor                                                                        | 78 |
| 12. | Menținere atestare Lector                                                             | 84 |

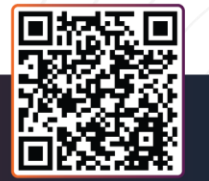

**ADRESĂ** Str. Popa Petre, nr. 24, sector 2, București **CONTACT** Tel: 021 230-51-20 Email: office@isf.ro

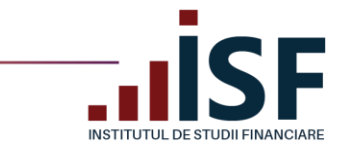

www.isf.ro

## 1. Introducere

| Termeni                  | Descriere                                                                                  |
|--------------------------|--------------------------------------------------------------------------------------------|
| Categorii profesionale   | Persoane fizice care își desfășoară sau urmează să își desfășoare activitatea              |
|                          | profesională în cadrul unui sector sau a mai multor sectoare financiare nonbancare         |
|                          | supravegheate și reglementate de către Autoritatea de Supraveghere Financiară              |
|                          | (A.S.F.), precum: sectorul asigurări și/sau reasigurări, sectorul pensii private,          |
|                          | sectorul instrumente și investiții financiare. Exemple de categorii profesionale           |
|                          | reglementate: a) pentru piața de asigurări: intermediar în asigurări persoană fizică,      |
|                          | conducător intermediar persoană juridică, conducător executiv al intermediarului           |
|                          | principal, angajat societate care desfășoară activitate de distribuție de asigurări și/sau |
|                          | reasigurări, specialist constatare daune; b) pentru piața de capital: operatori,           |
|                          | specialiști, consultanți de investiții; c) comune celor trei piețe financiare nonbancare:  |
|                          | conciliator SAL-Fin, etc.)                                                                 |
| Furnizor de programe de  | Entitate autorizată/avizată de către A.S.F. pentru a desfășura activități de pregătire     |
| pregătire profesională/  | profesională pentru categoriile profesionale reglementate sectorial de către A.S.F.        |
| Organism de formare      |                                                                                            |
| profesională, denumit în |                                                                                            |
| continuare Furnizor      |                                                                                            |
| Angajator                | Entitate autorizată, reglementată și supravegheată de către A.S.F. pentru a presta         |
|                          | servicii în domeniul financiar nonbancar (exemple: Societăți de asigurare și/sau           |
|                          | reasigurare, Intermediari principali, Societăți de administrare a investițiilor            |
|                          | financiare, Societăți de servicii de investiții financiare, etc.)                          |
| Platformă ISF            | Aplicație informatică realizată de ISF, care permite cel puțin derularea activității de    |
|                          | examinare și de menținere a evidențelor privind îndeplinirea cerințelor de pregătire       |
|                          | profesională și certificare.                                                               |
|                          | Link-ul de accesare a Platformei ISF este: https://platforma.isfin.ro                      |
| Profil ocupațional       | Document în care este prezentată o ocupație, prin detalierea componentelor sale și         |
|                          | care furnizează informații despre cerințele cheie, generale și specifice ale ocupației     |
|                          | în vederea definirii competențelor necesare practicării ocupației, inclusiv valori,        |
|                          | experiențe, nevoi, cunoștințe, abilități, aptitudini.                                      |
| Ocupație                 | Profesie, activitate, îndeletnicire, meserie practicată de o persoană fizică care          |
|                          | activează independent sau în cadrul entităților autorizate, reglementate și                |
|                          | supravegheate de către A.S.F.                                                              |
| Candidat                 | Utilizator extern al Platformei ISF, cu acces la funcționalitățile platformei ISF create   |
|                          | în scopul asigurării accesului acestuia la informațiile din contul propriu, respectiv la   |
|                          | istoricul programelor de pregătire profesională parcurse și certificatele de absolvire     |
|                          | obținute.                                                                                  |

**ADRESĂ** Str. Popa Petre, nr. 24, sector 2, București **CONTACT** Tel: 021 230-51-20 Email: office@isf.ro

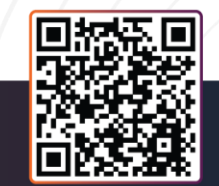

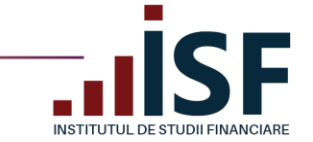

Datele personale folosite în acest ghid de utilizare al platformei nu sunt reale, acestea sunt cu titlu de exemplu. PrintScreen-urile afișate sunt cu titlu de exemplu, informațiile în Platforma ISF fiind dinamice.

Pentru accesarea platformei, echipamentul utilizat trebuie să îndeplinească cel puțin următoarele cerințe tehnice:

a) Viteza de internet recomandată:

| Lățime bandă | Megabiți/secundă recomandați | Upload            | Download            |
|--------------|------------------------------|-------------------|---------------------|
| Recomandata  | 8 Mbps (1000 KB/s)           | 6 Mbps (750 KB/s) | 10 Mbps (1250 KB/s) |

- b) Sistem de operare: Windows 7 sau superior (Windows 8, Windows 10, etc.) și Mac OS X 10.6.;
- c) Browser: Google Chrome, Microsoft Edge, Mozilla Firefox;
- d) Laptop/calculator: Procesor Intel I3 sau superior (AMD Phenom II series, FX-4000 serie sau superior), 4 GB of RAM, cu cameră și microfon încorporate.

Pe parcursul utilizării Platformei ISF pot apărea mesaje care informează utilizatorul asupra acțiunilor realizate și *nu pot fi interpretate ca erori ale aplicației*:

- ✓ Mesajele pe font verde sunt mesaje de confirmare a acțiunii şi/sau de indicare a pasului următor ce trebuie efectuat
- ✓ Mesajele pe font galben sunt mesaje de informare şi/sau de atenționare asupra unor acțiuni efectuate sau identicate în aplicație

\*prenume.nume789@gmail.com\* nu poate fi înscris la \*Examen Pregătire profesională continuă\_Conducător\* după regulile de înscrier

or\_\_\_Pregătire\_continuă a fost adăugat în cosul dvs. VĂ RUGĂM ACCESATI COSUL PENTRU FINALIZAREA PLĂTI

✓ Mesajele pe font roșu sunt mesaje de avertizare privind lipsa de corectitudine a acțiunii efectuate

Utilizator cu CNP specificat deja există.
Utilizator cu email-ul selectat deja există

Aceste mesaje sunt generate de platformă pentru a ajuta utilizatorul să finalizeze o acțiune/un proces în mod corect.

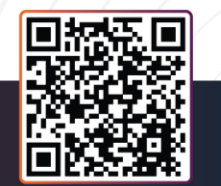

ADRESĂ Str. Popa Petre, nr. 24, sector 2, București CONTACT Tel: 021 230-51-20 Email: office@isf.ro

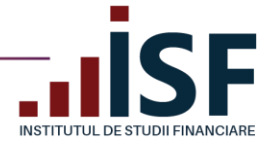

## 2. Înregistrarea Contului Personal

Pentru a înregistra un cont personal în Platforma ISF, se accesează https://platforma.isfin.ro.

*Tutorial video pentru înregistrarea unui cont personal* https://www.loom.com/share/b42f41bc9a4941ad91a16ed9dcf6536a

a. În secțiunea Înregistrare utilizatorul alege Înregistrare Cont Personal:

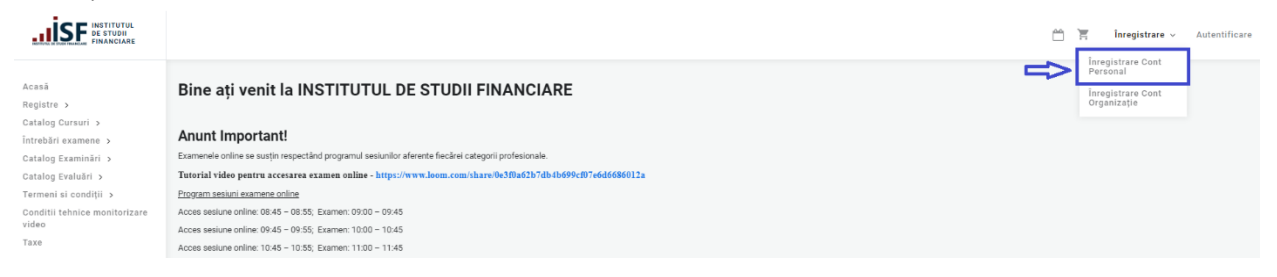

b. În formularul **Cont Candidat**, utilizatorul introduce datele personale solicitate în câmpurile afișate, simbolul "\*" marcând obligativitatea completării:

| INSTITUTUL<br>De studii<br>Financiare     | Node                       |                             |    |
|-------------------------------------------|----------------------------|-----------------------------|----|
| Acasă<br>Registre >                       | Înregistrare Cont Personal |                             | Ł  |
| Întrebări examene >                       |                            | Cont Candidat .ector Mentor |    |
| Catalog Examinări ><br>Catalog Evaluări > | Numa Candidas*             |                             |    |
| Termeni si condiții 🗲                     |                            |                             |    |
| Conditii tehnice monitorizare<br>video    | Prenume Candidat*          |                             | 16 |
| Taxe                                      | CNP*                       |                             |    |
|                                           | Adresa Email*              |                             |    |

- Nume Candidat utilizatorul completează numele complet cu majuscule și diacritice, conform actului de identitate;
- Prenume Candidat utilizatorul completează prenumele complet cu majuscule și diacritice, conform actului de identitate;
- CNP codul numeric personal format din 13 cifre, conform actului de identitate; Precizare: Completarea câmpurilor menționate mai sus, conform actului de identitate, asigură emiterea corectă pentru utilizator și în numele acestuia a documentelor din platforma ISF (certificat de absolvire/certificat de competențe, adeverință, aviz).
- Adresă e-mail adresa de e-mail utilizată pentru corespondența electronică (*se recomandă utilizarea adresei de e-mail personale* vs celei profesionale);

ADRESĂ Str. Popa Petre, nr. 24, sector 2, București CONTACT Tel: 021 230-51-20 Email: office@isf.ro

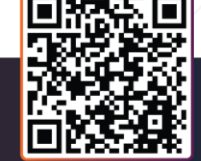

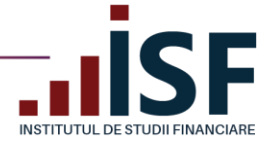

• Județ – se introduce denumirea județului și se alege din lista de sugestii;

Precizare: după completarea Județului, este necesară ieșirea în afara câmpului formularului, pentru a se putea extrage din sistem doar localitățile aferente Județului ales și apoi se completează câmpul Localitate (timp de actualizare aproximativ 1 secundă).

- Localitate se introduce denumirea localității și se alege din lista de sugestii;
- Adresă se introduce adresa de reședință, conform actului de identitate;
- **ZIP/Cod Poștal** se introduce codul poștal format din 6 cifre, corespunzător adresei de reședință;
- Număr de telefon se introduce numărul de telefon;
- Angajator se adaugă angajatorul din lista de sugestii;
- Furnizor se adaugă furnizorul din lista de sugestii;
- Atașați documentul în acest câmp se pot adăuga fișiere, respectând cerințele de încărcare.
- c. După completarea datelor din formular, utilizatorul citeşte şi acceptă termenii şi condițiile de utilizare a platformei, preluarea datelor cu caracter personal şi politica de cookies, apoi accesează butonul Înregistrează-mă:

ADRESĂ Str. Popa Petre, nr. 24, sector 2, București CONTACT Tel: 021 230-51-20 Email: office@isf.ro

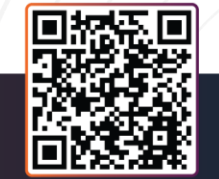

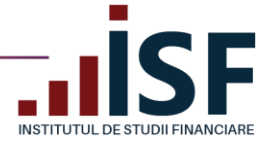

| Nume Candidat*                | Nume                                                                                                    |               |
|-------------------------------|----------------------------------------------------------------------------------------------------|---------------|
| Prenume Candidat <sup>*</sup> | Prenume                                                                                                    |               |
| CNP*                          | 25                                                                                                    |               |
| Adresa Email*                 | prenume.nume789@gmail.com                                                                                                    |               |
|                               |                                                                                                    | Judet*        |
|                               | Bucuresti (15183)                                                                                                    | C             |
|                               | Loc                                                                                                    | alitate*      |
|                               | Municipiul Bucuresti (15184)                                                                                                    | C             |
| Adresă*                       | Str. Petrescu Ion nr. 0                                                                                                    |               |
| ZIP/Cod Poștal                | 010101                                                                                                    |               |
| Număr de telefon              | 070000000                                                                                                    |               |
|                               | Nu se aplică                                                                                                    |               |
|                               | Ang<br>INSTITUTUL DE STUDII FINANCIARE (26604)                                                                                                    | ajator<br>C   |
|                               |                                                                                                    |               |
|                               | ISF (23680)                                                                                                    | rnizor<br>C   |
|                               |                                                                                                    | _             |
| Atașați documentul            | Alege fișierele Nu ai ales niciun fișier<br>O Cerințe de încărcare                                                                                                    |               |
|                               | Sunt de acord cu termenii şi condiţiile de utilizare a platformei şi<br>cookies. Înţeleg că datele mele personale vor fi utilizate în scopul<br>descris de aceşti termeni. | politica<br>I |
|                               | <ul> <li>Sunt de acord să primesc informări cu privire la evenimentele<br/>educaționale ale ISF</li> </ul>                                                                 |               |
|                               | Termeni și                                                                                                    | condiții      |
|                               | Preluarea datelor cu caracter p                                                                                                    | ersonal       |
|                               | Politica de                                                                                                    | Cookies       |
|                               | Înregistreaz                                                                                                    | ă-mă          |

d. După salvarea datelor, utilizatorul este redirecționat către pagina în care se confirmă crearea contului și primește, pe adresa de e-mail, utilizată la înregistrarea contului, un mesaj cu detaliile contului, link-ul pentru activarea acestuia și pentru setarea parolei:

ADRESĂ Str. Popa Petre, nr. 24, sector 2, București **CONTACT** Tel: 021 230-51-20 Email: office@isf.ro

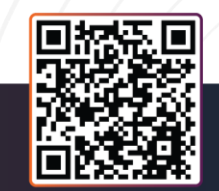

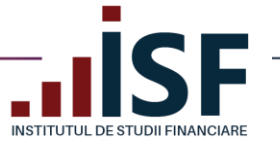

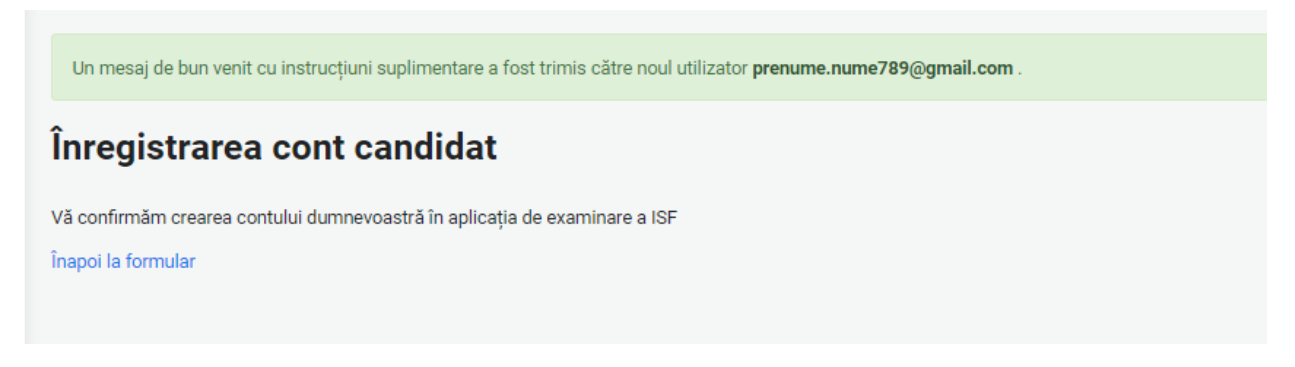

e. Pe adresa de e-mail, utilizatorul primește un link pentru autentificare, link care poate fi accesat o singură dată (*dar care nu expiră*):

Detalii cont pentru prenume.nume789@gmail.com la INSTITUTUL DE STUDII FINANCIARE Mesaje primite x

| Platforma de examinare ISF platforma@isfin.ro <u>prin</u> sendinblue.com<br>către eu ≠                                                                        |
|----------------------------------------------------------------------------------------------------|
| prenume.nume789@gmail.com,                                                                                                    |
| Vă confirmăm crearea contului dvs. în aplicația informatică a INSTITUTUL DE STUDII FINANCIARE. Pentru activarea contului vă rugăm să accesați următorul link: |
| https://platforma.isfin.ro/ro/user/reset/69455/1584203870/c1qgRV_XxQhJz_U9BgDqi8mOXJfVrzutI0N3ZLi0M-k                                                         |
| Vă mulțumim pentru înregistrare!                                                                                                    |
| Echipa INSTITUTUL DE STUDII FINANCIARE                                                                                                    |
|                                                                                                    |
|                                                                                                    |

f. După accesarea link-ului de activare a contului, utilizatorul este redirecționat către pagina în care își setează parola pentru **Autentificare**:

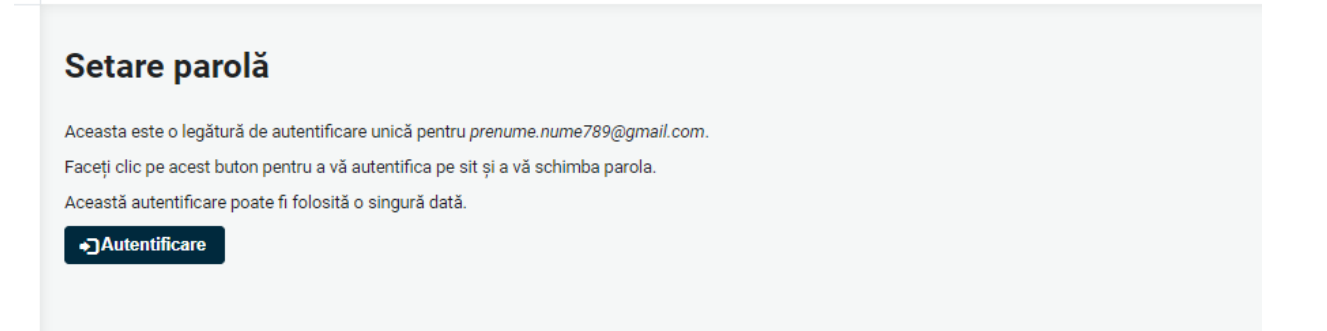

g. În formularul dat, utilizatorul completează parola și o confirmă în câmpurile corespunzătoare, apoi apasă butonul **Salvare**. După salvarea parolei contului personal, pentru verificare, utilizatorul iese din cont și efectuează autentificarea pe baza adresei de e-mail și a parolei setate:

Tocmai ați utilizat legătura de autentificare unică. Nu mai este necesar să utilizați această legătură în vederea autentificării. Vă rugăm să vă schimbați parola.

ADRESĂ Str. Popa Petre, nr. 24, sector 2, București

ĸ Răspunde

Redirecționează

**CONTACT** Tel: 021 230-51-20 Email: office@isf.ro

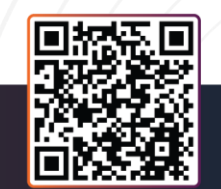

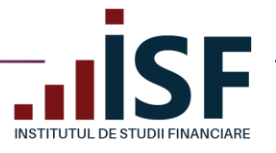

ADRESĂ

Str. Popa Petre, nr. 24,

sector 2, București

| prenume.nume789@gmail.com                                                                                                    |                                                                                                    |                                                                                                    |   |  |  |
|----------------------------------------------------------------------------------------------------|----------------------------------------------------------------------------------------------------|----------------------------------------------------------------------------------------------------|---|--|--|
| Înscriere în Registrul Mentorilor 🔻<br>Afișează Modifică Comenzi Candidat Persoană                                                                          | Fizică Dosar Personal Credite                                                                          |                                                                                                    |   |  |  |
|                                                                                                    | Mesaje private                                                                                         |                                                                                                    |   |  |  |
|                                                                                                    | Trimiteți notificări de mesaje noi într-un fir                                                         | <ul> <li>Primirea notificării mesajelor private</li> <li>Pentru fiecare mesaj privat</li> <li>Numai atunci când nu vizualizați firul</li> </ul> |   |  |  |
|                                                                                                    | Cantitatea de timp după ce a părăsit un fir care<br>începe să trimită notificările de mesaje noi       | 5 minute                                                                                                    | ~ |  |  |
| Adresă de e-mail                                                                                                    | prenume.nume789@gmail.com                                                                              |                                                                                                    |   |  |  |
| Parola                                                                                                    |                                                                                                    |                                                                                                    |   |  |  |
|                                                                                                    | Tăria parolei: Slabă                                                                                   |                                                                                                    |   |  |  |
| Confirmare parolă                                                                                                    |                                                                                                    |                                                                                                    |   |  |  |
| Recomandări pentru a vă face parola mai sigură:<br>• Introduceți cel puțin 12 caractere<br>• Adăugați caractere majuscule<br>• Adăugați semne de punctuație | Verificare parolă: da                                                                                  |                                                                                                    |   |  |  |
| Imagine                                                                                                    | Alege fişierul Nu ai ales niciun<br>Fa??a virtual?? asu poza dumneavoastr??.<br>• Cerințe de încărcare | fișier                                                                                                    |   |  |  |
| Înscrieți-vă pentru newsletter-ul nostru                                                                                                    |                                                                                                    |                                                                                                    |   |  |  |
|                                                                                                    | Abonati-va                                                                                             |                                                                                                    |   |  |  |
| ✓ Salvare                                                                                                    |                                                                                                    |                                                                                                    |   |  |  |

În cazul în care, utilizatorul nu mai cunoaște parola, din secțiunea **Autentificare** accesează **Resetați parola**. Platforma ISF generează un link pe adresa de e-mail a contului pentru setarea unei noi parole.

*Atenție! Recuperarea parolei nu poate fi realizată cu o altă adresă de e-mail față de cea utilizată inițial la crearea contului. Valabilitatea link-ului de resetare este de o zi.* 

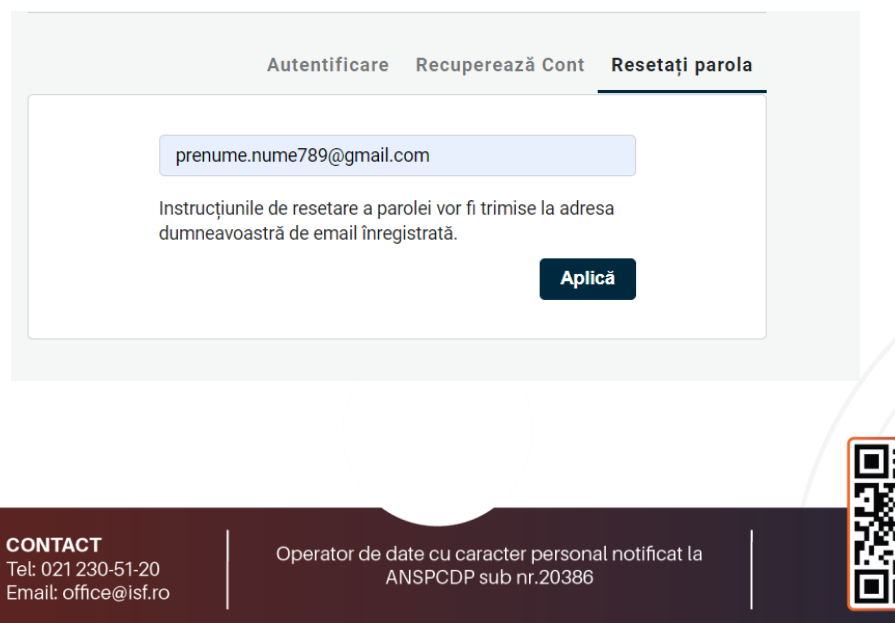

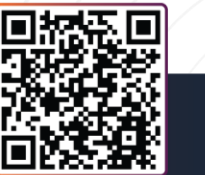

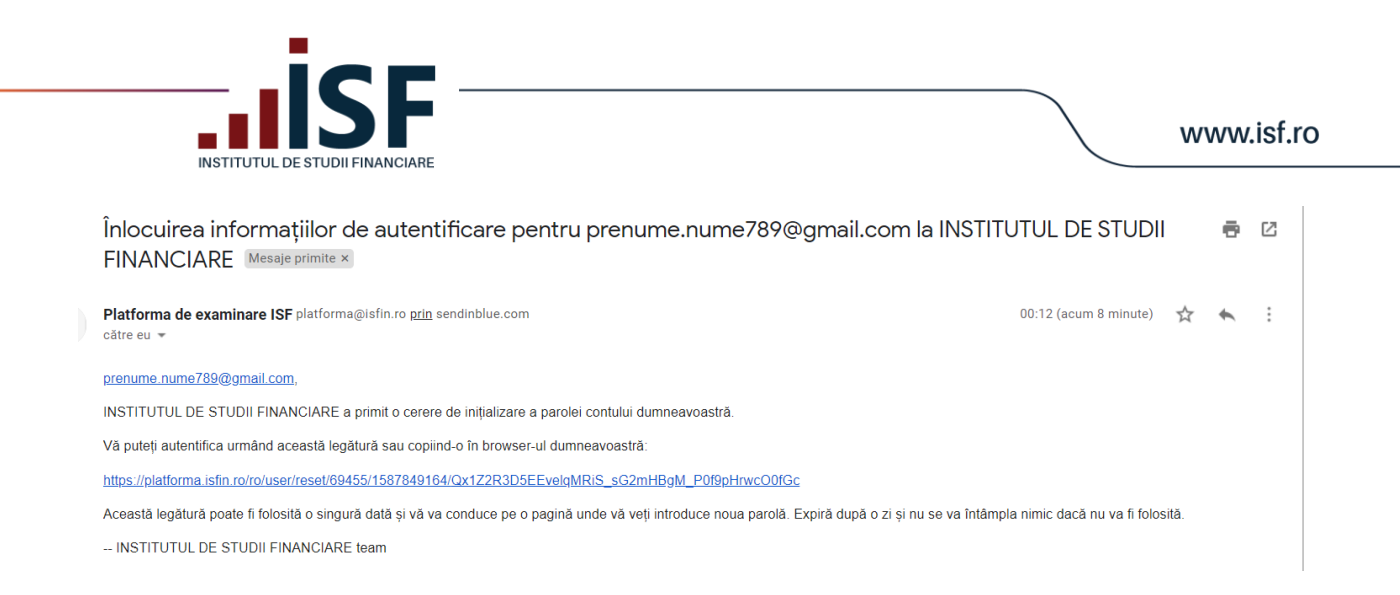

Fiecare cont de utilizator creat în Platforma ISF are desemnat în mod automat un ID utilizator unic. Aceste este folosit pentru identificarea în aplicație la transmiterea unei solicitări de informații telefonice sau în scris în relația cu ISF. Acesta poate fi regăsit apăsând pe numele contului din colțul dreapta sus:

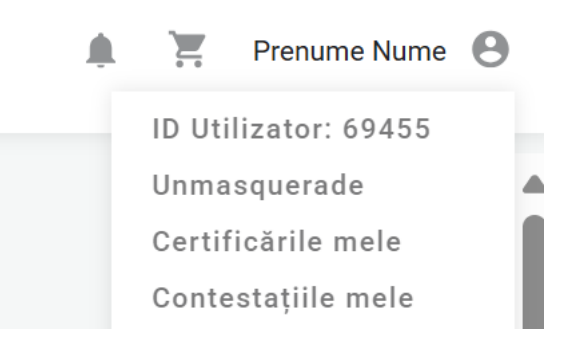

În cazul în care, utilizatorul nu mai cunoaște adresa de e-mail înregistrată la crearea contului, acesta accesează, din secțiunea **Autentificare**, **Recuperează Cont**. Utilizatorul completează informațiile solcitate, conform formularului de mai jos, iar după apăsarea pe butonul **Recuperare Cont** solicitarea este transmisă către operatorii ISF în vederea soluționării. După modificarea adresei de e-mail în cont, utilizatorul primește un nou link de activare a contului.

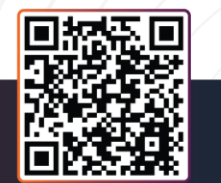

ADRESĂ Str. Popa Petre, nr. 24, sector 2, București CONTACT Tel: 021 230-51-20 Email: office@isf.ro

|                                                       | www |
|-------------------------------------------------------|-----|
| Autentificare <b>Recuperează Cont</b> Resetați parola |     |
| Nume                                                  |     |
| Prenume                                               |     |
| CNP                                                   |     |
| Email Vechi                                           |     |
| Email Nou                                             |     |
| BI/NR                                                 |     |
| Telefon                                               |     |
| Descrierea Problemei                                  |     |
|                                                       |     |
|                                                       |     |

### 3. Meniul Platformei ISF

Meniul principal se situează în partea stângă a paginii web a platformei și are următoarele intrări:

• Acasă: pagina de pornire a platformei, care afișează diferite mesaje de informare.

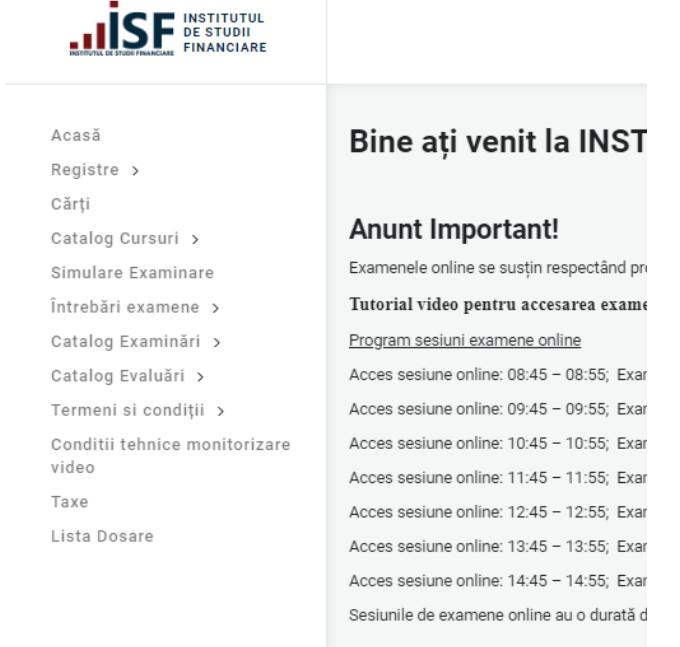

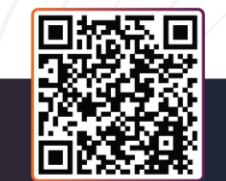

ADRESĂ Str. Popa Petre, nr. 24, sector 2, București **CONTACT** Tel: 021 230-51-20 Email: office@isf.ro

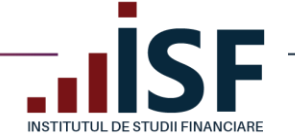

**Registre**: Registru Specialiști, Registru Lectori, Registru Mentori, Registru Evaluatori de competențe. Căutarea în registru a unui specialist, cu certificat de absolvire în termen de valabilitate obținut la ISF, se realizează după Nume, Prenume sau CNP, cu filtrare posibilă și în funcție de categoria profesională:

| Acasă<br>Registre >                    | Registru Speci                 | aliști         |            |             |
|----------------------------------------|--------------------------------|----------------|------------|-------------|
| Cărți                                  | Nume, Prenume                  | CNP            |            |             |
| Catalog Cursuri 🔉                      |                                | S              |            |             |
| Simulare Examinare                     | Categoria profesională (field_ | prof_category) |            |             |
| Întrebări examene 🔉                    | - Vă rugăm selectați -         |                | ✓ Aplicare | 💼 Resetează |
| Catalog Examinări ゝ                    |                                |                |            |             |
| Catalog Evaluări 🔉                     |                                |                |            |             |
| Termeni si condiții 🔉                  |                                |                |            |             |
| Conditii tehnice monitorizare<br>video |                                |                |            |             |
| Taxe                                   |                                |                |            |             |
| Lista Dosare                           |                                |                |            |             |

| Acasă               | Registru Lecto  | ri           |                    |                |
|---------------------|-----------------|--------------|--------------------|----------------|
| Registre >          |                 |              |                    |                |
| Cărți               | Nume, Prenume   | CNP          |                    |                |
| Catalog Cursuri 🔉   |                 | S            | C Aplicar          | e              |
| Simulare Examinare  |                 |              |                    |                |
| Întrebări examene 🔉 |                 |              |                    |                |
| Catalog Examinări 🔉 | Cod Unic Lector | Nume Prenume | Data înregistrării | Data expirării |
| Catalog Evaluări    |                 |              | <u> </u>           | •              |

| casă               | Registry Mento  | ri           |                    |                |
|--------------------|-----------------|--------------|--------------------|----------------|
| egistre >          | <b>g</b>        |              |                    |                |
| ărți               | Nume, Prenume   | CNP          |                    |                |
| atalog Cursuri 🔉   |                 | S            | <i>C</i> Aplicare  |                |
| nulare Examinare   |                 |              |                    |                |
| trebări examene 🔉  |                 |              |                    |                |
| italog Examinări 🔉 | Cod Unic Mentor | Nume Prenume | Data înregistrării | Data expirării |
| atalog Evaluări 🔉  |                 |              |                    |                |

ADRESĂ Str. Popa Petre, nr. 24, sector 2, București

> CONTACT Tel: 021 230-51-20 Email: office@isf.ro

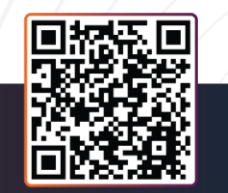

| -                               |  |
|---------------------------------|--|
|                                 |  |
|                                 |  |
| INSTITUTUL DE STUDII FINANCIARE |  |

| INSTITUTUL DE STU   | JDII FINANCIARE  |              | www.isf.ro |               |           |          |  |  |
|---------------------|------------------|--------------|------------|---------------|-----------|----------|--|--|
| Acasă               | Registru evalua  | atori        |            |               |           |          |  |  |
| Registre >          |                  |              |            |               |           |          |  |  |
| Cărți               | Nume, Prenume    | CNP          |            |               |           |          |  |  |
| Catalog Cursuri 🔉   |                  | S            |            | Aplicare      |           |          |  |  |
| Simulare Examinare  |                  |              |            |               |           |          |  |  |
| Ìntrebări examene → |                  |              |            |               |           |          |  |  |
| Catalog Examinări 🔉 | Cod Evaluator de | Numo Pronumo | Număr de   | Data          | Data      | Data     |  |  |
| Catalog Evaluări >  | competență       | Nume Frendme | telefon    | inregistrarii | expirării | Radierii |  |  |

• Cărți: din această pagină, cei interesați pot achiziționa și accesa, doar în format electronic și consultare din cont, materialele didactice puse la dispoziție de către ISF.

Pentru achiziționare, utilizatorul apasă **Cumpără carte**, produsul este adăugat în coș, iar comanda aferentă se finalizează urmând pașii de la punctul **6. Finalizarea unei comenzi și generarea facturii proforme**. După confirmarea taxei, cartea poate fi consultată apăsând **Afișează**.

| Cărți                                                                          | PF ENUME          | NUME 🙁 |
|--------------------------------------------------------------------------------|-------------------|--------|
| Cartea a fost adăugată în coș.                                                 |                   | ×      |
| Cărți                                                                          |                   |        |
| Carte<br>Manualul Distribuitorului de Asigurări, ed. 2019<br>Preț<br>15,00 RON | Cumpără carte     |        |
| Inițiere în constatarea și dimensionarea daunelor<br>Preț<br>15,00 RON         | Cumpără carte     |        |
| Manualul Distribuitorului în Asigurări, ed. 2022<br>Preț<br>25,00 RON          | <br>Cumpără carte |        |
| Inițiere în constatarea și dimensionarea daunelor<br>Preț<br>25,00 RON         | Cumpără carte     |        |

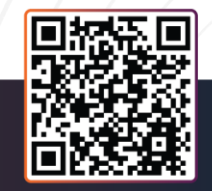

ADRESĂ Str. Popa Petre, nr. 24, sector 2, București **CONTACT** Tel: 021 230-51-20 Email: office@isf.ro

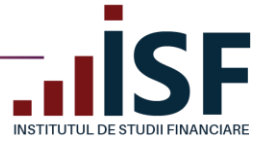

#### Coș de cumpărături Produs CNP Candidat Elimină Total item\_reference\_to\_user Preț Carte: NOU!!! Inițiere în constatarea și PRENUME 3201214165449 25,00 RON 25,00 RON prenumen92@yahoo.com dimensionarea daunelor -NUME ediția revizuită 2022 Subtotal 25,00 RON TVA 3,99 RON Total 25,00 RON FINALIZEAZĂ COMANDA AICI Actualizează coş Cărți Ì PRENUME NUME Cărți Carte Manualul Distribuitorului de Asigurări, ed. 2019 Cumpără carte Preţ 15,00 RON Inițiere în constatarea și dimensionarea daunelor Preţ Cumpără carte 15,00 RON Manualul Distribuitorului în Asigurări, ed. 2022 Preţ Cumpără carte 25,00 RON Inițiere în constatarea și dimensionarea daunelor Preț Afișează 25,00 RON

ADRESĂ Str. Popa Petre, nr. 24, sector 2, București **CONTACT** Tel: 021 230-51-20 Email: office@isf.ro

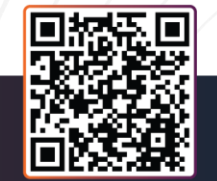

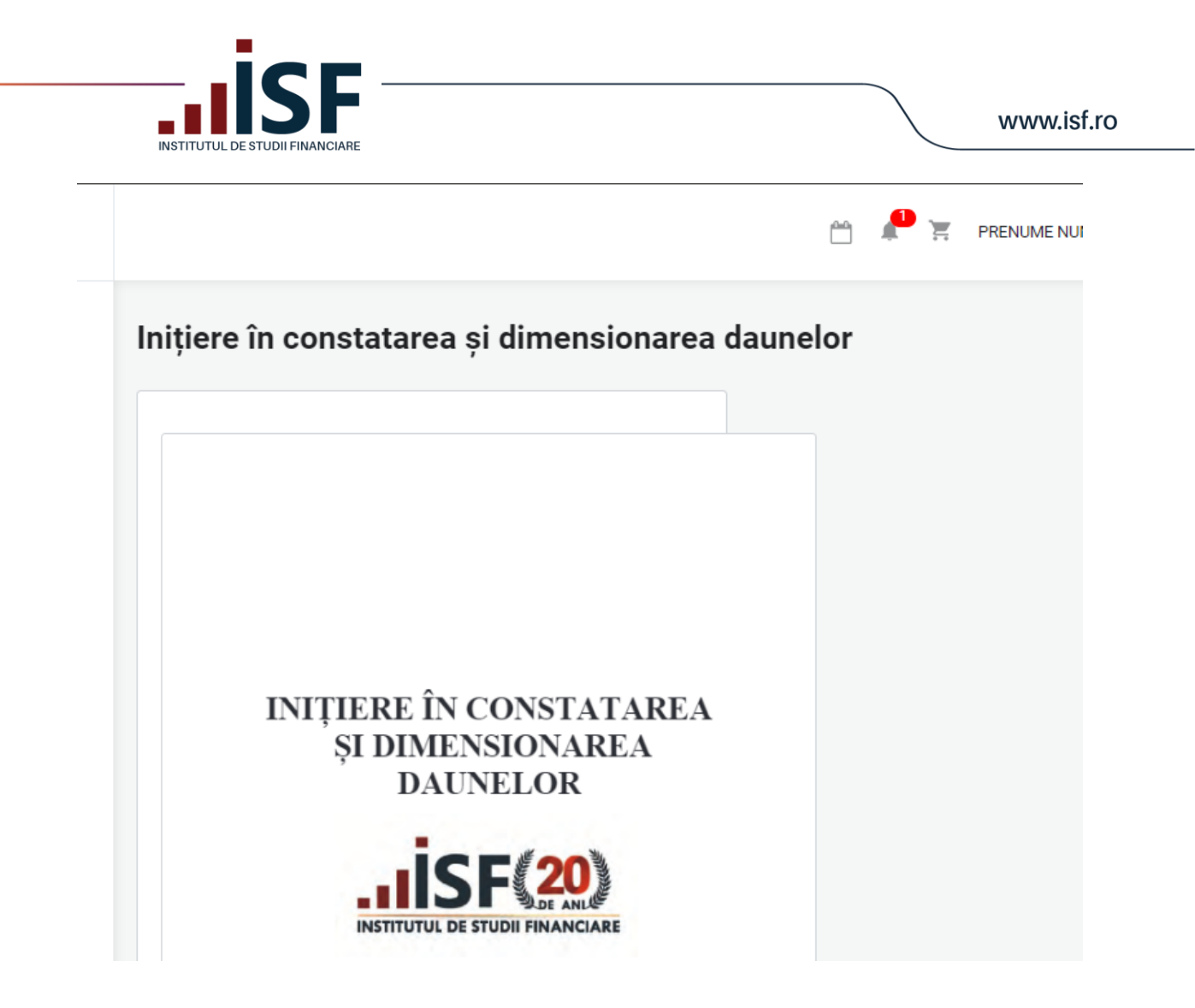

Catalog cursuri: Cursuri online/sală, organizate de ISF, disponibile pentru înscrierea utilizatorilor.
 În vederea înscrierii la un curs, vă rugăm să consultați ghidul indicat mai jos:
 <u>ISF Ghid de utilizare platforma ISF - cursuri</u>

| Acasă              | Cursuri Online |                   |               |                  |                   |      |                       |                   |
|--------------------|----------------|-------------------|---------------|------------------|-------------------|------|-----------------------|-------------------|
| Registre >         | oursuit onnine |                   |               |                  |                   |      |                       |                   |
| Cărți              | Titlu          | Arie ocupațională | Număr de crec | ite Număr de ore | Nume Trainer      |      | Data început          |                   |
| Catalog Cursuri 🐱  |                | C -Oricare-       | -Oricare-     | -Oricare-        | ~                 | S    | -1 day                | Aplică            |
| Cursuri Online     |                |                   |               |                  |                   |      |                       |                   |
| Cursuri la sală    |                |                   |               |                  |                   | E.N. |                       |                   |
| Simulare Examinare | -              |                   | 1             |                  | the second second |      | A CARLER OF           | and the second    |
| Simulare Examinare | -              |                   | 1             |                  |                   |      | and the second second | the second second |

• **Simulare Examinare**: secțiune în care utilizatorul accesează funcționalitatea de simulare a examenului în sistem online.

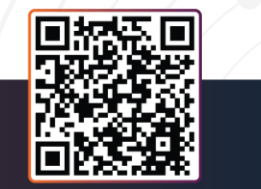

ADRESĂ Str. Popa Petre, nr. 24, sector 2, București **CONTACT** Tel: 021 230-51-20 Email: office@isf.ro

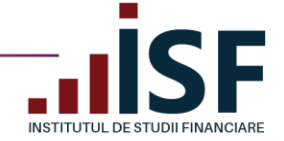

Această secțiune este creată pentru a permite candidatului testarea condițiilor tehnice ale laptopului/calculatorului folosit pentru susținerea unui examen în sistem online. Utilizatorul are posibilitatea de a simula parcurgerea pașilor necesari pentru susținerea examenului în sistem online, după cum urmează: permite accesul la camera și microfonul computerului pentru video-monitorizare, parcurgerea testului cu întrebări și afișarea rezultatului.

|                                        | Simulare Examinare                       |        |                        |        |             |          |  |  |  |
|----------------------------------------|------------------------------------------|--------|------------------------|--------|-------------|----------|--|--|--|
| Acasă<br>Registre >                    | Simulare Examinare                       |        |                        |        |             |          |  |  |  |
| Cărți                                  | Titlu                                    |        | Categoria profesională |        | Tip Formare |          |  |  |  |
| Catalog Cursuri >                      |                                          | S      | -Oricare-              | $\sim$ | -Oricare-   | ✓ Aplică |  |  |  |
| Simulare Examinare                     |                                          |        |                        |        |             |          |  |  |  |
| Întrebări examene ゝ                    |                                          |        |                        |        |             |          |  |  |  |
| Catalog Examinări >                    | Examinare                                |        |                        |        |             |          |  |  |  |
| Catalog Evaluări >                     |                                          |        |                        |        |             |          |  |  |  |
| Termeni si condiții 🔉                  | Simulare examen_verificare condiții tehr | nice d | e monitorizare video   |        |             |          |  |  |  |
| Conditii tehnice monitorizare<br>video | Simulare examen_verificare condiții tehr | nice d | e monitorizare video   |        |             |          |  |  |  |
| Taxe                                   | Simulare examen_verificare condiții tehr | nice d | e monitorizare video   |        |             |          |  |  |  |
| Lista Dosare                           | Simulare examen_verificare condiții tehr | nice d | e monitorizare video   |        |             |          |  |  |  |
|                                        | Simulare examen_verificare condiții tehr | nice d | e monitorizare video   |        |             |          |  |  |  |
|                                        | Simulare examen_verificare condiții tehr | nice c | e monitorizare video   |        |             |          |  |  |  |
|                                        |                                          |        |                        |        |             |          |  |  |  |

• Întrebări examene – secțiunea permite utilizatorilor să studieze întrebările utilizate în procesul de certificare profesională, pentru categoriile profesionale pentru care legislația aplicabilă prevede acest lucru; întrebările sunt încărcate în format .pdf, cu posibilitatea de descărcare:

| Acasă                                                        | Întrebări Conducători/Conducători executivi                                                                                                    |
|--------------------------------------------------------------|----------------------------------------------------------------------------------------------------|
| Registre >                                                   |                                                                                                    |
| Cărți                                                        |                                                                                                    |
| Catalog Cursuri >                                            | http://www.internation.com/article/article/art |
| Simulare Examinare                                           |                                                                                                    |
| Întrebări examene 🗸                                          |                                                                                                    |
| Întrebări<br>Conducători/Conducători<br>executivi            |                                                                                                    |
| Întrebări<br>Intermediari/Angajați<br>Societate de Asigurare |                                                                                                    |

• **Catalog examinări** - afișează examenele disponibile în platforma ISF (examene organizate la sală, respectiv examene organizate în sistem online):

| Acasă                                 | Examinări la sală                             |                                 |                                             |                              |                            |                      |           |                       |                               |                |  |
|---------------------------------------|-----------------------------------------------|---------------------------------|---------------------------------------------|------------------------------|----------------------------|----------------------|-----------|-----------------------|-------------------------------|----------------|--|
| Registre >                            |                                               |                                 |                                             |                              |                            |                      |           |                       |                               |                |  |
| Cărți                                 | Titlu                                         | Categoria profesională          | Centru de examinare                         | Tip Formare                  | e Da                       | ta de la             |           | Data până la          |                               |                |  |
| Catalog Cursuri >                     | 0                                             | -Oricare-                       | -Oricare-                                   | <ul> <li>Vā rugār</li> </ul> | m selectați - 🗸 🗸          |                      |           |                       | Aplic                         | 6              |  |
| Simulare Examinare                    |                                               |                                 |                                             |                              |                            |                      |           |                       |                               | _              |  |
| Întrebări examene >                   |                                               |                                 |                                             |                              |                            |                      |           |                       |                               |                |  |
| Catalog Examinări 🐱                   | Examinare                                     |                                 | Categoria profesională                      |                              | Centru de evaluare         | Localitate           | Judet     | Data susținere examen | Data finalizarii înscrierilor | Taxă pentru ex |  |
| Examinări la sală<br>Examinări online | București 01.08.2019 Intermediar în asigurări | Pregătire profesională inițială | Intermediar în asigurări și/sau reasigurări |                              | Centrul Regional București | Municipiul Bucuresti | Bucuresti | 01/08/2019            | 26/07/2019                    | 250,00 RON     |  |
| Catalog Evaluāri >                    | București 01.08.2019 Angajat societate Prega  | ătire profesională inițială     | Angajat societate care desfășoară activitat | e de distribuție             | Centrul Regional București | Municipiul Bucuresti | Bucuresti | 01/08/2019            | 26/07/2019                    | 250,00 RON     |  |
| Termeni si condiții 🔸                 | București 01.08.2019 Conducător Pregătire p   | rofesională inițială            | Conducător                                  |                              | Centrul Regional București | Municipiul Bucuresti | Bucuresti | 01/08/2019            | 26/07/2019                    | 250,00 RON     |  |
| Conditii tehnice monitorizare         | Rucuresti 01 08 2019 Conducător executiv Pr   | enătire profesională initială   | Conducător executiv                         |                              | Centrul Regional Rucuresti | Municipiul Rucuresti | Rucuresti | 01/08/2019            | 26/07/2019                    | 250.00 BON     |  |

 Catalog evaluări - afişează procesele de evaluare a competențelor pentru certificarea unor categorii profesionale, conform metodologiei de certificare aplicabile (exemplu: specialist constatare daune, definitivat în domeniul distribuției de asigurări):

ADRESĂ Str. Popa Petre, nr. 24, sector 2, București CONTACT Tel: 021 230-51-20 Email: office@isf.ro

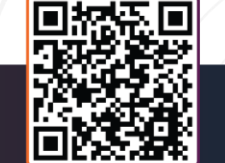

| INS                               |                                   | IANCIA     | RE                     |                             |                                 |                      |                     | w                                  | ww.isf    | .ro   |
|-----------------------------------|-----------------------------------|------------|------------------------|-----------------------------|---------------------------------|----------------------|---------------------|------------------------------------|-----------|-------|
| Acasă<br>Registre >               | Evaluări                          |            |                        |                             |                                 |                      |                     |                                    |           |       |
| Cărți                             | Titlu                             |            | Categoria profesionali | ă                           | Tip Formare                     |                      |                     |                                    |           |       |
| Catalog Cursuri >                 |                                   | S          | -Oricare-              |                             | <ul> <li>✓ -Oricare-</li> </ul> | ✓ Aplică             |                     |                                    |           |       |
| Simulare Examinare                |                                   |            |                        |                             |                                 |                      |                     |                                    |           |       |
| Catalog Examinări >               | Evaluare                          |            |                        | Categoria profesională      | Tip Formare                     | Data proba teoretică | Data proba practică | Centru de evaluare a competințelor | Judet     | Durat |
| Catalog Evaluări 🤟                | Test EVC_SCD                      |            |                        | Specialist constatare daune | Pregătire profesională initială | 07 Martie 2020       | 17 Martie 2020      | Centrul Regional Bucuresti         | Bucuresti |       |
| Evaluări<br>Termeni și condiții > | Evaluare de competențe Specialist | constatare | daune                  | Specialist constatare daune | Pregătire profesională inițială | 11 Martie 2020       | 25 Martie 2020      | Centrul Regional București         | Bucuresti |       |

• **Termeni și condiții** - secțiune în care sunt definiți termenii și condițiile privind accesarea și utilizarea platformei ISF, politica de cookies, prelucrarea datelor cu caracter personal:

| Acasă                                       | Termeni si conditii                                                                                                    |
|---------------------------------------------|----------------------------------------------------------------------------------------------------|
| Registre >                                  |                                                                                                    |
| Cărți                                       | Tarmani al appliti publica alafarma IST                                                                                                    |
| Catalog Cursuri >                           | Termen şi cunuşir pirano piatrorna ise                                                                                                    |
| Simulare Examinare                          |                                                                                                    |
| ntrebări examene 🔸                          |                                                                                                    |
| Catalog Examinări >                         | runaaja institutu ee suuai runancare, eenuntai ni continuare isi, esse proprietarui apiicatjei inormatice și cenenciaza de toate oraptunie regiai recunoscute, contormi regiaiaței romane și<br>internationale. În lipas altor precizări, toare materialele, încluzând imagini, liustrații, desin, fotografii, clipuri audiovideo și, am.d. sunt proprietatea ISF sau sunt licențiate e ISF sentu a fi |
| Catalog Evaluări >                          | folosite.                                                                                                    |
| Termeni si condiții 🗸                       | Marca ISF este o marcă deținută de către Fundația Institutul de Studii Financiare. Domeniul isfin.ro este deținut de către Fundația Institutul de Studii Financiare. Utilizarea acestei mărci, a                                                                                                    |
| Termeni si condiții                         | oomeniuul sau a numeui us, in torma airecta sau ascunsa (oe tipu), aar nu immarti a, meta tagun sau aire tennici oe inexare, cautae weo jara permisuinea presiaoila scrisa a iso- este<br>interzisă și se pedepsețer conform legii. Utilizarea neautorizată a acestora erocoă imediati licențele acordate de distr ES, conform u cole de mai sus.                                                      |
| Prelucrarea datelor cu<br>caracter personal | Aplicația informatică a ISF (Platformă) este utilizată în scopul asigurării certificării categoriilor profesionale reglementate sectorial de către Autoritatea de Supraveghere Financiară (A.S.F.)<br>precum și pentru organizarea programelor educaționale.                                                                                                    |
| Politica de Cookies                         | Prestator de servicii de certificare profesională respectiv de programe educaționale – ISF.                                                                                                    |
| Conditii tehnice monitorizare<br>video      | Client/candidat – poate fi orice persoana fizică cu vârsta de cel puțin 18 ani sau persoana juridică care are sau obține acces la CONȚINUT, prin orice mijloc de comunicare pus la dispoziție de<br>către ISF (electronic, telefonic, etc) sau în baza unui acord de utilizare existent între ISF și acesta și care necesită crearea și utilizarea unui Cont.                                          |

 Condiții tehnice de monitorizare video, secțiune în care utilizatorul poate consulta descrierea unor situații posibile cu care se confruntă la începerea examenului, respectiv pe parcursul monitorizării video. Această secțiune este pusă la dispoziția utilizatorului pentru ca acesta să realizeze, pentru laptopul/calculatorul de pe care urmează să susțină examenenul, setările necesare în vederea asigurării cerințelor tehnice pentru parcurgerea examenului în sistem online.

| DE STUDI<br>FINANCIARE                 | Conditii tehnice monitorizare                                             | e video                                                                               |                          |                              |                                |                       |
|----------------------------------------|---------------------------------------------------------------------------|---------------------------------------------------------------------------------------|--------------------------|------------------------------|--------------------------------|-----------------------|
| Acasă                                  | Probleme de n                                                             | nonitorizare video și                                                                 | i începerea              | examenului                   |                                |                       |
| Registre >                             |                                                                           |                                                                                       |                          |                              |                                |                       |
| Cărți                                  |                                                                           |                                                                                       |                          |                              |                                |                       |
| catalog cursuri >                      | Nu pot începe exa                                                         | menul online, ce să fac?                                                              |                          |                              |                                |                       |
| Simulare Examinare                     | <ul> <li>Pentru a susține exam</li> <li>Asigurativă că ati acc</li> </ul> | nenului online asigurați-vă că aveți cea m<br>resat platforma de pe un Lanton sau Con | ai recentă versiune Go   | ogle Chrome, Mozilla Fire    | fox sau Microsoft Edge.<br>fon |                       |
| Intrebări examene >                    | <ul> <li>Asigurați-vă că sunteți</li> </ul>                               | i autentificat în platformă cu user și parc                                           | lă.                      | cu camera video și micro     | ion.                           |                       |
| Catalog Examinări 🗲                    | <ul> <li>Asigurați-vă că sunteți</li> </ul>                               | i aprobat de către Operatorul Examinare                                               | ISF la o examinare onl   | ine.                         |                                |                       |
| Catalog Evaluări 🔉                     | <ul> <li>Pentru sustinerea în c</li> </ul>                                | ondiții optime a examenului recomand                                                  | ăm o viteză a conexi     | uni la internet de 8 Mbps    |                                |                       |
| Termeni si condiții 🔸                  | Lățimea de bandă                                                          | Megabiți pe secundă recomandați                                                       | Upload                   | Download                     |                                |                       |
| Conditii tehnice monitorizare<br>video | Recomandata                                                               | 8 Mbps (1000 KB/s)                                                                    | 6 Mbps (750 KB/s)        | 10 Mbps (1250 KB/s)          |                                |                       |
| Taxo                                   | <ul> <li>S-ar putea să aveți un</li> </ul>                                | Firewall. Va trebui să deschideți anumite                                             | e porturi pentru video r | nonitorizare. Vizitați secți | unea Firewalls de mai jos.     |                       |
|                                        | <ul> <li>Dacă aveţi probleme c</li> </ul>                                 | e nu au fost indicate în acest document                                               | sau în Ghid de utilizar  | e Platformå ISF_profil Can   | ididat vå rugåm så ne transr   | miteți un email către |
| Lista Dosare                           | <ul> <li>Asigurativă că sistem</li> </ul>                                 | uele de operare sunt mai recente decât W                                              | (indows 7 (Windows) s    | Mac OS X 10.6                |                                |                       |

• **Taxe** – indicarea taxelor practicate de ISF în procesul de examinare/evaluare a competențelor:

St

| INSTITUTUL<br>DE STUDII<br>FINANCIARE                                   | Taxe                                                                                                    |                                                                                     | či 🦀 🛱 |
|-------------------------------------------------------------------------|----------------------------------------------------------------------------------------------------|-------------------------------------------------------------------------------------|--------|
| Acasă<br>Registre ><br>Cărți<br>Catalog Cursuri ><br>Simulare Framinare | Taxe practicate în procesul de certificare profesionali<br>Izse presticate în procesul de certificare profesionali, aplicable pentru activităție p<br>Izse actualizate prin Decisia no. 1732/1.22.2022, omisă în urma polinței Censtiluiui, durorității de S | ă<br>wrestar din data de 01.01.2023<br>wprawghere Financiari din data de 20.12.2022 |        |
| Întrebări examene >                                                     | Nr. Denumire taxă<br>crt.                                                                                                    | Lei (cu TVA)*                                                                       |        |
| Catalog Examinări >                                                     | A. Categoria: Distribuitorilor în asigurări și/sau reas                                                                                                    | igurări                                                                             |        |
| Termeni si condiții >                                                   | 1. Taxă examinare reexaminare reinscriere pregătire profesională inițială                                                                                                    | 320                                                                                 |        |
| Conditii tehnice monitorizare<br>video                                  | Taxă examinare/reexaminare/reinscriere pregătire profesională continuă – examen organizat la sală                                                                                                    | 320                                                                                 |        |
|                                                                         |                                                                                                    |                                                                                     |        |
| <b>RESĂ</b><br>Popa Petre, nr. 24,<br>tor 2, București                  | CONTACT<br>Tel: 021 230-51-20<br>Email: office@isf.ro                                                                                                    | cu caracter personal notificat la<br>PCDP sub nr.20386                              |        |

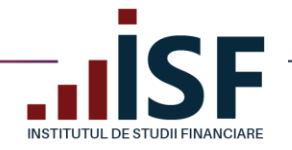

• Listă dosare – permite înregistrarea de către candidat a prevalidării înscrierii la un examen de certificare organizat de ISF:

| INSTITUTUL<br>DE STUDII<br>FINANCIARE  | Lista Dosare           |         |              |    |        |                   |              |    |               | č 🖡 🎽                             |
|----------------------------------------|------------------------|---------|--------------|----|--------|-------------------|--------------|----|---------------|-----------------------------------|
| Acasă<br>Registre >                    | Lista dosare           |         |              |    |        |                   |              |    |               |                                   |
| Cărți                                  | Nume                   | Prenume | CNP          |    | E-mail |                   | Status Dosar |    | Tip pregatire | Tip sustinere examen              |
| Catalog Cursuri >                      |                        |         |              |    |        |                   | -Oricare-    | ~  | -Oricare-     | <ul> <li>✓ -Oricare- ✓</li> </ul> |
| Simulare Examinare                     | Categorie profesionala | Data    | înregistrare | Şi |        | Data valabilitate |              | Şi |               |                                   |
| Întrebări examene 🔉                    | -Oricare-              | V       |              |    |        |                   |              |    |               | Apply                             |
| Catalog Examinări 🔉                    |                        |         |              |    |        |                   |              |    |               |                                   |
| Catalog Evaluări >                     |                        |         |              |    |        |                   |              |    |               |                                   |
| Termeni si condiții 🔉                  | Adauga dosar           |         |              |    |        |                   |              |    |               |                                   |
| Conditii tehnice monitorizare<br>video |                        |         |              |    |        |                   |              |    |               |                                   |
| Taxe                                   |                        |         |              |    |        |                   |              |    |               |                                   |
| Lista Dosare                           |                        |         |              |    |        |                   |              |    |               |                                   |

## 4. Contul meu

În meniul din partea dreaptă a paginii web a platformei ISF, unde este menționat numele utilizatorului, se regăsesc următoarele intrări:

| INSTITUTUL<br>DE STUDII<br>FINANCIARE |                                                                                                    | 4 |                                                        |
|---------------------------------------|----------------------------------------------------------------------------------------------------|---|--------------------------------------------------------|
| Acasă<br>Registre >                   | Bine ați venit la INSTITUTUL DE STUDII FINANCIARE                                                              |   | Certificările mele<br>Contestațiile mele<br>Contul meu |
| Cărți<br>Catalog Cursuri >            | Anunt Important!                                                                                               |   | Credite (Istoric)                                      |
| Simulare Examinare                    | Tutorial video pentru crearea unui cont personal - https://www.loom.com/share/b42f41bc9a4941ad91a16ed9dcf6536a |   | leșire                                                 |
| Întrebări examene >                   | Examenele online se susțin respectând programul sesiunilor aferente fiecărei categorii profesionale.           |   |                                                        |
| Catalog Examinări >                   | Tutorial video pentru accesarea examen online - https://www.loom.com/share/0e3f0a62b7db4b699cf07e6d6686012a    |   |                                                        |
| Catalog Evaluări >                    | Program sesiuni examene online                                                                                 |   |                                                        |
| Termeni si condiții >                 | Acces sesiune online: 08:45 - 08:55; Examen: 09:00 - 09:45                                                     |   |                                                        |
| Conditii tehnice monitorizare         | Acces sesiune online: 09:45 - 09:55; Examen: 10:00 - 10:45                                                     |   |                                                        |
| video                                 | Acces sesiune online: 10:45 - 10:55; Examen: 11:00 - 11:45                                                     |   |                                                        |
| Taxe                                  | Acces sesiune online: 11:45 - 11:55; Examen: 12:00 - 12:45                                                     |   |                                                        |
| Lista Dosare                          | Acces sesiune online: 12:45 - 12:55; Examen: 13:00 - 13:45                                                     |   |                                                        |
|                                       | Acces sesiune online: 13:45 - 13:55; Examen: 14:00 - 14:45                                                     |   |                                                        |

• Certificările mele – secțiune în care candidatul regăsește istoricul înscrierilor sale, realizate prin intermediul Platformei ISF, pentru: examinare, evaluare de competențe și cursuri.

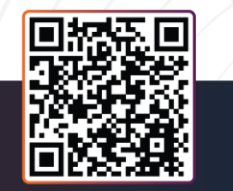

ADRESĂ Str. Popa Petre, nr. 24, sector 2, București **CONTACT** Tel: 021 230-51-20 Email: office@isf.ro

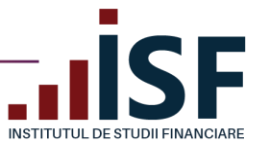

#### Certificările mele

| Examinare Online                                                              |                |                |                       |       |          |              |            |
|-------------------------------------------------------------------------------|----------------|----------------|-----------------------|-------|----------|--------------|------------|
| Certificare                                                                   | Data înscriere | Data susti     | inere examen          | Statu | ıt       | Statut plată | Acțiuni    |
| Examen Pregătire profesională continuă_Conducător                             | 25/04/2020     |                |                       | Apro  | bat      | Achitat      | Dosar 💌    |
| Examinara la cală                                                             |                |                |                       |       |          |              |            |
| Examinare la sala                                                             |                |                |                       |       |          |              |            |
| Certificare                                                                   |                | Data înscriere | Data sustinere examer | ı     | Statut   | Statut pla   | tă Acțiuni |
| București 26.03.2020 Intermediar în asigurări Pregătire profesională inițială |                | 15/03/2020     | 15/03/2020            |       | Certific | cat Achitat  | Dosar 🔻    |
| București 19.03.2020 Intermediar în asigurări Pregătire profesională inițială |                | 15/03/2020     | 15/03/2020            |       | Respin   | s Achitat    | Dosar 🔻    |
|                                                                               |                |                |                       |       |          |              |            |
| Certificate existente                                                         |                |                |                       |       |          |              |            |
| Nume categorie                                                                |                | Eliberat       |                       |       | E        | Expiră       |            |
| Nu sunt certificate înregistrate.                                             |                |                |                       |       |          |              |            |
|                                                                               |                |                |                       |       |          |              |            |

 Contestațiile mele - secțiune unde pot fi consultate contestațiile depuse de candidat pentru un rezultat al unui/unor examen/e susținut/e și starea procesării acestora.

Atenție! Analiza contestației se realizează în condițiile indicate de metodologia de certificare aplicabilă fiecărei categorii profesionale, cu precizarea că, în lipsa achitării taxei de analiză contestația nu este analizată.

| Contestațiile mele                                |                      |                |                  |                         |         |  |  |  |
|---------------------------------------------------|----------------------|----------------|------------------|-------------------------|---------|--|--|--|
| Titlu                                             | Contestație          | Candidat       | Data contestație | Statut contestație      | Acțiuni |  |  |  |
| Examen Pregătire profesională continuă_Conducător | Contestație rezultat | prenume.nume78 | 24 Aprilie 2020  | In asteptarea aprobarii |         |  |  |  |
|                                                   |                      |                |                  |                         |         |  |  |  |

• **Contul meu -** în această secțiune, utilizatorul are acces și poate efectua următoarele acțiuni:

*Afișează* – prezentarea datelor personale ale utilizatorului, angajatorul și furnizorul pentru care acesta a acordat accesul la informațiile din contul său, atestări și avize, documentele încărcate în Dosarul personal pentru certificări viitoare, istoricul certificatelor de absolvire, respectiv a certificatelor de competențe obținute, cursurile finalizate la ISF, adeverințele emise de ISF, avizele emise de ISF;

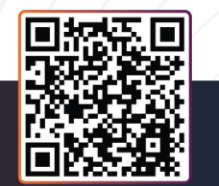

ADRESĂ Str. Popa Petre, nr. 24, sector 2, București **CONTACT** Tel: 021 230-51-20 Email: office@isf.ro

| CRISTINA C TITUT<br>Tifsezzi Agendă de adre or Motifici Comenzi Candidat Personaă Fizică Dotar Personal<br>Tifsezzi Agendă de adre or Motifici Comenzi Candidat Personaă Fizică Dotar Personal<br>Marine Persona<br>Marine Candidat<br>Marine Comenzi Adrea<br>Marine Comenzi Adrea<br>Marine Comenzi<br>Marine Comenzi Adrea<br>Marine Comenzi Adrea<br>Marin                                                                                                    | CRISTINAL C TITEL                                                                                                    | INSTITUTUL DE STUDII FINANCIARE         |                                                                                                    |                                                                                                    | www.isf       |
|----------------------------------------------------------------------------------------------------|----------------------------------------------------------------------------------------------------|-----------------------------------------|----------------------------------------------------------------------------------------------------|----------------------------------------------------------------------------------------------------|---------------|
| Affrezi Agendă de adrese Modifică Comenzi Candidat Personă Fizică Dosar Personal<br>Mune Penume<br>GRISTINA I<br>Comenzi<br>Bucurăti<br>Mune Penume<br>CRISTINA I<br>Contrati<br>Mune Penume<br>CRISTINA I<br>Contrati<br>Mune Penume<br>CRISTINA I<br>Contrati<br>Mune Penume<br>CRISTINA I<br>Contrati<br>Mune Penume<br>CRISTINA I<br>Contrati<br>Mune Penume<br>CRISTINA I<br>Contrati<br>Mune Penume<br>CRISTINA I<br>Contrati<br>Mune Penume<br>CRISTINA I<br>Contrati<br>Mune Penume<br>CRISTINA I<br>Contrati<br>Mune Penume<br>CRISTINA I<br>Discar Adam<br>Mune Penume<br>CRISTINA I<br>Discar Adam<br>Mune Penume<br>CRISTINA I<br>Discar Adam<br>Mune Penume<br>CRISTINA I<br>Discar Adam<br>Mune Penume<br>CRISTINA I<br>Discar Adam<br>Mune Penume<br>Mune Penume<br>CRISTINA I<br>Discar Adam<br>Mune Penume<br>CRISTINA I<br>Discar Adam<br>Mune Penume<br>Mune Penume                                                                                                    | Afgează Agendă de adre Modifică Comenzi Candidat Perseană Fizică Dosar Personal                                                                                                    | CRISTINA [ ] ]                          |                                                                                                    |                                                                                                    |               |
| Image: Section of the section of the section of th                                                                                                    | Image: Section of the section of the section of th                                                                                                    | Afișează Agendă de adrese Modifică Come | nzi Candidat Persoană Fizică Dosar Person                                                                                                    | al                                                                                                    |               |
| certificări<br>s to ta te tra te te te te te te te te te te te te te                                                                                                    | Codi Lector         CD23456           Profil Dosar Personal         Carte<br>Identitate           © 2000,0,0,0,0,0,0,0,0,0,0,0,0,0,0,0,0,0,                                                                                                    |                                         | Nume Prenume<br>CNP<br>Judeţ<br>Localitate<br>Adresă<br>Angajator<br>Furnizor<br>Data atestării<br>Data Radierii<br>Statut<br>Statut ndată         | CRISTINA E<br>Bucuresti<br>Municipiul Bucuresti<br>România<br>ele social ja ro<br>con' 1000 ja ro<br>con' 1000 ja ro<br>06 August 2020<br>Vin, 02/03/2023 - 00:44<br>Radiat<br>Achirat |               |
| Profil Dosar Personal Carie<br>Identitate<br>Diploma BAC<br>Diploma BAC<br>Diploma de<br>Studii Fais<br>BAC<br>Diploma de<br>Studii Fais<br>Diploma de<br>Studii Fais<br>D                                                                                                    | Profil Docar Personal Carte<br>Identitiane<br>Diploma BAC<br>Diploma BAC<br>Diploma de<br>studii fia?<br>BAC<br>Diploma de<br>studii fia?<br>BAC<br>Diploma de<br>Studii fia?<br>BAC<br>Diploma de<br>studii fia?<br>BAC<br>Diploma de<br>studii fia?<br>BAC<br>Diploma de |                                         | Statut plata<br>Cod Lector                                                                                                    | Achitat<br>CD23456                                                                                                    |               |
| ectificări<br>re te teata<br>re te teata<br>re te teata<br>re te teata<br>re teata<br>re tea | verifician                                                                                                    |                                         | Profil Dosar Personal                                                                                                    | Carte<br>Identitate                                                                                                    |               |
| pipoma BAC, 0, 2, 0, perf 0, 6, 26, 88<br>Licenta<br>i tieseta, 3, 1, 0, docx 11, 0, 3, 83<br>Diploma de<br>studii fără<br>BAC<br>i studii fără<br>BAC<br>i studii fără<br>BAC<br>I studii fără<br>BAC<br>I studi                                                                                                    | Diploma BAC         i opioma BAC         i opioma BAC                                                                                                    |                                         |                                                                                                    | 28 2_CI_2_0_0_0_0.do                                                                                                    | ex 11.72 KB   |
| certificări re to total       re to total       re total                                                                                                    | Certificări          Diploma de<br>studii fără<br>BAC       11.63 K8         Diploma de<br>studii fără<br>BAC       11.64 K8         Adeverință<br>parcurgere<br>curs       11.64 K8         Becerință<br>parcurgere<br>curs       11.64 K8         Bac everință<br>parcurgere<br>curs       11.64 K8         Bac everință<br>parcurgere<br>curs       11.64 K8         Bac everință<br>parcurgere<br>curs       11.64 K8         Bac everință<br>parcurgere<br>curs       11.64 K8         Bac everință<br>parcurgere<br>curs       11.64 K8         Bac everință<br>parcurgere       11.64 K8         Bac everință<br>parcurgere       11.64 K8                                                                                                    |                                         |                                                                                                    | Diploma BAC                                                                                                    |               |
| Licenta<br>↓ Licenta<br>↓                                                                                                    | Licenta         isterna_3_1_0.60cx       11.63 KB         Djoloma de       Studi ifară         BAC       in studi iscele_4_0.60cx       11.64 KB         Adeverință       parcurgere         curs       in studi iscele_4_0.60cx       11.64 KB         Vieta iscele_4_0.60cx       11.64 KB         Adeverință       parcurgere         curs       in stelesite scurs_0_1_0.60cx       11.64 KB         Adeverință       parcurgere       in stelesite scurs_0_1_0.60cx       11.64 KB         Adeverință       parcurgere       in stelesite scurs_0_1_0.60cx       11.64 KB         Adeverință       parcurgere       in stelesite scurs_0_1_1_0.60cx       11.64 KB         Certificări       Bac       in stelesite scurs_0_1_1_0.60cx       11.64 KB         Adverință       parcurgere       in stelesite scurs_0_1_1_0.60cx       11.64 KB         Adverință       parcurgere       in stelesite scurs_0_1_1_0.60cx       11.64 KB         Adverință       parcurgere       in stelesite scurs_0_1_1_0.60cx       11.64 KB         Stelesite       in stelesite       in stelesite scurs_0_1_1_0.60cx       11.64 KB         Adverință       in stelesite       in stelesite       in stelesite         Stelesite       in stelesite                                                                                                    |                                         |                                                                                                    | Diploma BAC_6_2_0.pdf                                                                                                    | 6.26 KB       |
| certificări re stat       Statu plată     Ast     Ora examindril     Ast     Ast     Ora examindril     Acțural                                                                                                    | Certificări 1000000000000000000000000000000000000                                                                                                    |                                         |                                                                                                    | Licenta                                                                                                    |               |
| ve te sala<br>re te sala<br>re te te te sala<br>re te sala<br>re te sala<br>re te te te sala<br>re te te te sala<br>re te te te te sala<br>re te te te te te te te te te te te te te                                                                                                    | vertificări<br>s deverință<br>parcurgere<br>curs<br>turs<br>turs                                                                                           |                                         |                                                                                                    | iicenta_3_1_0.docx<br>Diploma de<br>studii fără<br>BAC                                                                                                    | 11.63 KB      |
| Adeverință<br>parcurgere<br>curs       Diploma de<br>studii fără<br>BC       Diploma de<br>studii fără<br>BC       Adeverință<br>parcurgere<br>curs       Certificări       re le sală       re     Data încriere       Studu plată     ASF       Ora examinării                                                                                                    | Adeverință<br>parcurgere<br>curs<br>e adeverinta curs_0_1_0.docx 11.64 KB<br>Diploma de<br>studii fără<br>BAC<br>e studii fără<br>BAC<br>e adeverință<br>parcurgere<br>curs<br>e adeverință<br>parcurgere<br>curs<br>e adeverință<br>parcurgere<br>e adeverință<br>parcurgere<br>e acrs<br>e adeverință<br>parcurgere<br>e acrs<br>e adeverință<br>parcurgere<br>e acrs<br>e adeverință<br>parcurgere<br>e acrs<br>e adeverință<br>parcurgere<br>e acrs<br>e adeverință<br>parcurgere<br>e acrs<br>e adeverință<br>parcurgere<br>e acrs<br>e adeverință<br>parcurgere<br>e acrs<br>e adeverință<br>parcurgere<br>e acrs<br>e adeverință<br>e adeverință<br>e adeve                                                                                                    |                                         |                                                                                                    | studii liceale_4_0.docx                                                                                                    | 11.64 KB      |
| Certificări<br>re i to asăt<br>re to asăt<br>re to asăt<br>re to asăt<br>re to asăt<br>re to asăt<br>re to asăt<br>re to asăt<br>re to asăt<br>re to asăt<br>re to asăt<br>re to asăt<br>re to asăt<br>re to asăt<br>to asăt as a to a to a to a to a to a to a to                                                                                                    | Certificări<br>b adă<br>b adă<br>certificări<br>b a adă<br>b a adă<br>a a adă<br>a a adă<br>a a adă<br>a a adă<br>a a adă<br>a a adă<br>a a adă<br>a a adă<br>a a adă<br>a a adă<br>a a adă<br>a a adă<br>a a adă<br>a a adă<br>a a adă                                                                                                    |                                         |                                                                                                    | Adeverință<br>parcurgere<br>curs                                                                                                    | 11 64 KB      |
| Piploma de<br>studi farás<br>BAC<br>in endi locate, 4,0 doce 11,64 KB<br>Adeverinjã<br>parcurgere<br>curs<br>in elevando core, 0,1,0.0 doce 11,64 KB<br>in elevando core, 0,1,0.0 doce 11,64 KB<br>re la salá<br>re la salá<br>re la salá<br>re la salá<br>re la salá                                                                                                    | Diploma de<br>studii fără<br>BAC         intel incent, 4,8,6ec         intel incent, 4,8,6ec         Adevenință<br>parcurgere<br>curs         intel incent, 5,1,8,6ec         intel incent, 5,1,8,6ec                                                                                                    |                                         |                                                                                                    |                                                                                                    | 11.04 KB      |
| Polpoma de<br>studi fară<br>BAC<br>• medi londe, 1,5,6 occ 11,54 KB<br>Adeverință<br>parcurgere<br>curs<br>• certificări<br>re la sală<br>re to bata înscriere Statut Statut plată ASF Ora examinării Acțuni                                                                                                    | biploma de<br>studi fira is<br>BAC<br>is studi fora is<br>stade deverintă<br>parcurgere<br>is adverintă con, 0, 1, 8, dece 11,64.83<br>Activati<br>a adverintă con, 0, 1, 8, dece 11,64.83<br>Activati<br>a adverintă con, 0, 1, 8, dece 11,64.83<br>Certificări<br>10, 1, 8, dece 11,64.83<br>Activati<br>10, 1, 8, dece 11,64.83<br>Activati<br>10, 1, 8, dece 11,64.83<br>Activati<br>10, 1, 8, dece 11,64.83<br>Activati<br>10, 1, 8, dece 11,64.83<br>Activati<br>10, 1, 8, dece 11,64.83<br>Activati<br>10, 1, 8, dece 11,64.83<br>Activati<br>10, 1, 8, dece 11,64.83<br>Activati<br>10, 1, 8, dece 11,64.83<br>Activati<br>10, 1, 8, dece 11,64.83<br>Activati<br>10, 1, 9, 4, 64<br>Activati<br>10, 10, 2002<br>Activati<br>10, 10, 2002<br>Activati<br>10, 10, 2002<br>Activati<br>10, 10, 2002<br>Activati<br>10, 10, 2002<br>Activati<br>10, 10, 2002<br>10, 2002<br>10, 2002                                                                                                    |                                         |                                                                                                    |                                                                                                    |               |
| re <b>Certificări</b><br>Ire la sală<br>Ire <b>Data înscriere Statut plată ASF Ora examinării Acțiuni</b>                                                                                                    | certificări<br>e la sală<br>• Data înscriere Statut plată ASF Ora examinării Acțuni                                                                                                    |                                         | Diploma de<br>studii fară<br>BAC<br>is studi liceale,4,0,6xx 11,64 KB<br>Adeverință<br>parcurgere<br>curs<br>is selverinta curs,0,1,0,6xx 11,64 KB |                                                                                                    |               |
| rre la sală<br>rre <b>Data înscriere Statut plată ASF Ora examinării Acțiuni</b>                                                                                                    | e la sală<br>e Data înscriere Statut plată ASF Ora examinării Acțiuni                                                                                                    | certificări                             |                                                                                                    |                                                                                                    |               |
| vre Data înscriere Statut Statut plată ASF Ora examinării Acțiuni                                                                                                    | e Data înscriere Statut plată ASF Ora examinării Acțiuni                                                                                                    | are la sală                             |                                                                                                    |                                                                                                    |               |
|                                                                                                    |                                                                                                    | re                                      | Data înscriere Statut                                                                                                    | Statut plată ASF Ora exami                                                                                                    | nării Acțiuni |

*Agendă de adrese* – informații utilizate pentru Facturarea alternativă (facturarea unei persoane sau entități care nu deține cont activ în Platforma ISF);

ADRESĂ Str. Popa Petre, nr. 24, sector 2, București **CONTACT** Tel: 021 230-51-20 Email: office@isf.ro

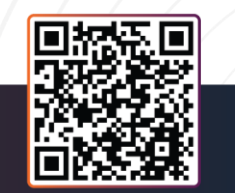

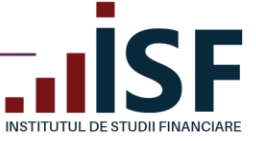

| Înscriere în F | Registrul Mentorilor |          |              |                |             |           |               |
|----------------|----------------------|----------|--------------|----------------|-------------|-----------|---------------|
| Afișează       | Agendă de adrese     | Modifică | Comenzi      | Candidat       | Persoar     | nă Fizică | Dosar Persona |
| Add addres     | S                    |          |              |                |             |           |               |
|                |                      | (        | CUI/CIF/CNP  |                | CUI/CIF/CN  | P         |               |
|                |                      | -        | 150          | _              | 15 0        |           |               |
|                |                      | 1        | Nume Compa   | nie            | Nume Comp   | anie      |               |
|                |                      |          | I ASIG       | SERV           | II ASI      | 3 SERV    |               |
|                |                      |          | S.R.L.       |                | S.R.L.      |           |               |
|                |                      |          | Adresa de em | all<br>Olof vo | Adresa de e | mail      |               |
|                |                      | 0        |              | i@ist.ro       |             | @IST.FO   |               |
|                |                      | 1        |              |                |             |           |               |
|                |                      | r<br>(   |              |                | KU/4 I      |           |               |
|                |                      |          | Domânia      |                | Pomânia     |           |               |
|                |                      | 1        | ludet        |                | ludet       |           |               |
|                |                      |          | Județ        |                | Ducuracti   |           |               |
|                |                      |          | Rucurecti    |                |             |           |               |
|                |                      | ł        | Bucuresti    |                | Localitate  |           |               |

*Modifică* – permite modificarea adresei de e-mail a contului și a parolei;

| CRISTINA                                                        |                                                                                                    |   |
|-----------------------------------------------------------------|----------------------------------------------------------------------------------------------------|---|
| Inscriere In Registrul Mentorilor +                             |                                                                                                    |   |
| Afișează Agendă de adrese Modifică Comenzi (                    | Candidat Persoanë Fizică Dosar Personal                                                                |   |
|                                                                 |                                                                                                    |   |
|                                                                 | Mesaje private                                                                                         | 0 |
|                                                                 | Primiea notificării mesajelor private                                                                  |   |
|                                                                 | Trimiteți notificări de mesaje noi într-un fr <sub>O</sub> Pertru fiecare mesaj privat:                |   |
|                                                                 | Numei atunci cend nu vitualizati firul                                                                 |   |
|                                                                 | Centates de timp dupé ce a périsit un fr care 5 minute v                                               |   |
| 2001                                                            |                                                                                                    |   |
| Partie actu                                                     | Necesar dacă dorți să schimbe): Adreaă de emai sau Parole de mai șes. <mark>Resetați vă parole.</mark> |   |
| Adresă de e-                                                    | mal <sup>®</sup> or @yahoo.com                                                                         |   |
| Pentru a schimba parola curren<br>introducel parola nosă în amb |                                                                                                    |   |
| câmpuri.                                                        | Takis parole:                                                                                          |   |
| Confirmare pa                                                   | rolá                                                                                                   |   |
| Verificare parolă:                                              |                                                                                                    |   |
| Ima                                                             | pre Alege fisient) Nu ai ales noium fisier                                                             |   |
|                                                                 |                                                                                                    |   |
|                                                                 | Falle situal™au paa duronaosant™.<br>● Correge de Indrane                                              |   |
|                                                                 | Înscrieți-vă pentru newsletter-ul nostru                                                               | ٥ |
|                                                                 | Roonati-va                                                                                             |   |
| ✓ Salvare                                                       |                                                                                                    |   |
|                                                                 |                                                                                                    |   |
|                                                                 |                                                                                                    |   |

**ADRESĂ** Str. Popa Petre, nr. 24, sector 2, București **CONTACT** Tel: 021 230-51-20 Email: office@isf.ro

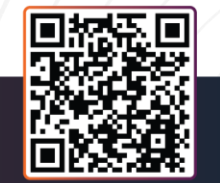

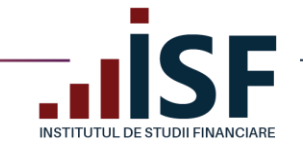

ADRE Str. Po secto

*Comenzi* – toate comenzile finalizate aferente înscrierilor înregistrate în aplicație din contul curent și facturile proforme generate;

| Comenzi                                                                                   |           |            |            |              |           |                        |              |
|-------------------------------------------------------------------------------------------|-----------|------------|------------|--------------|-----------|------------------------|--------------|
| Înscriere în Registrul Mentorilor 🔹                                                       |           |            |            |              |           |                        |              |
| Afișează Agendă de adrese Modifică <b>Comenzi</b> Candidat Persoană Fizică Dosar Personal |           |            |            |              |           |                        |              |
|                                                                                           |           |            |            |              |           |                        |              |
| Produs                                                                                    | Nr. itemi | Dată 🌱     | Total      | Portal plată | Status    | Legătură către Comandă | Descarca PDF |
| test                                                                                      | 1         | 10/03/2023 | 200,00 RON |              | Finalizat |                        | Descarca PDF |
| Generic_PPCIA                                                                             | 1         | 15/02/2023 | 320,00 RON |              | Finalizat |                        | Descarca PDF |
| Menținere în Registrul Lectorilor                                                         | 1         | 01/02/2023 | 60,00 RON  |              | Finalizat |                        | Descarca PDF |
| Credit - Test                                                                             | 1         | 31/01/2023 | 80,00 RON  |              | Finalizat |                        | Descarca PDF |
| Credit - Test credite                                                                     | 1         | 22/11/2022 | 64,00 RON  |              | Finalizat |                        | Descarca PDF |
| Intermediar_de_asigurări_şi/sau_reasigurăriPregătire_profesională_continuă                | 1         | 30/09/2022 | 119,00 RON |              | Finalizat |                        | Descarca PDF |
| Credit - Credit                                                                           | 1         | 26/09/2022 | 60,00 RON  |              | Finalizat |                        | Descarca PDF |
| Conducător_executivPregătire_continuă                                                     | 1         | 15/09/2022 | 119,00 RON |              | Finalizat |                        | Descarca PDF |
| Credit - Credite 2022                                                                     | 1         | 24/08/2022 | 60,00 RON  |              | Finalizat |                        | Descarca PDF |
| Intermediar_de_asigurări_și/sau_reasigurăriPregătire_profesională_continuă                | 1         | 18/08/2022 | 119,00 RON |              | Finalizat |                        | Descarca PDF |
| Examen Pregătire profesională inițială_Conducător executiv                                | 1         | 30/06/2022 | 250,00 RON |              | Finalizat |                        | Descarca PDF |
| Intermediar_de_asigurări_şi/sau_reasigurăriPregătire_profesională_continuă                | 1         | 30/06/2022 | 119,00 RON |              | Finalizat |                        | Descarca PDF |
| Intermediar_de_asigurări_şi/sau_reasigurăriPregătire_profesională_continuă                | 1         | 30/06/2022 | 119,00 RON |              | Finalizat |                        | Descarca PDF |
| Examen Pregătire profesională inițială_intermediar în asigurări                           | 1         | 24/06/2022 | 250,00 RON |              | Finalizat |                        | Descarca PDF |
| Examen Pregătire profesională inițială_Intermediar în asigurări                           | 1         | 16/06/2022 | 250,00 RON |              | Finalizat |                        | Descarca PDF |
| Examen Pregătire profesională inițială_Intermediar în asigurări                           | 1         | 16/06/2022 | 250,00 RON |              | Finalizat |                        | Descarca PDF |
| Examen Pregătire profesională inițială_Conducător                                         | 1         | 16/06/2022 | 250,00 RON |              | Finalizat |                        | Descarca PDF |
|                                                                                           |           |            |            |              |           |                        |              |

*Candidat* – indicarea, de către utilizator, a Angajatorului și a Furnizorului de programe pentru care acordă permisiunea de acces la contul său, atât pentru realizarea unor acțiuni în numele său (de exemplu: înscrierea la examen/evaluare de competențe; înregistrarea creditelor anuale de pregătire profesională continuă) cât și pentru consultarea unor informații (de exemplu: vizualizarea istoricului de certificare, verificarea codurilor modulelor/programelor de pregătire profesională continuă). Conturile active ale angajatorilor, respectiv ale furnizorilor de programe se selectează din listă.

| Înscriere în Regi              | strul Mentorilor 🔹              |                     |                                          |                                         |  |  |
|--------------------------------|---------------------------------|---------------------|------------------------------------------|-----------------------------------------|--|--|
| Afișează A                     | gendă de adrese                 | Modifică Come       | nzi <b>Candidat</b> Persoană Fizică Dosa | ir Personal                             |  |  |
|                                |                                 | Angajator           | institutul institute institut<br>institu | ion                                     |  |  |
|                                |                                 | Furnizor            | INSTITUTUL DE STUDII FINANCIARE (266     | 304)                                    |  |  |
|                                |                                 | Entitate autorizata |                                          |                                         |  |  |
|                                |                                 | Tax number          |                                          |                                         |  |  |
| Informații rev<br>Revizie nouă | vizie                           |                     |                                          | 🗸 Creează o nouă revizie                |  |  |
|                                |                                 |                     | Mesaj de jurnal pentru revizie           | •                                       |  |  |
| ✓ Salvare                      | Delete                          |                     |                                          |                                         |  |  |
|                                |                                 |                     |                                          |                                         |  |  |
| e, nr. 24,                     | <b>CONTACT</b><br>Tel: 021 230- | 51-20               | Operator de date cu carac<br>ANSPCDP sut | ter personal notificat la<br>o nr 20386 |  |  |

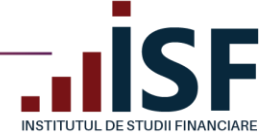

*Persoană fizică* – vizualizarea și modificarea datelor cu caracter personal; informațiile sunt preluate în mod automat la efectuarea înscrierilor la examene/evaluarea de competențe și la facturare, motiv pentru care acestea trebuie să corespundă obligatoriu cu datele din actul de identitate;

| Persoană Fizică                        |                                           |                       |     |
|----------------------------------------|-------------------------------------------|-----------------------|-----|
| Înscriere în Registrul Mentorilor 👻    |                                           |                       |     |
| Afișează Agendă de adrese Modifică Com | enzi Candidat <b>Persoană Fizică</b> Dosa | ar Personal           |     |
|                                        |                                           |                       |     |
| Nume                                   | Nume                                      |                       |     |
| Prenume*                               | Prenume                                   |                       |     |
| CNP*                                   | 200000000000                              |                       |     |
|                                        |                                           |                       |     |
| angei                                  | Bucuresti (15183)                         |                       | 2   |
| Localitate                             | Municipiul Bucuresti (15184)              |                       | S   |
| Număr de telefon                       | 0700000000                                |                       |     |
|                                        | Adrea                                     |                       | -   |
|                                        | Auresa                                    |                       | ŭ   |
|                                        | Ţară                                      | România               | ~ S |
|                                        | Stradă                                    | Str. nume nume nr. 00 |     |
|                                        |                                           |                       |     |
|                                        | Cod Poștal                                | 00000                 |     |
| Tax number                             |                                           |                       |     |
|                                        |                                           |                       |     |
| ✓ Salvare Delete                       |                                           |                       |     |

*Dosar personal* – încărcarea și salvarea documentelor necesare pentru participarea ulterioară la examen în vederea obținerii certificatului de absolvire. Se completează cu documentele menționate în descrierea fiecărui câmp alocat.

*Precizare: Documentele din Dosar personal sunt preluate în mod automat la înregistrarea înscrierii la examen pentru prevalidare, reprezentând practic primul pas în procesul de prevalidare.* 

În secțiunea **Document–Încarcă documente**, utilizatorul poate încărca alte documente față de cele menționate în câmpurile prestabilite.

Documentele din **Dosarul personal** pot fi completate sau actualizate atât de furnizorul de programe, cât și de către angajatorul, entități indicate de utilizator în contul său (de exemplu, atunci când aceștia încarcă documentele necesare înregistrării înscrierii la examen în vederea prevalidării).

Important! Documentele salvate în această secțiune pot fi utilizate pentru înscrierile la toate examenele de certificare dorite (indiferent de modalitatea lor de organizare, în sistem online sau la sală) și trebuie actualizate în cazul în care își pierd valabilitatea (exemple: adeverința de finalizare a unui program de pregătire profesională; actul de identitate).

ADRESĂ Str. Popa Petre, nr. 24, sector 2, București

CONTACT Tel: 021 230-51-20 Email: office@isf.ro

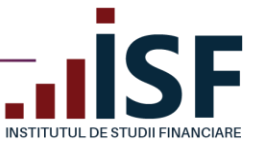

#### Dosar Personal

| Dosal Personal                          |                                              |          |
|-----------------------------------------|----------------------------------------------|----------|
| Înscriere în Registrul Mentorilor 👻     |                                              |          |
| Afișează Agendă de adrese Modifică Come | enzi Candidat Persoană Fizică Dosar Personal |          |
|                                         |                                              |          |
| Carte Identitate                        | <b>b</b> : 0.3.3.3.0.6em                     | 11.72 KB |
|                                         | 🗎 Elimina                                    |          |
| Diploma BAC                             | B Diploma BAC, 5, 2, 3 pdf                   | 6.26 KB  |
|                                         | 🗎 Elimina                                    |          |
| Licenta                                 | Resta, 3, 3, 6 Arc                           | 11.63 KB |
|                                         | 🗎 Eliminð                                    |          |
| Diploma de studii fără BAC              | end licely. 4.2 Arc                          | 11.64 KB |
|                                         | Elimină     Elimină                          |          |
| Adeverință parcurgere curs              | administra con 0,1,0 dece                    | 11.64 KB |
|                                         | Elimina                                      |          |
|                                         | Document                                     |          |
|                                         | incarci Documente                            |          |
| ✓ Salvare Delete                        |                                              |          |

Credite (istoric) – istoricul documentelor (atenție: pentru perioada 2019 – 2021) privind raportarea și evidența pregătirii profesionale continue, prin care se atestă parcurgerea, în fiecare an calendaristic, a celor 15 ore (echivalentul în credite) de pregătire profesională continuă;

| Credite |                                             |               |                   |       |              |                |                  |         |
|---------|---------------------------------------------|---------------|-------------------|-------|--------------|----------------|------------------|---------|
| Subiect | Categoria profesională                      | Număr credite | Documente         | Mesaj | Statut plată | Statut credite | Certificat PDF   | Acțiuni |
| му      | Intermediar în asigurări și/sau reasigurări | 20            | 23 9.pdf 384.7 KB |       | Achitat      | Aprobat        | Adev.credite ISF |         |
|         |                                             |               |                   |       |              |                |                  |         |

 Lista credite (Module) – istoricul, începând cu anul 2022, documentelor privind raportarea și evidența pregătirii profesionale continue, ca urmare a parcurgerii programelor de pregătire profesională continuă, cu durata de minimum 15 ore (echivalent credite), structurate pe module de pregătire profesională;

| Lista C       | redit      | e      |              |    |                            |                                                   |                                             |                 |                 |         |                   |                             |                                |                                                |                        |
|---------------|------------|--------|--------------|----|----------------------------|---------------------------------------------------|---------------------------------------------|-----------------|-----------------|---------|-------------------|-----------------------------|--------------------------------|------------------------------------------------|------------------------|
| Status credit | •          | 5      | Statut plati | ā  | Anul validității           | creditelor                                        | Creat de la                                 | Şi              |                 |         |                   |                             |                                |                                                |                        |
| -Oricare-     |            | $\sim$ | -Oricare-    |    | ~)[                        |                                                   | zz/II/aaaa                                  | zz/ll/aaaa      | 1               |         |                   | Aplicare                    |                                |                                                |                        |
|               |            |        |              |    |                            |                                                   |                                             |                 |                 |         |                   |                             |                                |                                                |                        |
|               |            |        |              |    |                            |                                                   |                                             |                 |                 |         |                   |                             |                                | А                                              | daugaCredit            |
| Creat         | Nume P     | renume | CNP          |    | Data finalizare<br>program | Module                                            |                                             | DREPC in<br>PDF | Statut<br>plată | Statut  | Certificat<br>PDF | Documente                   | Anul validității<br>creditelor | Categoria profesională                         | Legături de<br>operare |
| 09/02/2023    | NĂS<br>C D | A      | 2            | 98 | 08/09/2022                 | F-0042_1: I_PPC<br>F-0042_1I_PPC<br>F-0042_11_PPC | JA_A_a1_c1_f1,<br>JA_B_a1_b1,<br>JA_C_a2_a4 |                 | Achitat         | Aprobat | Adev.cred<br>ISF  | Jite Credite N: a 783.44 KB | 2022                           | Intermediar în asigurări<br>și/sau reasigurări |                        |

• **Ieşire** – deconectare din contul din platforma ISF.

ADRESĂ Str. Popa Petre, nr. 24, sector 2, București **CONTACT** Tel: 021 230-51-20 Email: office@isf.ro

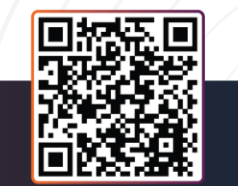

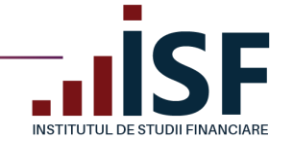

## 5. Înregistrarea documentelor pentru prevalidarea înscrierii la un examen de certificare

Procesul de prevalidare a înscrierii la un examen constă în înregistrarea și verificarea documentelor solicitate în vederea participării la acel examen, înainte de înscrierea propriu-zisă la examen.

*Tutorial video înregistrare dosar prevalidare pentru examen* – https://www.loom.com/share/a98ebd001b6c499997df34061c8ad9be

Această funcționalitate <u>nu se aplică procesului de înscriere la evaluarea de competențe</u> (ex. pentru categoriile profesionale: Specialist constatare daune; Definivat pentru Distribuitorii în asigurări).

Primul pas care trebuie parcurs, înainte de înregistrarea documentelor, este cel de completare în **Dosarul personal** din **Contul meu** a documentelor, conform câmpurilor afișate în imaginea de mai jos.

Documentele încărcate trebuie să corespundă cerințelor din metodologia de certificare aplicabilă (de exemplu: pentru înscrierea la examenul absolvire aferent programului de pregătire profesională inițială a unui intermediar în asigurări sunt necesare următoarele documente: Cartea de identitate (Pașaport); Diploma (certificat) de studii fără BAC; adeverința de parcurgere a cursului - document emis de către furnizorul de programe la care canditatul a parcurs programul de pregătire profesională inițială).

| inscriere în Registrul Mentorilor | -                  |                         |                   |                     |                     |                                                                                                    |
|-----------------------------------|--------------------|-------------------------|-------------------|---------------------|---------------------|----------------------------------------------------------------------------------------------------|
| Afișează Agendă de adre           | ese Modifică (     | Comenzi Candidat        | Persoană Fizică 🛛 | osar Personal       |                     |                                                                                                    |
|                                   |                    |                         |                   |                     |                     |                                                                                                    |
|                                   | Carte Identitate   | Alege fișierul Nu ai al | es niciun fișier  |                     |                     |                                                                                                    |
|                                   | e e                | Cerințe de incarcare    |                   |                     |                     |                                                                                                    |
|                                   | Diploma BAC        | Alege fișierul Nu ai al | es niciun fișier  |                     |                     |                                                                                                    |
|                                   | 6                  | Cerințe de încărcare    |                   |                     |                     |                                                                                                    |
|                                   | Licenta            | Alege fișierul Nu ai al | es niciun fișier  |                     |                     |                                                                                                    |
|                                   | e                  | Cerințe de încărcare    |                   |                     |                     |                                                                                                    |
| Diploma                           | de studii fără BAC | Alege fișierul Nu ai al | es niciun fișier  |                     |                     |                                                                                                    |
|                                   | e                  | Cerințe de încărcare    |                   |                     |                     |                                                                                                    |
| Adeverinț                         | ă parcurgere curs  | Alege fișierul Nu ai al | es niciun fișier  |                     |                     |                                                                                                    |
|                                   | e                  | Cerințe de încărcare    |                   |                     |                     |                                                                                                    |
|                                   |                    |                         |                   |                     |                     |                                                                                                    |
|                                   |                    | Document                |                   |                     |                     |                                                                                                    |
|                                   |                    | Încarcă Documente       |                   |                     |                     |                                                                                                    |
|                                   |                    |                         | -                 |                     |                     |                                                                                                    |
| ✔ Salvare Delete                  |                    |                         |                   |                     |                     |                                                                                                    |
|                                   |                    |                         |                   |                     |                     |                                                                                                    |
|                                   |                    |                         |                   |                     |                     |                                                                                                    |
|                                   |                    |                         |                   |                     |                     |                                                                                                    |
|                                   |                    |                         |                   |                     |                     |                                                                                                    |
|                                   |                    |                         |                   |                     |                     |                                                                                                    |
|                                   |                    |                         |                   |                     |                     | Distance in the second second s |
|                                   |                    |                         |                   |                     |                     |                                                                                                    |
|                                   | CONTACT            | 1                       |                   |                     |                     | <b>38-19-2</b> 54                                                                                                    |
| A Detre pr 04                     | Tol: 021 220.F     | 1.20                    | Operator de o     | late cu caracter pe | rsonal notificat la | 1.2 (20.44)                                                                                                    |
| a Petre, nr <u>. 24</u>           | Tel. 021230-L      |                         |                   |                     | 1906                |                                                                                                    |

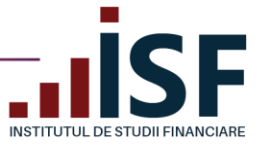

| Josar        | Personal               |                 |         |                                                                                                    |                          |                |
|--------------|------------------------|-----------------|---------|----------------------------------------------------------------------------------------------------|--------------------------|----------------|
| Înscriere în | Registrul Mentorilor 🝷 |                 |         |                                                                                                    |                          |                |
| Afișează     | Agendă de adrese       | Modifică        | Comen   | zi Candidat                                                                                                    | Persoană Fizică          | Dosar Personal |
|              |                        | Carte Ide       | ntitate | ≥2r2<br>mathematical and a second second second second second second second second second second second second second s | _Cl_3_0_0_0_0_0_1.docx   |                |
|              |                        | Diplom          | na BAC  | È Diploma BAC_6_<br>☆ Elimină                                                                                           | 2_0_2_0_0_0_0_2.pdf      |                |
|              |                        | L               | icenta. | licenta_4_1.docx                                                                                                    |                          |                |
|              | Diplom                 | a de studii făi | ră BAC  | ₩Elimină<br>studii liceale_4_0                                                                                          | _2_0_0_0_0.2.docx        |                |
|              | Adeveri                | ință parcurge   | re curs | Elimină adeverinta curs_                                                                                                | 0_1_0_2_0_0_0_0_0_1.docx |                |
|              |                        |                 |         | ∰Ēlimină<br>Document                                                                                                    |                          |                |
|              |                        |                 |         | Încarcă Doo                                                                                                    | cumente                  |                |
| 🗸 Salvare    | Delete                 |                 |         |                                                                                                    |                          |                |

După ce au fost salvate documentele în **Dosarul personal**, înregistrarea lor pentru prevalidare se efectuează din secțiunea Listă Dosare.

| Acasă                                  |
|----------------------------------------|
| Registre >                             |
| Cărți                                  |
| Catalog Cursuri >                      |
| Simulare Examinare                     |
| Întrebări examene >                    |
| Catalog Examinări >                    |
| Catalog Evaluări 🗲                     |
| Termeni si condiții >                  |
| Conditii tehnice monitorizare<br>video |
| Taxe                                   |
| Lista Dosare                           |

Pentru o nouă înregistrare, utilizatorul apasă <u>Adaugă dosar</u>, selectează informațiile solicitate prin câmpurile obligatorii afișate, creând astfel tipul de certificare pentru care dorește înregistrarea dosarului pentru prevalidare, după cum urmează:

ADRESĂ Str. Popa Petre, nr. 24, sector 2, București **CONTACT** Tel: 021 230-51-20 Email: office@isf.ro

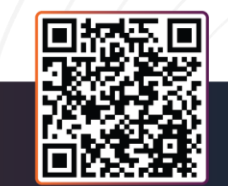

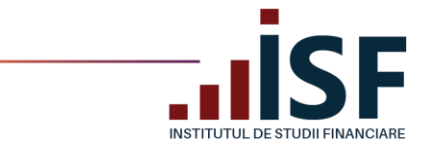

Tip înscriere - Examinare sau Reexaminare

| Tip inscriere*          | Examinare                | ~   |
|-------------------------|--------------------------|-----|
| Tip pregatire*          | Examinare<br>Reexaminare |     |
| Categorie profesionala* | -Selectați-              | ~   |
| Tip sustinere examen*   | -Selectați-              | ~ ) |

Tip pregătire – Pregătire profesională inițială sau continuă

| Tip inscriere*          | Examinare                                                     | ~ |
|-------------------------|---------------------------------------------------------------|---|
| Tip pregatire*          | -Selectați-                                                   | ~ |
| Categorie profesionala* | -Selectați-<br>Definitivat<br>Pregătire profesională continuă |   |
| Tip sustinere examen*   | Pregătire profesională inițială<br>-Selectați-                | × |

#### Categorie profesională

| Creare Dosar                                                                                                   |                                                                                                    |
|----------------------------------------------------------------------------------------------------|----------------------------------------------------------------------------------------------------|
| Tip inscriere*                                                                                                 | Examinare 🗸                                                                                                    |
| Tip pregatire*                                                                                                 | Pregătire profesională inițială                                                                                                    |
| Categorie profesionala*<br>Tip sustinere examen*<br>Continuă                                                   | -Selectaţi-<br>-Selectaţi-<br>Specialist constatare daune<br>Conciliator SAL-Fin sector asigurări-reasigurări<br>Conciliator SAL-Fin sector piață de capital<br>Conciliator SAL-Fin sector pensii private<br>Angajat societate care desfășoară activitate de distribuție<br>Conducător executiv<br>Conducător<br>Intermediar în asigurări și/sau reasigurări<br>Consultant investiții |
| ADRESĂ CONTACT Oper<br>Str. Popa Petre, nr. 24, Tel: 021 230-51-20<br>sector 2, București Email: office@isf.ro | rator de date cu caracter personal notificat la<br>ANSPCDP sub nr.20386                                                                                                    |

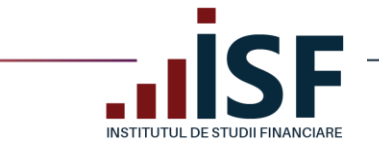

Tip susținere examen - la sală sau în sistem online

ADRESĂ Str. Popa Pe sector 2, Bu

| Creare Dosar            |                                                             |   |
|-------------------------|-------------------------------------------------------------|---|
| Tip inscriere*          | Examinare                                                   | ~ |
| Tip pregatire*          | Pregătire profesională inițială                             | ~ |
| Categorie profesionala* | Angajat societate care desfășoară activitate de distribuție | ~ |
| Tip sustinere examen*   | -Selectați-                                                 | ~ |
| Continuă                | Online<br>Sala                                              |   |

După selectarea tuturor câmpurilor obligatorii, utilizatorul apasă **Continuă**, pentru deschiderea înregistrării cu datele din contul personal.

|                         | Actualizare Dosar                                     |                                                                  |
|-------------------------|-------------------------------------------------------|------------------------------------------------------------------|
|                         | Tip pregatire                                         | Pregătire profesională inițială                                  |
|                         | Categorie profesionala                                | Angajat societate care desfășoară activitate de distribuție      |
|                         | Tip sustinere examen                                  | Sala                                                             |
|                         | Tip inscriere                                         | Examinare                                                        |
|                         | Nume                                                  | C                                                                |
|                         | Prenume                                               | Al ' ' t                                                         |
|                         | E-mail                                                | c 9@gmail.com                                                    |
|                         | CNP                                                   | 1L6                                                              |
|                         | Data aprobare                                         | zz.II.aaaa                                                       |
|                         | Data Examen                                           | zz.II.aaaa                                                       |
|                         | Data valabilitate                                     | zz.II.aaaa                                                       |
|                         | Data înregistrare                                     | 20.03.2023                                                       |
|                         | Furnizor                                              |                                                                  |
|                         | Angajator                                             |                                                                  |
|                         |                                                       |                                                                  |
| tre, nr. 24,<br>curești | CONTACT<br>Tel: 021 230-51-20<br>Email: office@isf.ro | e date cu caracter personal notificat la<br>ANSPCDP sub nr.20386 |
|                         |                                                       |                                                                  |

|                    | INANCIARE                                                                         | www.is                               | f.rc |
|--------------------|-----------------------------------------------------------------------------------|--------------------------------------|------|
|                    |                                                                                   |                                      |      |
|                    |                                                                                   |                                      |      |
|                    |                                                                                   | <b>0</b>                             |      |
| Carte Identitate   | C,Spdf                                                                            | Despre tormatele de text     6.27 KB |      |
|                    | 📋 Elimină                                                                         |                                      |      |
| Studii Liceale     | Diploma BAC, 0, 1, pdf                                                            | 6.26 KB                              |      |
|                    | <b>音</b> Elimină                                                                  |                                      |      |
| Adeverinta         | adverints cure, 3.pdf                                                             | 6.03 KB                              |      |
| Diploma Bac        | Alege fisierul Nu al ales niciun fișier                                           |                                      |      |
|                    |                                                                                   |                                      |      |
| Licenta            | Alege fișierul Nu ai ales niciun fișier                                           |                                      |      |
| Licenta<br>Diverse | Alege fişierali Nu ai ales niciun fişier Alege fişierale Nu ai ales niciun fişier |                                      |      |

Important! În situația în care documentele de tip carte de identitate, diplomă de studii, adeverință de finalizare curs au fost încărcate și salvate în Dosarul personal al contului, atunci acestea sunt preluate automat, în funcție de tipul de certificare dorit, în înregistrarea efectuată. În cazul în care documentele nu au fost găsite în Dosarul personal, candidatul le încarcă direct în înregistrare și implicit este actualizat și Dosarul personal, după salvarea înregistrării.

Apăsarea butonului **Aplică** generează o comandă în coșul candidatului cu valoarea taxei aferente tipului de examen dorit și finalizează comanda generată pentru emiterea facturii proforme.

|                  |                               |                                                |                                                                                                    |                                                                                                    |                                                                                                    | Contraction Contraction A                                                                                                    |
|------------------|-------------------------------|------------------------------------------------|----------------------------------------------------------------------------------------------------|----------------------------------------------------------------------------------------------------|----------------------------------------------------------------------------------------------------|----------------------------------------------------------------------------------------------------|
|                  |                               |                                                |                                                                                                    |                                                                                                    |                                                                                                    |                                                                                                    |
| Tip înregistrare | CNP                           | Candidat                                       | Preț                                                                                                    | Elimină                                                                                                    | Total                                                                                                    | item_reference_to_user                                                                                                    |
| Examinare        | 22                            | c 5Ă                                           | 200,00 RON                                                                                                    | 📋 Elimină                                                                                                    | 200,00 RON                                                                                                    | cr'''' @yahoo.com                                                                                                    |
|                  |                               |                                                |                                                                                                    |                                                                                                    | Actualizează coș                                                                                                    | Subtotal 200,00 RON<br>TVA 31,93 RON<br>Total 200,00 RON<br>FINALIZEAZĂ COMANDA AICI                                                      |
|                  | Tip inregistrare<br>Examinare | Tip înregistrare     CNP       Examinare     2 | Tip inregistrare     CNP     Candidat       Examinare     2*********2     C************************************ | Tip inregistrare     CNP     Candidat     Pret       Examinare     2********2     C************************************ | Tip înregistrare     CNP     Candidat     Preţ     Elimină       Examinare     2     2     2     2     2     2     0     0     Image: Second Second | Tip înregistrare       CNP       Candidat       Preţ       Elimină       Total         Examinare       2       0       2       200,00 RON |

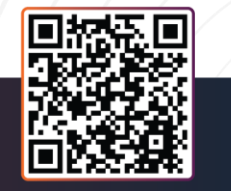

ADRESĂ Str. Popa Petre, nr. 24, sector 2, București **CONTACT** Tel: 021 230-51-20 Email: office@isf.ro

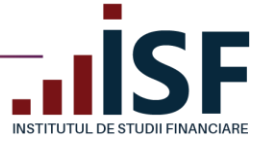

| Câmpul Adeverinta este obligatoriu. |                                                             |
|-------------------------------------|-------------------------------------------------------------|
| Actualizare Dosar                   |                                                             |
| Tip pregatire                       | Pregătire profesională inițială                             |
| Categorie profesionala              | Angajat societate care desfășoară activitate de distribuție |
| Tip sustinere examen                | Sala                                                        |
| Tip inscriere                       | Examinare                                                   |
| Nume                                | Di A                                                        |
| Prenume                             | CF                                                          |
| E-mail                              | cri ii ii ii ii ii ii ii ii ii ii ii ii i                   |
| CNP                                 | 21 2                                                        |
| Data aprobare                       | zz . mm . aaaa 💾                                            |
| Data Examen                         | zz . mm . aaaa 💾                                            |
| Data valabilitate                   | zz . mm . aaaa 🎽                                            |
| Data înregistrare                   | 03.05.2023                                                  |
| Furnizor                            | co i.ro (1 I)                                               |

După finalizarea comenzii, conform pașilor de la punctul **6. Finalizarea unei comenzi și generarea facturii proforme**, în **Listă dosare** este vizibilă înregistrarea efectuată. Verificarea acesteia, în vederea aprobării, se realizează după modificarea statusului de plată din **În așteptarea plății** în **Achitat**.

Atenție! Dacă documentele obligatorii pentru înregistrarea înscrierii la examen nu corespund cerințelor, comanda nu este generată în coș.

În cazul în care comanda nu a putut fi generată în coș cu butonul **Aplică**, la momentul generării dosarului de prevalidare, atunci comanda poate fi generată ulterior din **Listă dosare** prin selectarea înregistrării și selecția acțiunii – **Eu plătesc pentru dosarele selectate**. Și în acest caz, comanda este generată în coș, doar dacă documentele au fost încărcate și salvate.

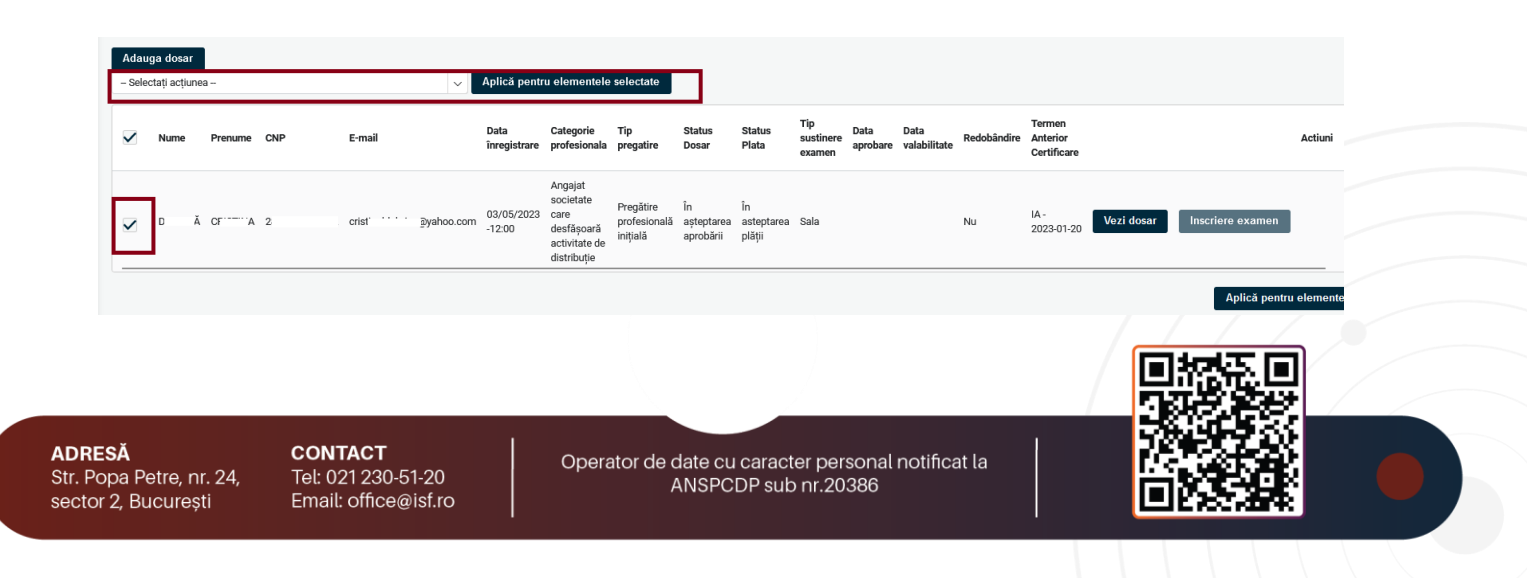

| INSTITUTUL DE STUDII FINANCIARE                                                                              |   |                      |                                                                            |                                       |                               |                            |                            |                  |                      |             |                                   | www.isf.rc      |
|----------------------------------------------------------------------------------------------------|---|----------------------|----------------------------------------------------------------------------|---------------------------------------|-------------------------------|----------------------------|----------------------------|------------------|----------------------|-------------|-----------------------------------|-----------------|
| Avauga vosar                                                                                                 |   | Anlică pentr         | u elementele                                                               | selectate                             | _                             |                            |                            |                  |                      |             |                                   |                 |
| - Selectați acțiunea -                                                                                       |   | Aprica peria         | d cicilienteite                                                            | Jereenane                             | ~                             |                            |                            |                  |                      |             |                                   |                 |
| Inscriere Candidati Bulk<br>Candidați selectați vor efectua plata individual<br>Import documente bulk        |   | Data<br>înregistrare | Categorie<br>profesionala                                                  | Tip<br>pregatire                      | Status<br>Dosar               | Status<br>Plata            | Tip<br>sustinere<br>examen | Data<br>aprobare | Data<br>valabilitate | Redobândire | Termen<br>Anterior<br>Certificare |                 |
| Eu platesc pentru dosarele selectate.<br>Anagajatorul plateste pentru dosarele selectate.<br>Generare Raport | n | 03/05/2023<br>-12:00 | Angajat<br>societate<br>care<br>desfășoară<br>activitate de<br>distributie | Pregătire<br>profesională<br>inițială | În<br>așteptarea<br>aprobării | În<br>asteptarea<br>plății | Sala                       |                  |                      | Nu          | IA -<br>2023-01-20                | Vezi dosar Inso |

După confirmarea încasării taxei (status plata: achitat), sunt verificate documentele încărcate pentru prevalidarea înscrierii la examen; în urma verificării sunt generate statusuri și notificări pe adresa de e-mail a contului utilizatorului, după cum urmează:

- a. **Necesită completare**. Utilizatorul primește pe e-mail o notificare cu solicitarea de înlocuire sau de completare a documentelor de înscriere. Informația este disponibilă și în cont, în înregistrarea propriuzisă. După actualizarea informațiilor în înregistrare (completare/înlocuire documente conform solicitării), statusul acesteia se modifică automat cu statusul **În așteptarea aprobării** la salvarea modificărilor;
- b. Refuzat. Înregistrarea utilizatorului a înscrierii la examen este refuzată și nu mai este posibilă modificarea/completarea documentelor. Motivul refuzului este disponibil în înregistrarea înscrierii și în notificarea transmisă pe e-mail. Pentru înregistrarea unei alte înscrierii la examen, utilizatorul reia întregul proces de înregistrare a documentelor pentru prevalidare;
- c. Aprobat. Status care permite înscrierea utilizatorului la examen.

#### 6. Finalizarea unei comenzi și generarea facturii proforme

**Important!** În vederea înregistrării documentelor pentru: prevalidarea înscrierii la examen, înscrierea la evaluarea de competențe, înscrierea la curs, înregistrarea creditelor anuale de pregătire profesională continuă sau cumpărarea unui manual, utilizatorul trebuie să genereze și să finalizeze comanda pentru produsul dorit. **Comanda se consideră finalizată prin generarea facturii proforme.** În baza datelor înscrise în factura proformă, utilizatorul efectuează plata taxei cu indicarea numărului facturii proforme la detaliile plății. Generarea facturii fiscale are la bază doar datele indicate în factura proformă.

Pentru finalizarea comenzii, utilizatorul accesează coșul de cumpărături și butonul **Finalizează comanda aici**. Butonul **Actualizează coș** permite ștergerea unor produse trimise în coș și actualizarea acestuia.

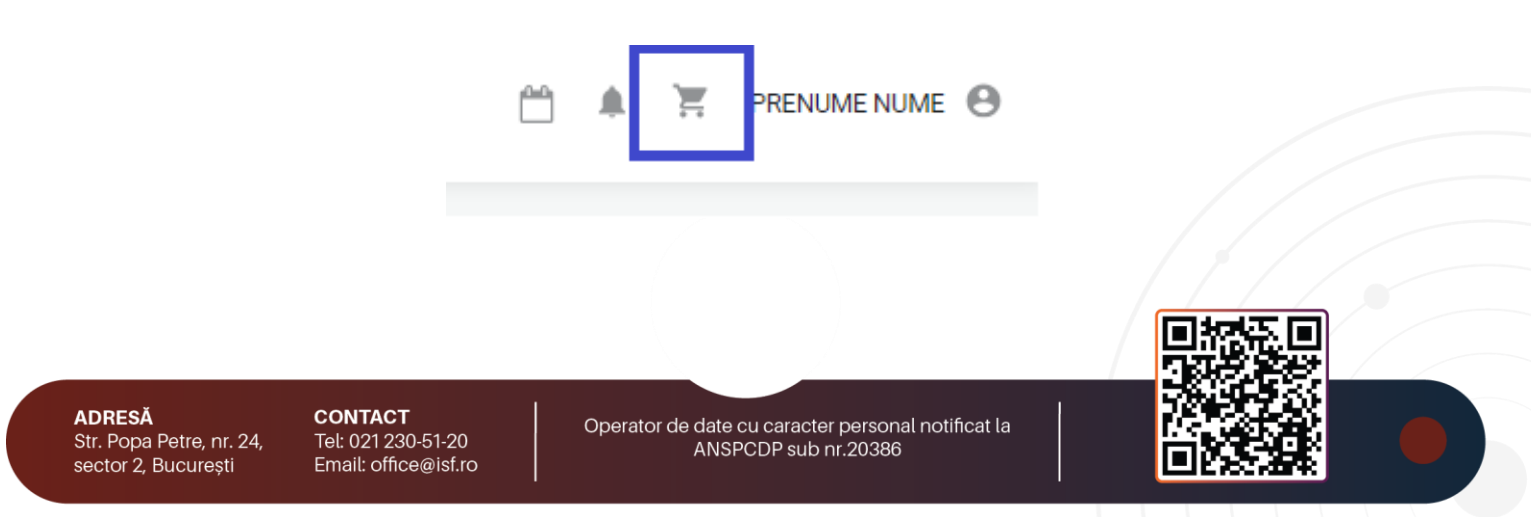

|                                                                            |                  |     |          |            |           |                  | www.isf.ro                           |
|----------------------------------------------------------------------------|------------------|-----|----------|------------|-----------|------------------|--------------------------------------|
| oș de cumpărături                                                          |                  |     |          |            |           |                  |                                      |
| Produs                                                                     | Tip înregistrare | CNP | Candidat | Preț       | Elimină   | Total            | item_reference_to_user               |
| Intermediar_de_asigurări_și/sau_reasigurăriPregătire_profesională_continuă | Examinare        | 2 2 | CRIST    | 200,00 RON | 🛱 Elimină | 200,00 RON       | @yahoo.com                           |
|                                                                            |                  |     |          |            |           |                  | Subtotal 200,00 RON<br>TVA 31,93 RON |
|                                                                            |                  |     |          |            |           |                  | Total 200,00 RON                     |
|                                                                            |                  |     |          |            |           | Actualizează coş | FINALIZEAZĂ COMANDA AICI             |

În formularul **Informații despre comandă**, utilizatorul selectează una dintre cele 3 variante posibile privind plătitorul taxei:

- Individual (utilizatorul);
- Angajator (setat în contul utilizatorului);
- Alternativă (în cazul în care plătitorul este diferit de utilizatorul curent sau angajator).

| Plata efectuată de: | Individual                      |         |     | Rezumat comandă                                                                         |
|---------------------|---------------------------------|---------|-----|-----------------------------------------------------------------------------------------|
|                     | Angajator                       |         |     | Intermediar_de_asigurări_și/sau_reasigurăriPregătire_profesională_continuă<br>20000 ROM |
|                     | <ul> <li>Alternativa</li> </ul> |         |     |                                                                                         |
| Nume                | C                               |         |     | Subtotal 200,00 RON<br>TVA 31,93 RON                                                    |
| Prenume             | CRISTINA                        |         |     | Total 200,00 RON                                                                        |
| CNP                 | 2 !                             |         |     |                                                                                         |
| Județ               | Bucuresti (15183)               |         | S   |                                                                                         |
| Localitate          | Municipiul Bucuresti (15184)    | )       | S   |                                                                                         |
| Număr de telefon    |                                 |         |     |                                                                                         |
|                     | Adresă                          |         | ×   |                                                                                         |
|                     | Ţară                            | România | ~ © |                                                                                         |
|                     | Stradă                          |         |     |                                                                                         |
|                     | Cod Poștal                      |         |     |                                                                                         |
| Tax number          |                                 |         |     |                                                                                         |
|                     |                                 |         |     |                                                                                         |
|                     |                                 |         |     |                                                                                         |
| Pas Următor         |                                 |         |     |                                                                                         |

a. În cazul alegerii variantei de plată efectuată *Individual*, informațiile de facturare sunt precompletate, sistemul preluând datele utilizatorului din secțiunea **Contul meu – Persoană fizică**. În cazul în care informațiile preluate nu sunt complete, atunci utilizatorul actualizează datele în secțiunea **Contul meu – Persoană fizică** și apoi revine asupra coșului, după care apasă butonul **Pasul Următor**.

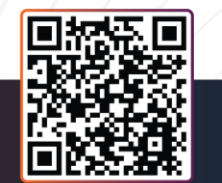

ADRESĂ Str. Popa Petre, nr. 24, sector 2, București CONTACT Tel: 021 230-51-20 Email: office@isf.ro

| INSTIT              | UTUL DE STUDII FINANCIARE      |     | www.isf                                                                          |
|---------------------|--------------------------------|-----|----------------------------------------------------------------------------------|
| STE AICI            |                                |     | 🧨 🐏 Prenume Nume 🤅                                                               |
| ormații despre      | comandă                        |     |                                                                                  |
| Plata efectuată de: | <ul> <li>Individual</li> </ul> |     | Rezumat comandă                                                                  |
|                     | Angajator                      |     | București 19.03.2020 Intermediar în asigurări Pregătire profesională<br>inițială |
|                     |                                |     | 250,00 RON                                                                       |
| Nume                | Nume                           |     | Subtotal 250,00 RON<br>TVA 39,92 RON                                             |
| Prenume             | Prenume                        |     | Total 250,00 RON                                                                 |
| CNP                 | 2' 3                           |     |                                                                                  |
| Județ               | Bucuresti (15183)              | 0   |                                                                                  |
| Localitate          | Municipiul Bucuresti (15184)   | S   |                                                                                  |
| Numar de telefon    | 070000000                      |     |                                                                                  |
| Ţarā                | România                        | ~ 3 | 1                                                                                |
| Strada              |                                |     |                                                                                  |
| Cod Poștal          |                                |     |                                                                                  |

b. În cazul alegerii variantei de plată *Plata Efectuată de Angajator*, comanda este direcționată în coșul Angajatorului prin apăsarea butonului **Pas următor**. Această acțiune este posibilă doar dacă în contul utilizatorului este indicat angajatorul – pentru verificarea acestei informații se accesează secțiunea Contul meu – Candidat. Angajatorul primește, în contul său, comanda în coș pe care o finalizează, iar proforma este generată și transmisă către adresa de e-mail a Angajatorului. Candidatul primește o notificare de sistem și un mesaj vizibil pe bara de meniu.

| Plata efectuată de:                                                                                                    | Individual                                                                                                    |                                              | Rezumat comandă                                                                             |
|----------------------------------------------------------------------------------------------------|----------------------------------------------------------------------------------------------------|----------------------------------------------|---------------------------------------------------------------------------------------------|
|                                                                                                    | ⊕ Angelator ⊙ Alternativă                                                                                          |                                              | București 19.03.2020 Intermediar în asigurări Pregătire profesională inițială<br>250,00 RON |
|                                                                                                    | INSTITUTUL DE STUDII FINANCIARE<br>CUI/CIF/CNP: R025285051<br>Judet: Bucuresti<br>Localitate: Municipiul Bucuresti |                                              | Subtotal 255.00<br>TVA 39.92<br>Total 250.00                                                |
| Adversã: Popa per en : 24<br>România<br>Banck: R80 - Groupe Societo Generale S.A<br>IBAN: R074 BR0E 4455 V408 0657 4450 |                                                                                                    |                                              |                                                                                             |
| ätor                                                                                                    |                                                                                                    |                                              |                                                                                             |
|                                                                                                    |                                                                                                    |                                              |                                                                                             |
|                                                                                                    |                                                                                                    |                                              |                                                                                             |
| Produsul a fost a                                                                                                    | tasat de inscrieri@isfin.ro cu suc                                                                                 | ces.                                         |                                                                                             |
| Produsul a fost a                                                                                                    | tașat de inscrieri@isfin.ro cu suce                                                                                | ces.                                         |                                                                                             |
| Produsul a fost a                                                                                                    | tașat de inscrieri@isfin.ro cu suco                                                                                | ces.                                         |                                                                                             |
| Produsul a fost a                                                                                                    | tașat de inscrieri@isfin.ro cu suco                                                                                | ces.                                         |                                                                                             |
| Produsul a fost a                                                                                                    | tașat de inscrieri@isfin.ro cu suco                                                                                | ces.                                         |                                                                                             |
| Produsul a fost a                                                                                                    | tașat de inscrieri@isfin.ro cu suco                                                                                | ces.                                         | विस्ट्रा                                                                                    |
| Produsul a fost a                                                                                                    | tașat de inscrieri@isfin.ro cu suce                                                                                | ces.                                         |                                                                                             |
| Produsul a fost a                                                                                                    | tașat de inscrieri@isfin.ro cu suci                                                                                | ces.<br>Operator de date cu caracter persona | Inotificat la                                                                               |

AD Str

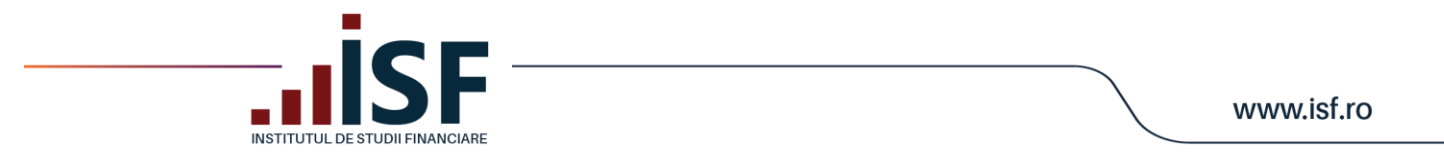

c. Pentru varianta *Plată Alternativă*, candidatul completează cel puțin informațiile marcate cu \*, acestea fiind obligatorii pentru emiterea ulterioară a facturii fiscale.

| Informații despre comandă        |                                                                            |  |  |  |
|----------------------------------|----------------------------------------------------------------------------|--|--|--|
| Plata efectuată de: 🔿 Individual | Rezumat comandă                                                            |  |  |  |
| O Angajator                      | Intermediar_de_asigurări_și/sau_reasigurăriPregătire_profesională_continuă |  |  |  |
| Alternativă                      | 200,00 RON                                                                 |  |  |  |
| ✓ Modifică                       | Subtotal 200,00 RON<br>TVA 31,93 RON                                       |  |  |  |
|                                  | Total 200,00 RON                                                           |  |  |  |
| Pas Urmitor                      |                                                                            |  |  |  |

Utilizatorul apasă butonul Modifică pentru a deschide formularul pentru completarea datelor plătitorului.

| Informații despre co | omandă                       |                                                                                          |
|----------------------|------------------------------|------------------------------------------------------------------------------------------|
| Plata efectuată de:  | O Individual                 | Rezumat comandă                                                                          |
|                      | ⊖ Angajator<br>⊛ Alternativă | Intermediar_de_asigurări_și/sau_reasigurăriPregătire_profesională_continuă<br>200,00 RON |
| Nume                 |                              | Subtotal 200,00 RON<br>TVA 31,93 RON                                                     |
| Prenume              |                              | Total 200,00 RON                                                                         |
| CUI/CIF/CNP*         |                              |                                                                                          |
| Nume Companie        |                              |                                                                                          |
| Adresa de email*     |                              |                                                                                          |
| IBAN                 |                              |                                                                                          |
| Număr de telefon     |                              |                                                                                          |
| Ţară                 | România 🗸 🖇                  |                                                                                          |
| Stradă               |                              |                                                                                          |
| Județ                | 3                            |                                                                                          |
| Localitate*          | ۵                            |                                                                                          |
|                      |                              |                                                                                          |
| Pas Urmätor          |                              |                                                                                          |

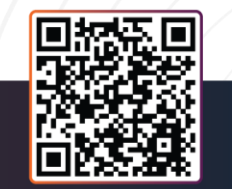

ADRESĂ Str. Popa Petre, nr. 24, sector 2, București **CONTACT** Tel: 021 230-51-20 Email: office@isf.ro

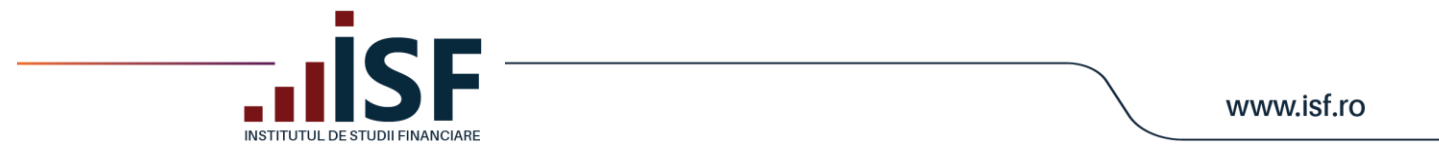

Plătitorul alternativ poate fi, după caz:

- o persoană fizică, astfel că la completarea câmpurilor Nume și Prenume, câmpul Nume companie devine inactiv:

| Plata efectuată de: | Individual                   | Rezumat comandă                                                                          |
|---------------------|------------------------------|------------------------------------------------------------------------------------------|
|                     | Angajator     & Alternativă  | Intermediar_de_asigurări_și/sau_reasigurăriPregătire_profesională_continuă<br>119,00 RON |
| Nume                | POP                          | Subtotal 119,00 R01<br>TVA 19,00 R01                                                     |
| Prenume             | ION                          | Total 119,00 ROM                                                                         |
| CUI/CIF/CNP*        | 2                            |                                                                                          |
| Nume Companie       |                              |                                                                                          |
| Adresa de email*    | cris,                        |                                                                                          |
| IBAN                | R029BACX001                  |                                                                                          |
| Numär de telefon    | 0732                         |                                                                                          |
| Ţară                | România 🗸 🖇                  |                                                                                          |
| Adresa străzii      | str. Popa Petre nr. 24       |                                                                                          |
| Județ               | Bucuresti (15183)            |                                                                                          |
| Localitate          | Municipiul Bucuresti (15184) |                                                                                          |
|                     |                              |                                                                                          |

- o persoană juridică, pentru care se completează câmpul Nume companie, iar câmpurile Nume, respectiv Prenume devin inactive:

| Informații despre comandă |                              |                                                                                          |  |  |
|---------------------------|------------------------------|------------------------------------------------------------------------------------------|--|--|
| Plata efectuată de:       | Individual                   | Rezumat comandă                                                                          |  |  |
|                           | Angajator     & Alternativå  | Intermediar_de_asigurări_și/sau_reasigurăriPregătire_profesională_continuă<br>119,00 RON |  |  |
| Nume                      |                              | Subtotal 119,00 RON<br>TVA 19,00 RON                                                     |  |  |
| Prenume                   |                              | Total 119,00 RON                                                                         |  |  |
| CUI/CIF/CNP*              | 23                           |                                                                                          |  |  |
| Nume Companie             | SC ROMANIA SRL               |                                                                                          |  |  |
| Adresa de email           | crist                        |                                                                                          |  |  |
| IBAN                      | R029BACX0                    |                                                                                          |  |  |
| Numär de telefon          | 075                          |                                                                                          |  |  |
| Ţară                      | România 🗸 🎗                  |                                                                                          |  |  |
| Adresa străzii            | str. Popa Petre nr. 24       |                                                                                          |  |  |
| Judeţ <sup>*</sup>        | Bucuresti (15183)            |                                                                                          |  |  |
| Localitate                | Municipiul Bucuresti (15184) |                                                                                          |  |  |
|                           |                              |                                                                                          |  |  |
| Pas Următor               |                              |                                                                                          |  |  |

În cazul plății alternative realizată de către o persoană juridică, *factura proformă* este generată și transmisă pe adresa de e-mail a contului care a generat comanda, iar *factura fiscală* este transmisă pe adresa de e-mail indicată de utilizatorul contului la completarea formularului cu datele plătitorului.

ADRESĂ Str. Popa Petre, nr. 24, sector 2, București **CONTACT** Tel: 021 230-51-20 Email: office@isf.ro

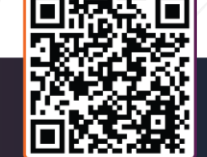

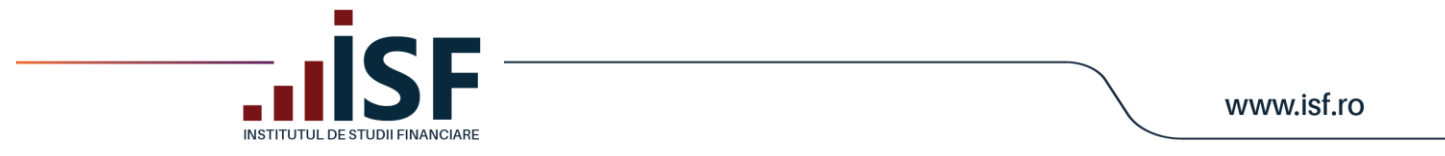

Atenție! În cazul în care plătitorul este diferit de cel indicat la emiterea facturii proforme, factura fiscală se va emite conform detaliilor indicate la finalizarea comenzii și nu conform datelor de încasare.

După stabilirea plătitorului, conform uneia dintre variantele a, b sau c, utilizatorul apasă butonul **Pas următor** și se verifică corectitudinea datelor introduse.

| Verificare                             |                                  |                           |                                                                                          |
|----------------------------------------|----------------------------------|---------------------------|------------------------------------------------------------------------------------------|
| ISF                                    | ISF Pane Regform (Modifică)      |                           | Rezumat comandă                                                                          |
| Num<br>CRIS                            | Nume Prenume<br>CHS              |                           | Intermediar_de_asigurări_și/sau_reasigurăriPregătire_profesională_continuă<br>200,00 RON |
| 28 <sup></sup><br>Jude<br>Bucu<br>Loca | aț<br>resti<br>litate            |                           | Subtotal 200,00 RON<br>TVA 31,93 RON<br><b>Total 200,00 RON</b>                          |
| Muni<br>Adre<br>Romi                   | icipiul Bucuresti<br>esă<br>ânia |                           |                                                                                          |
|                                        |                                  |                           |                                                                                          |
|                                        |                                  | Înapoi Finalizare comandă |                                                                                          |
|                                        |                                  |                           |                                                                                          |

Procesul de cumpărare se finalizează prin apăsarea butonului **Finalizare comandă**, iar utilizatorul este redirecționat pe pagina de unde poate descărca factura proformă (pentru plată ulterioară).

| NU ÎNCHIDEȚI PAGINA! Pentru a genera factura pro | formă este necesar să finalizaț                                                                                                    | i comanda! Apăsați butonul Fina                                                                                                    | lizează comandă! | Finalizare comandă |
|--------------------------------------------------|----------------------------------------------------------------------------------------------------|----------------------------------------------------------------------------------------------------|------------------|--------------------|
|                                                  |                                                                                                    | Fundaria Institutul de Studii Financiare<br>CFF 200230501<br>Copusite: 42.0559 DON<br>DUCUERSTI NE: 42.0599 DON<br>Banca BANCA.ROMANA PENTRU DEZVOLTARE<br>IBAN ROMBEDE4453V40804574450 |                  |                    |
|                                                  | FACTURĂ PROFORMA<br>Numir 18456<br>Client<br>(CHIT<br>CONTRACTÓRICA<br>CONTRACTÓRICA<br>CONTRACTÓRICA<br>National<br>Localent Manapal Bourent<br>Româna | Dex 2009/2023<br>Scadert la: 20/03/2023                                                                                                    |                  |                    |
|                                                  | Title<br>Internetin_fe_stipedit_it/sm_ynnipeditProplice_profesionali<br>4                                                                               | Nume CNP UM Prejusitar Centinate<br>contanta CREITENA 2330/13694012 200,08.00N 1.00                                                                                                    |                  |                    |
|                                                  |                                                                                                    | Subtonal 200,00 RON<br>TVA 31,93 RON<br>Total 200,00 RON                                                                                                    |                  |                    |
|                                                  | La efectuarea plății prin transfer bancar, vă rugăm să menționați la<br>numărului proformei, plata efectuată de dvs. NU VA FI VALIDAT                   | detalii de plată NUMĂRUL PROFORMEI. Fără indicarea<br>Ă.                                                                                                    |                  |                    |

Fără apăsarea butonului **Finalizare comandă**, comanda rămâne blocată, iar o eventuală plată efectuată nu se înregistrează corect în Platforma ISF, ceea ce conduce la imposibilitatea confirmării încasării taxei achitate pe înregistrarea efectuată.

Factura proformă poate fi descărcată imediat după finalizarea comenzii, apăsând Descarcă Factura proformă.

ADRESĂ Str. Popa Petre, nr. 24, sector 2, București CONTACT Tel: 021 230-51-20 Email: office@isf.ro

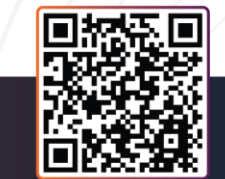
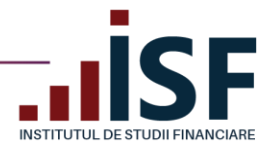

## Complet

Vă rugăm să descărcați factura proformă pentru efectuarea plății taxei.

 O Descarcă Factura proformă

Utilizatorul primește pe e-mail factura proformă generată și detaliile pentru efectuarea plății.

| Comanda #197200 confirmată                                                                                     | Yahoo/Mesaje 🛱                                                                                                    |                             |
|----------------------------------------------------------------------------------------------------|----------------------------------------------------------------------------------------------------|-----------------------------|
| Platforma de examinare ISF <suport.examinari@isf.ro>     Către: prenumen92@yahoo.com</suport.examinari@isf.ro> | Dezabonare                                                                                                    | 🖶 📎 mie., 24 mai la 12:39 🟠 |
| Vimaginile externe sunt acum mai securizate și se afișe                                                        | ază în mod implicit. Schimbare în setări                                                                                                    |                             |
|                                                                                                    | ISF                                                                                                    |                             |
|                                                                                                    | Confirmarea comandă                                                                                                    |                             |
|                                                                                                    | Detalii comanda #197200:                                                                                                    |                             |
|                                                                                                    | 1 x Carte: NOU! Manualul Distribuitorului de Asigurări - 202325,00 RON                                                                                                    |                             |
|                                                                                                    | Informații despre facturare<br>Prenume<br>PRENUME<br>NUME<br>CNP<br>3201214165449<br>Județ<br>Bucuresti<br>Localitate<br>Municipiul Bucuresti<br><b>Metodă de plată</b><br>Transfer Bancar |                             |
|                                                                                                    | Subtotal: 25,00 RON                                                                                                    |                             |
|                                                                                                    |                                                                                                    |                             |

Atenție! Orice plată trebuie efectuată doar pe baza datelor menționate în factura proformă emisă din Platforma ISF și cu menționarea numărului comenzii la detalii plată, în caz contrar plata taxei nu poate fi validată. Numărul facturii proforme este un element important care conduce la alocarea corectă a taxei achitate pentru produsul achiziționat și pentru validarea acesteia.

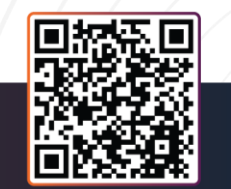

ADRESĂ Str. Popa Petre, nr. 24, sector 2, București **CONTACT** Tel: 021 230-51-20 Email: office@isf.ro

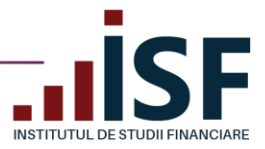

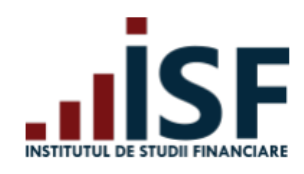

#### Fundația Institutul de Studii Financiare

CIF RO25285051 Capital soc. 420 550 RON BUCURESTI sect. 2 str. Popa Petre nr.24 Banca BANCA ROMANA PENTRU DEZVOLTARE IBAN R074BRDE445SV40806574450

## FACTURĂ PROFORMA

Număr 197200

| Client<br>PRENUME NUME | Data: 24/05/2023<br>Scadent la: 24/05/2023 |
|------------------------|--------------------------------------------|
| CNP                    |                                            |
| 3201214165449          |                                            |
| Județ                  |                                            |
| Bucuresti              |                                            |
| Localitate             |                                            |
| Municipiul Bucuresti   |                                            |
|                        |                                            |
|                        |                                            |

| Titlu                                                           | Nume            | CNP           | им | Preț unitar | Cantitate | Preț total |
|-----------------------------------------------------------------|-----------------|---------------|----|-------------|-----------|------------|
| Carte: NOU! Manualul<br>Distribuitorului de<br>Asigurări - 2023 | PRENUME<br>NUME | 3201214165449 |    | 25,00 RON   | 1.00      | 25,00 RON  |

Subtotal 25,00 RON **TVA 3,99 RON** Total 25,00 RON

La efectuarea plății prin transfer bancar, vă rugăm să menționați la detalii de plată NUMĂRUL PROFORMEI. Fără indicarea numărului proformei, plata efectuată de dvs. NU VA FI VALIDATĂ.

### Emiterea facturii fiscale

La încasarea taxei, dacă pe ordinul de plată a fost menționat numărul comenzii/facturii proforme, suma achitată este alocată automat comenzii din Platforma ISF, iar factura fiscală se emite și se transmite pe adresa de e-mail menționată la plasarea comenzii. Factura fiscală preia informațiile de pe factura proformă.

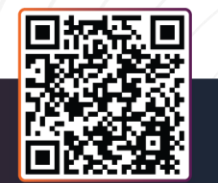

ADRESĂ Str. Popa Petre, nr. 24, sector 2, București

CONTACT Tel: 021 230-51-20 Email: office@isf.ro

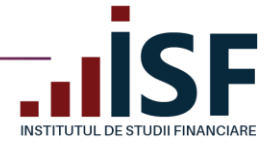

## 7. Înscrierea la examen după prevalidare

**ADRESĂ** Str. Popa P

După prevalidarea documentelor de înscriere, utilizatorul se poate înscrie la examen, la sală sau în sistem online, pentru susținerea acestuia în vederea obținerii certificatului de absolvire.

## 7.1. Înscrierea și susținerea examenului organizat la sală (offline)

*Tutorial video pentru înscrierea la un examen la sală după aprobarea dosarului* – https://www.loom.com/share/3e6602780f1748fa9a0f7a91d1edad51

Înscrierea la un examen organizat la sală (offline), după prevalidarea documentelor de înscriere, se efectuează atunci când butonul **Înscriere examen** din **Listă dosare** se activează și poate fi apăsat.

| Nume | Prenume | CNP  | E-mail | Data<br>înregistrare | Categorie<br>profesionala                                                  | Tip<br>pregatire                      | Status<br>Dosar | Status<br>Plata | Tip<br>sustinere<br>examen | Data<br>aprobare     | Data<br>valabilitate | Redobândire | Termen<br>Anterior<br>Certificare |                         | ٦,               | Actiuni | c |
|------|---------|------|--------|----------------------|----------------------------------------------------------------------------|---------------------------------------|-----------------|-----------------|----------------------------|----------------------|----------------------|-------------|-----------------------------------|-------------------------|------------------|---------|---|
| DC   | Ă CF A  | 28 2 | cri:   | 04/05/2023<br>-12:00 | Angajat<br>societate<br>care<br>desfășoară<br>activitate de<br>distribuție | Pregătire<br>profesională<br>inițială | Aprobat         | Achitat         | Sala                       | 04/05/2023<br>-12:00 |                      | Nu          | IA -<br>2023-01-20                | Vezi do <del>sa</del> r | Inscriere examen |         | c |

Se deschide pagina în care poate fi aleasă localitatea și data de susținere a examenului, în funcție de examenele programate de ISF, și se apasă pe **Înscriere**, pentru a salva înscrierea la examen.

| Inscriere Examen                     | Offline                                                                                      |   |
|--------------------------------------|----------------------------------------------------------------------------------------------|---|
|                                      | Oras <sup>*</sup> -Selectați-                                                                |   |
|                                      | -Selectați-                                                                                  |   |
|                                      | Municipiul Bucuresti                                                                         |   |
| Inscriere                            |                                                                                              |   |
|                                      |                                                                                              |   |
|                                      |                                                                                              |   |
|                                      |                                                                                              |   |
|                                      |                                                                                              |   |
| Incorioro Evomon Of                  | fling                                                                                        |   |
|                                      | lille                                                                                        |   |
|                                      | Oras Municipiul Bucuresti                                                                    |   |
|                                      |                                                                                              |   |
|                                      | Sesiure Selure sala 2023-05-12 Municipiul Bucuresti                                          | Y |
| Inscriere                            | Sesiune sala 2023-05-12 Municipiul Bucuresti<br>Sesiune sala 2023-05-19 Municipiul Bucuresti |   |
|                                      |                                                                                              |   |
|                                      |                                                                                              |   |
|                                      |                                                                                              |   |
|                                      |                                                                                              |   |
|                                      |                                                                                              |   |
|                                      |                                                                                              |   |
|                                      |                                                                                              |   |
|                                      |                                                                                              |   |
| CONTACT                              |                                                                                              |   |
| <b>CONTACT</b><br>Tel: 021 230-51-20 | Operator de date cu caracter personal notificat la                                           |   |

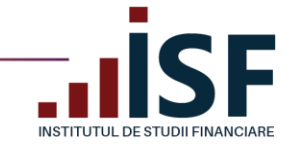

În platforma ISF, înscrierea la examen este înregistrată iar sistemul alocă, în mod automat, ora la care candidatul trebuie să se prezinte la examen, afișând pe pagină detaliile și generând o notificare pe e-mail cu informațiile de participare la examen.

| Sesiune sala 2023-05-19 Municipiul Bucuresti                                                                                                    |
|----------------------------------------------------------------------------------------------------|
| Inscrierea a fost efectuata cu succes, mai jos aveti detallile despre sesiune. prenumen92@yahoo.com Afișează Modifică                                                                                                    |
| Data sustinere: 19 Mai 2023<br>Tip pregatire<br>Pregătire profesională inițială<br>Localitate<br>Municipiul Bucuresti<br>Categoria profesională<br>Intermediar în asigurări și/sau reasigurări<br>Sala<br>Sala 1_Bucuresti<br>Interval<br>09:00<br>Status Dosar<br>Aprobat |
|                                                                                                    |

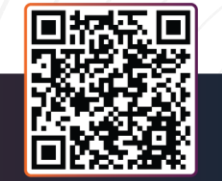

ADRESĂ Str. Popa Petre, nr. 24, sector 2, București **CONTACT** Tel: 021 230-51-20 Email: office@isf.ro

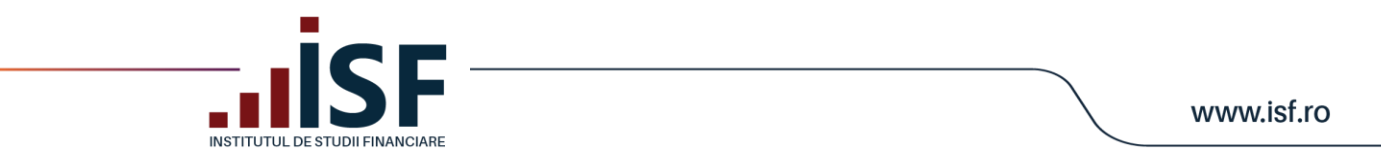

Exemplul unei notificări generate pe e-mail, pentru confirmarea înscrierii la examen și alocarea automată a orei de participare, este redat mai jos:

| Statusul înscrierii dumneavoastră la Bucureșt                                                                                                    |                                                                                                    |       |  |  |  |  |  |  |  |
|----------------------------------------------------------------------------------------------------|----------------------------------------------------------------------------------------------------|-------|--|--|--|--|--|--|--|
| Details 🗸                                                                                                    |                                                                                                    |       |  |  |  |  |  |  |  |
| Sent on                                                                                                    | 09-05-2023 16:52:15                                                                                                    |       |  |  |  |  |  |  |  |
| From                                                                                                    | suport.examinari@isf.ro                                                                                                    |       |  |  |  |  |  |  |  |
| Reply-to                                                                                                    | suport.examinari@isf.ro                                                                                                    |       |  |  |  |  |  |  |  |
| То                                                                                                    | bogdan_leustean@yahoo.com                                                                                                    |       |  |  |  |  |  |  |  |
| Message ID                                                                                                    | <tq5m9pqtpk2t6hhbcethtgb1ryw62x4ymwgluf2kfgq@pla< th=""><th>atfor</th></tq5m9pqtpk2t6hhbcethtgb1ryw62x4ymwgluf2kfgq@pla<>                                                                                                    | atfor |  |  |  |  |  |  |  |
| Statusul îns<br>Intermediar<br>modificat în<br>documentel<br>București 1<br>continuă. E<br>ora 09.00.<br>Vă solicităr<br>minute înai<br>există sală o<br>08:30. | acrierii dumneavoastră la București 19.05.2023<br>r în asigurări Pregătire profesională continuă a fost<br>n: Aprobat Vă informăm că, în urma validării<br>lor dumneavoastră de înscriere, puteți participa la<br>9.05.2023 Intermediar în asigurări Pregătire profesională<br>xamenul va fi susținut în data de 19.05.2023 Vineri la<br>n să vă prezentați la sala de examen cu maximum 15<br>nte de ora de începere a examenului. Atenționare: Nu<br>de așteptare. Accesul în clădire se face începând cu ora |       |  |  |  |  |  |  |  |

În pagina Certificările Mele sau Contul meu, utilizatorul poate consulta detaliile înscrierii efectuate:

| ( | Certificările mele                                                                  |                   |                             |         |                 |          |         |                    |                 |             |                   |
|---|-------------------------------------------------------------------------------------|-------------------|-----------------------------|---------|-----------------|----------|---------|--------------------|-----------------|-------------|-------------------|
|   | Examinare la sală                                                                   |                   |                             |         |                 |          |         |                    |                 |             |                   |
|   | Certificare                                                                         | Data<br>înscriere | Data<br>sustinere<br>examen | Statut  | Statut<br>plată | Rezultat | Acțiuni | Proba<br>paractica | Detalii Sesiune |             | Ora<br>examinării |
|   | București 19.05.2023 Intermediar<br>în asigurări Pregătire profesională<br>continuă | 09/05/2023        |                             | Aprobat | Achitat         | Rezultat | Dosar 💌 | Rezultat           | t u             | ്ലyahoo.com | 09.00             |

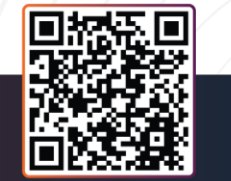

ADRESĂ Str. Popa Petre, nr. 24, sector 2, București **CONTACT** Tel: 021 230-51-20 Email: office@isf.ro

|                                                                | DIIFINANCIARE                                        |                                                                                   |          |              |     |                | www.isf |
|----------------------------------------------------------------|------------------------------------------------------|-----------------------------------------------------------------------------------|----------|--------------|-----|----------------|---------|
| Înscriere în Registrul Mentorilor<br>Afișează Agendă de adrese | •<br>Modifică Comenzi Candidat Perso                 | pană Fizică Dosar                                                                 | Personal |              |     |                |         |
|                                                                | Nume Prenume<br>CNP<br>Județ<br>Localitate<br>Adresă | Bc an<br>1ℓ 16<br>Bucuresti<br>Municipiul Bucuresti<br>Bld. t<br>0ξ 36<br>România |          | , sector 3   |     |                |         |
|                                                                | Angajator<br>Furnizor<br>Profil Dosar Personal       | office@renemia.ro<br>ccmtect@au "Carte<br>Identitate                              | 3ri.ro   |              |     |                |         |
| storic certificări                                             |                                                      |                                                                                   |          |              |     |                |         |
| Certificare                                                    |                                                      | Data înscriere                                                                    | Statut   | Statut plată | ASF | Ora examinării | Acțiuni |
| București 19.05.2023 Intermediar                               | în asigurări Pregătire profesională continuă         | 09/05/2023                                                                        | Aprobat  | Achitat      | Nu  | 09.00          | Dosar 💌 |

Tototdată, detaliile examenului pot fi vizualizate prin accesarea link-ului examenului pentru care s-a efectuat înscrierea.

| renur                   | ne.nume789@gmail.com                                                |
|-------------------------|---------------------------------------------------------------------|
| fișează                 | Modifică                                                            |
| Examinar<br>București   | 19.03.2020 Intermediar în asigurări Pregătire profesională initială |
|                         |                                                                     |
| Examinare               | ere                                                                 |
| Examinare<br>Statut pla | ere<br>e<br>tă<br>rea plătii                                        |

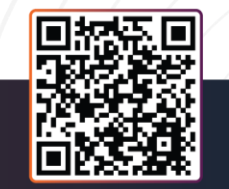

ADRESĂ Str. Popa Petre, nr. 24, sector 2, București CONTACT Tel: 021 230-51-20 Email: office@isf.ro

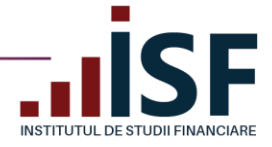

www.isf.ro

București 19.03.2020 Intermediar în asigurări Pregătire profesională inițială

| <b>Data susținere</b><br>19 Martie 2020  | examinare                               |  |
|------------------------------------------|-----------------------------------------|--|
| <b>Data finalizari</b><br>15 Martie 2020 | înscrierilor                            |  |
| <b>Durata, minut</b> e<br>40             | ,                                       |  |
| <b>Tip Formare</b><br>Pregătire profes   | onală inițială                          |  |
| Categoria prof<br>Intermediar în as      | esională<br>Jigurări și/sau reasigurări |  |
| <b>Judet</b><br>Bucuresti                |                                         |  |
| <b>Oraș/Localitat</b><br>Municipiul Bucu | e<br>esti                               |  |
| Centru de eva<br>Centrul Regional        | uare a competințelor<br>București       |  |
| Descriere                                |                                         |  |

Notificările sunt transmise candidatului pe adresa de e-mail a contului său și, totodată, pot fi vizualizate și în partea dreaptă sus a ecranului cu simbolul

|                                                                                                    | •                                |                                                              |                                                            |                                                                     |                                        | مم 🍠                                                                                   |        | Pronumo Numo   |
|----------------------------------------------------------------------------------------------------|----------------------------------|--------------------------------------------------------------|------------------------------------------------------------|---------------------------------------------------------------------|----------------------------------------|----------------------------------------------------------------------------------------|--------|----------------|
|                                                                                                    |                                  |                                                              |                                                            |                                                                     |                                        | Marcheaza totul ca<br>fiind citit                                                      | n      |                |
| Bine ați venit la INSTITUTUL DE STUDII FINANCIARE                                                                                                    |                                  |                                                              |                                                            |                                                                     |                                        | Statutul a fost<br>modificat - Necesită<br>completare                                  |        |                |
| Notificări necitite                                                                                                    | Calendar                         |                                                              |                                                            |                                                                     |                                        | Vă confirmăm<br>înscrierea dvs. la<br>București 19.03.2020<br>Intermédiar în asigurări |        |                |
| Statutul a fost modificat - Necesită completare                                                                                                    | < > Azi                          |                                                              | ma                                                         | rtie 2020                                                           |                                        | Pregătire profesională<br>inițială.                                                    | Săptăm | nână Zi Agendă |
| <ul> <li>Va contirmam inscrierea dvs. la București 19.03.2020 intermediar în asiguran Pregatire profesionala<br/>inițială.</li> <li>Produsul a fost atasat de inscrieri@isfn.ro cu succes.</li> </ul> | Lun 24                           | <b>Mar</b> 25                                                | <b>Mie</b> 26                                              | <b>Joi</b>                                                          | 7 <b>Vin</b>                           | Produsul a fost atasat<br>de inscrieri@isfin.ro cu<br>succes.                          | 29     | Dum<br>1       |
| Vă confirmăm înscrierea dvs. la București 19.03.2020 intermediar în asigurări Pregătire profesională<br>inițială.                                                                                     | ACCESS 2016 Bra:<br>Bra:<br>+alt | sov 25.02.2020 Angajat :<br>sov 25.02.2020 Angajat :<br>e 25 |                                                            | București 27.02.2020 Angaj<br>București 27.02.2020 Angaj<br>+alte 7 | Online course: LO<br>Online course: LO | Vă confirmăm<br>înscrierea dvs. la<br>București 19.03.2020                             |        |                |
| Vezi mai multe                                                                                                    | 2<br>Cu                          | 3<br>-Napoca 03.03.2020 Ang<br>-Napoca 03.03.2020 And        | Online course: LOMA 280 - I<br>Online course: LOMA 290 - I | București 05.03.2020 Angaj<br>București 05.03.2020 Angaj            | 5                                      | intermediar în asigurări<br>Pregătire profesională<br>inițială.                        | 7      | 8              |
|                                                                                                    | +alt                             | e 24                                                         |                                                            | +alte 7                                                             | -                                      | Vedeți toate notificările                                                              |        |                |
|                                                                                                    | 9                                | 10                                                           | 11                                                         | 1                                                                   | 2                                      | 13                                                                                     | 14     | 15             |

După participarea la examenul organizat la sală, rezultatul obținut de candidat este înregistrat în contul său, în termenul prevăzut de metodologia de certificare aplicabilă categoriei profesionale. Rezultatul obținut se transmite candidatului și prin e-mail.

## 7.2. Înscrierea și susținerea examenului în sistem online

Înainte și/sau după programarea înscrierii la examen și parcurgerea efectivă a acestuia în sistem online, candidatul trebuie să consulte cerințele tehnice minime și condițiile de examinare care trebuie îndeplinite și respectate la susținerea examenului în sistem online.

*Testarea condițiilor tehnice* se realizează prin accesarea secțiunii *Simulare examen*, cu respectarea indicațiilor oferite în secțiunea <u>Condiții tehnice de monitorizare video</u>. După ce toate condițiile au fost verificate și confirmate, candidatul se poate înscrie pentru a susține examenul în sistem online.

ADRESĂ Str. Popa Petre, nr. 24, sector 2, București

CONTACT Tel: 021 230-51-20 Email: office@isf.ro

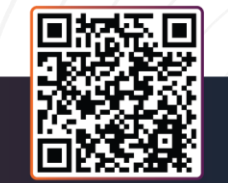

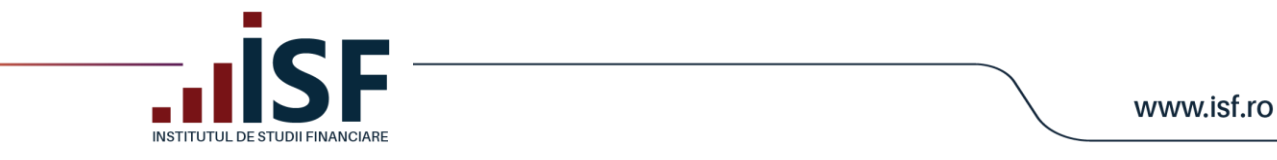

Totodată, programarea la examenul în sistem online se realizează conform programului de examinare și intervalului orar afișat în pagina <u>Acasa</u>.

Acordul candidatului pentru partajarea camerei și a microfonului sunt obligatorii, în caz contrar pornirea examenului și parcurgerea acestuia nefiind permise. Setările se realizează din computer și din browser-ul utilizat pentru accesarea platformei ISF.

Pentru programarea la un examen în sistem online, candidatul accesează secțiunea **Listă dosare** și apasă butonul **Înscriere examen** al dosarului prevalidat.

|  | Nume | Prenume | CNP | E-mail | Data<br>înregi:              | Categorie<br>strare profesionala                           | Tip<br>pregatire                      | Status<br>Dosar | Status<br>Plata | Tip<br>sustinere<br>examen | Data<br>aprobare     | Data<br>valabilitate | Redobândire | Termen<br>Anterior<br>Certificare |            | Vezi dosar | Ŷ      | Nr.<br>comanda | Actiuni | Crea           |
|--|------|---------|-----|--------|------------------------------|------------------------------------------------------------|---------------------------------------|-----------------|-----------------|----------------------------|----------------------|----------------------|-------------|-----------------------------------|------------|------------|--------|----------------|---------|----------------|
|  | /:i  | La.     | 28  | 1 at   | 4@yahoo.com 11/05,<br>-12:00 | Intermediar<br>/2023 în asigurări<br>și/sau<br>reasigurări | Pregătire<br>profesională<br>inițială | Aprobat         | Achitat         | Online                     | 12/05/2023<br>-12:00 | 08/11/2023<br>-12:00 | Nu          | 0                                 | Vezi dosar | Inscriere  | examen | 19             |         | conta<br>asigu |

La apăsarea butonului **Înscriere examen**, candidatul alege *luna, sesiunea și ora de susținere*. Afișarea acestora va fi în funcție de disponibilitatea lor, dar nu mai devreme de două zile de la data efectuării acestor pași. Examenul în sistem online are durată diferită în funcție de fiecare categorie profesională, iar la o sesiune pot participa un număr limitat de 100 persoane.

| Aprilie                     |
|-----------------------------|
| -Selectați-                 |
| -Selectați-                 |
| Sesiune online 2025-04-14-8 |
| Sesiune online 2025-04-15-8 |
| Sesiune online 2025-04-16-8 |
|                             |
|                             |

ADRESĂ Str. Popa Petre, nr. 24, sector 2, București CONTACT Tel: 021 230-51-20 Email: office@isf.ro

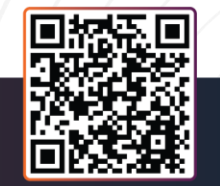

|                         | ■                           | www.isf.ro |
|-------------------------|-----------------------------|------------|
| Inscriere Examen Online |                             |            |
| Selectează luna*        | Aprilie                     |            |
| Sesiune                 | Sesiune online 2025-04-14-8 |            |
| Intervale               | -Selectați-                 |            |
| Inscriere               | -Selectați-                 |            |
|                         | 09.00                       |            |
|                         | 10:00                       |            |
|                         | 11:00                       |            |
|                         | 12:00                       |            |
|                         | 14:00                       |            |
|                         | 15:00                       |            |
|                         |                             |            |

Atenție! Pentru susținerea examenului în sistem online la data și ora din imaginile afișate, înscrierea a fost posibilă cu cel puțin două zile în avans.

Dacă se dorește modificarea datei și/sau a orei de susținere a examenului, această acțiune este permisă o singură dată cu cel puțin două zile înainte de data programată inițial apăsând butonul **Reprogramare examen**.

| Pregătire            | În                | 26/02/2025 |    |   |            |                     |
|----------------------|-------------------|------------|----|---|------------|---------------------|
| profesională Aprobat | așteptarea Online | -12:00     | Nu | 0 | Vezi dosar | Reprogramare examen |
| continuă             | pláții            |            |    |   |            |                     |

Data și ora de susținere a examenului sunt confirmate prin transmiterea unei notificări pe adresa de e-mail a contului din platformă și în pagina Listă dosare, în dreptul butonului de Reprogramare examen.

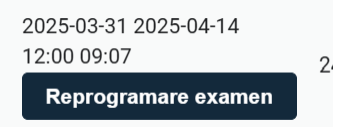

Intrarea în sesiunea online se va face conform programării înregistrate din pagina Listă dosare, înaintea orei de începere a examenului, și se apasă pe Start examen. Accesul la o sesiune online este condiționat de intervalul afișat în pagina <u>Acasa</u>.

| 5 | Intermediar<br>în asigurări<br>și/sau<br>reasigurări | Pregătire<br>profesională<br>continuă | Aprobat | Achitat | Online | 14/04/2025<br>-12:00 | 18/04/2025<br>-12:00 | Nu | IA - 2025-<br>04-18 | Vezi dosar | Start examen |
|---|------------------------------------------------------|---------------------------------------|---------|---------|--------|----------------------|----------------------|----|---------------------|------------|--------------|
|---|------------------------------------------------------|---------------------------------------|---------|---------|--------|----------------------|----------------------|----|---------------------|------------|--------------|

Atenție! Accesarea examenului nu este permisă fără o programare prealabilă sau prin accesarea unei alte sesiuni decât cea aleasă și confirmată ca cerere.

ADRESĂ Str. Popa Petre, nr. 24, sector 2, București

CONTACT Tel: 021 230-51-20 Email: office@isf.ro

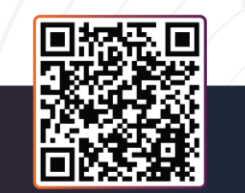

| ISTITUTUL DE STUDII FINANCIARE                                                                                                    | WWW.IS    |
|----------------------------------------------------------------------------------------------------|-----------|
| incepti examenul (INSTITUTUL X +                                                                                                    | v - 0     |
| /171/learning-path/pre-start                                                                                                    | 🖻 🎓 🗯 🗖 🚢 |
| Răspunde prompt mesajelor trai<br>conformează cerințelor acestora<br>Substituirea de persoană la exan Pentru partajare ecranului, trebule să permiteți accesul la camera pu<br>atât a candidatului care a fost și microfon în ferestrele pop-up.                                                                                                    |           |
| Candidatul declarat "Eliminat" pe<br>nou examen, după expirarea terri<br>Metodologie și, în cazul reluării c                                                                                                    |           |
| program de pregătire profesională cu tematica Conduită și etică profesională în domeniul distribuției în<br>asigurări si/sau reasigurări:                                                                                                    |           |
| Toate înregistrările audio-video ale examenelor pentru care au fost identificate situații neconforme, sunt                                                                                                    |           |
| analizate în următoarea zi lucrătoare după susținerea examenului; candidații care au susținut examenul în<br>ziua respectivă și pentru care examenul nu s-a înregistrat ca urmare a unor situații de natură tehnică a<br>laptopului de pe care aceștia au susținut examenul sunt declarați cu examen întrerupt, chiar dacă inițial au<br>forst declarați dernisi: |           |
| Candidații care nu respectă regulile de susținere a examenului au examenul întrerupt, cu excepția celor                                                                                                    |           |
| "Eliminați";<br>În umitoarea zi lucrăteare dură custinarea examenului la propunarea comicial de custavadere.                                                                                                    |           |
| <ul> <li>In unifisited a neuroacone uope suspirere a comenuat, la populered comence or suprareginere;<br/>candidativi cu examen întrerupt i se poate reda dreptul de a susține din nou examenul, fără solicitarea unei<br/>alte taxe.</li> </ul>                                                                                                    |           |
| Simularea unui examen presupune reproducerea condițiilor de examinare online, inclusiv a condițiilor solicitate<br>pentru videomonitorizare.                                                                                                    |           |
| Conditii tehnice monitorizare video                                                                                                    |           |
|                                                                                                    |           |
|                                                                                                    |           |

Important! Pentru accesarea examenului la sesiunea pentru care s-a efectuat programarea, accesarea sesiunii și conexiunea cu administratorii ISF se efectuează exclusiv în intervalul realizarea celui de-al doilea pas, este necesar ca înscrierea la examen să se realizeze conform programului de accesare a examenelor online, în caz contrar se realizează doar primul pas, acela de înregistrare a înscrierii. În această situație, examenul poate fi accesat ulterior înscrierii fie din Listă dosare apăsând butonul Start examen fie din secțiunea Certificările mele, se apasă pe link-ul examenului cu status Aprobat, iar în continuare se urmează pașii de accesare a examenului prezentați în continuare.

Candidatul apasă apoi butonul Start și trebuie să accepte partajarea video și audio, urmând indicațiile prezentate mai jos.

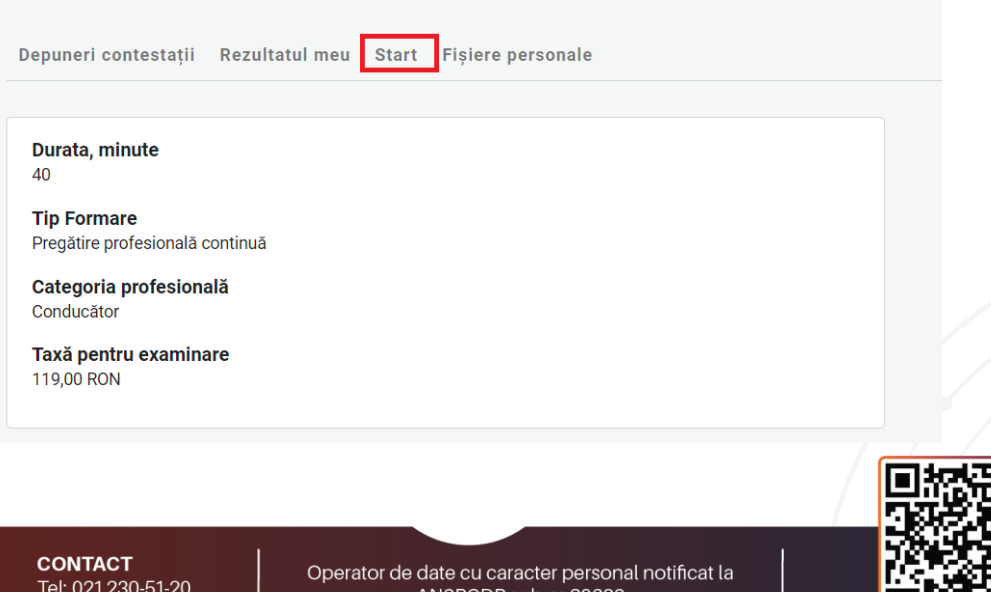

## Examen Pregătire profesională continuă\_Conducător

ADRESĂ Str. Popa Petre, nr. 24, sector 2, București

Tel: 021 230-51-20 Email: office@isf.ro

ANSPCDP sub nr.20386

| Per  | rmite accesul la ecran                                                                                                    |                                            |             | •  |
|------|----------------------------------------------------------------------------------------------------|--------------------------------------------|-------------|----|
| plat | tforma.isfin.ro încearcă să trimi                                                                                                    | ită conținut de pe ecran. Alege ce dorești | să trimiți. |    |
|      | Tot ecranul                                                                                                    | Fereastra aplicației                       | Fila Chrome |    |
|      |                                                                                                    |                                            |             |    |
|      | where the event $\tau$ -where the event $\tau$ -where the event $\tau$ - $\tau$ -model with $\tau$ - $\tau$ - $\tau$ -model and $\tau$ - $\tau$ -model and $\tau$ - $\tau$ - $\tau$ -model and $\tau$ - $\tau$ - | A an annual state (                        |             |    |
|      | SFRA totalogram.                                                                                                    | and the President to                       |             |    |
| Adr  | Conserved and the second second secon                                                                                                    |                                            |             | nc |
| ort  | Area (1978)         - Call & approximation (1978)         - Call & approximation (1978)           Max.         - Call & approximation (1978)         - Call & approximation (1978)           Max.         - Call & approximation (1978)         - Call & approximation (1978)           Max.         - Call & approximation (1978)         - Call & approximation (1978)           Max.         - Call & approximation (1978)         - Call & approximation (1978)           Max.         - Call & approximation (1978)         - Call & approximation (1978)           Max.         - Call & approximation (1978)         - Call & approximation (1978)           Max.         - Call & approximation (1978)         - Call & approximation (1978)           Max.         - Call & approximation (1978)         - Call & approximation (1978)           Max.         - Call & approximation (1978)         - Call & approximation (1978)           Max.         - Call & approximation (1978)         - Call & approximation (1978)           Max.         - Call & approximation (1978)         - Call & approximation (1978)           Max.         - Call & approximation (1978)         - Call & approximation (1978)           Max.         - Call & approximation (1978)         - Call & approximation (1978)           Max.         - Call & approximation (1978)         - Call & approximation (1978)                                                                                                    |                                            |             | c  |
| -    | Let a second of P and<br>a strain of the second operation of the board of the second operation<br>of the second operation of the second operation of the second operation<br>of the second operation of the second operation operation operation operation<br>operation.                                                                                                    |                                            |             |    |
| Ful  | concerning and conference in the probability and the first states                                                                                                    | d det e set i me se et                     |             |    |
| IFU  | Constrainting of the start of the distribution of the start and the start of the start of the                                                                                                    |                                            |             |    |
| Fu   | I de la construir de la construir de la con                                                                                                    |                                            |             | -  |
| IFU  | <ul> <li>Constraint of the state of the state of the</li></ul>                                                                                                    |                                            |             |    |
| Fu   | Sector and control of the sector and control of the sector and the sector and the                                                                                                    |                                            |             |    |

După acordarea permisiunilor, candidatul apasă butonul **Trimite**. În partea dreaptă a ecranului, trebuie să fie vizibilă imaginea candidatului (în imaginea de mai jos, prezentată ca exemplu, nu apare imaginea candidatului deoarece se respectă prevederile în materia protecției datelor cu caracter personal). În cazul în care, la pornirea testului, candidatul nu poate fi văzut și auzit, examenul este întrerupt de Operatorul examinare ISF.

| → C                                    |                                                                                                    | Permite accesul la ecran                                                                                                    | MA Control center  |                  | t 12 🐠 intre |
|----------------------------------------|----------------------------------------------------------------------------------------------------|----------------------------------------------------------------------------------------------------|--------------------|------------------|--------------|
| INSTITUTUL<br>FINANCIARE               | Pregătire profesională cor                                                                             | Perinte accesura e Cualir<br>platformàcifico locacci să trimită conținut de pe ecran Alege ce dorești să trimiți.<br>Tot ecranul Fereastra aplicațiel Fila Chron                                                                                                    | me d               | <mark>3</mark> ह | Prenume Num  |
| Acasă<br>Registre >                    | Începeți examenu                                                                                       |                                                                                                    |                    |                  |              |
| Cărți<br>Catalog Cursuri >             | Rezultatul meu Start                                                                                   | An end of the second second se |                    |                  |              |
| Întrebări examene >                    | Stimate candidat.                                                                                      |                                                                                                    |                    |                  |              |
| Catalog Examinări >                    | Examinarea constă în susținerea                                                                        |                                                                                                    | Video Monitorizare |                  |              |
| Catalog Evaluări >                     | cu 1 punct.<br>Întrebările au multiple variante de                                                     |                                                                                                    |                    |                  |              |
| Termeni si condiții >                  | Pentru a fi declarat Admis, este n                                                                     |                                                                                                    | Anuleaza           |                  |              |
| Conditii tehnice monitorizare<br>video | Durata examinării: 40 minute (1 n<br>Punctaj minim pentru promovare<br>Punctaj maxim acordat: 40 punct | ninut/intrebare)<br>a examenului: 32 puncte<br>e                                                                                                    |                    |                  |              |
|                                        | ATENTIE!!!<br>Întrebările au un timer setat. Dupa<br>întrebare nu mai puteți reveni la î               | i expirarea timpului alocat fiecărei întrebări sau după trecerea la urr<br>ntrebare anterioară.                                                                                                    | mătoarea           |                  |              |

După consultarea condițiilor, ce trebuie respectate pe toată durata examenului în sistem online, candidatul bifează *Am citit și sunt de acord cu Termenii și condițiile de examinare* și apasă butonul **Începe Examenul** la ora corespunzătoare sesiunii accesate. Pentru evitarea neînceperii examenului la ora stabilită a fiecărei sesiuni online, termenii și condițiile de examinare sunt preselectate.

ADRESĂ Str. Popa Petre, nr. 24, sector 2, București **CONTACT** Tel: 021 230-51-20 Email: office@isf.ro

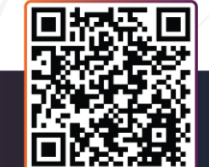

| INSTITUTUL DE STUDII FINANCIARE                                           |                                                                  | www.isf.ı |
|---------------------------------------------------------------------------|------------------------------------------------------------------|-----------|
| de a participa la un alt examen.                                          |                                                                  | ,         |
| Simularea unui examen presupune represolicitate pentru videomonitorizare. | oducerea condițiilor de examinare online, inclusiv a condițiilor |           |
| Tutorial de startare a unui examen onlin                                  | e:                                                               |           |
| Tutorial Video Startare Examen                                            |                                                                  |           |
| Conditii tehnice monitorizare video                                       |                                                                  |           |
| 🖌 Am citit și sunt de acord cu Termen                                     | ii și condițiile de examinare.                                   |           |

Examenul în sistem online constă în completarea unui test grilă cu un anumit număr de întrebări, timpul total alocat rezolvării testului este tip minut/întrebare.

După expirarea timpului alocat fiecărei întrebări, candidatul nu mai poate reveni la întrebarea respectivă sau, după trecerea la următoarea întrebarea, candidatul nu mai are posibilitatea reîntoarcerii la întrebarea anterioară.

Sub fereastra cu imaginea candidatului există un chat, prin intermediul căruia membrii comisiei de supraveghere din cadrul ISF comunică cu candidatul care susține examenul în sistem online. Examenul este înregistrat audio-video prin intermediul Platformei ISF.

| ogroom Erandhan                                   |                                           | <b>(1)</b> 48 |  |
|---------------------------------------------------|-------------------------------------------|---------------|--|
|                                                   | 0%                                        |               |  |
| Polita de asigurare de hunuri noate include       | francize deductibile ce not fi exprimate: |               |  |
| deer ee procent die deuré ei procent die sume sei | urstă                                     |               |  |
| doar ca valoare absolută sau francize atinse      | jurata                                    |               |  |
| ca procent din suma asigurată, procent din daună, | valoare absolută                          |               |  |
|                                                   |                                           |               |  |
|                                                   |                                           |               |  |
|                                                   |                                           | Următorul     |  |
|                                                   |                                           |               |  |
|                                                   |                                           |               |  |
|                                                   |                                           |               |  |
|                                                   |                                           |               |  |
|                                                   |                                           |               |  |
|                                                   |                                           |               |  |

Rezultatul examenului în sistem online este afișat imediat după indicarea răspunsului la ultima întrebare a testului grilă sau după expirarea timpului alocat examenului. Pe ecranul computerului se afișează mesajul privind încheierea examenului, punctajul obținut și statusul ADMIS/RESPINS.

ADRESĂ Str. Popa Petre, nr. 24, sector 2, București CONTACT Tel: 021 230-51-20 Email: office@isf.ro

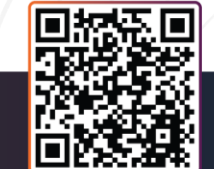

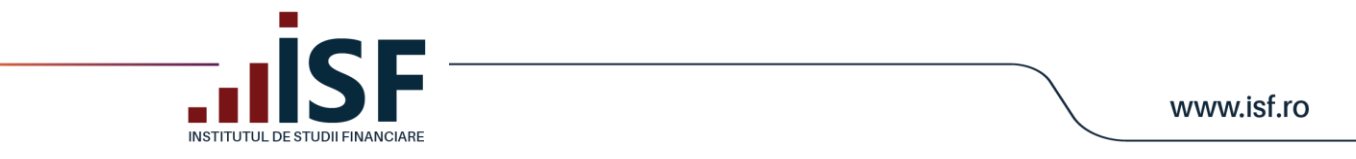

Rezultatul se transmite în contul candidatului, precum și pe adresa de e-mail a contului candidatului.

| Tip inscriere | Total întrebări | Răspunsuri Corecte | Răspunsuri incorecte | Rezultat |
|---------------|-----------------|--------------------|----------------------|----------|
| Examen        | 39              | 15                 | 24                   | Respins  |
|               |                 |                    |                      |          |

## 7.3. Consultarea rezultatului obținut după susținerea examenului

## Caz 1. Candidat Respins

Certificările mele - accesare link examen - Rezultatul meu

| Certificările mele                        |                                      |                    |                |                       |         |              |          |  |  |
|-------------------------------------------|--------------------------------------|--------------------|----------------|-----------------------|---------|--------------|----------|--|--|
| Examinare la sală                         |                                      |                    |                |                       |         |              |          |  |  |
| Certificare                               |                                      |                    | Data înscriere | Data sustinere examen | Statut  | Statut plată | Acțiuni  |  |  |
| București 19.03.2020 Intermediar în asigu | rări Pregătire profesională inițială |                    | 15/03/2020     | 15/03/2020            | Respins | Achitat      | Dosar 💌  |  |  |
|                                           |                                      |                    |                |                       |         |              |          |  |  |
|                                           |                                      |                    |                |                       |         |              |          |  |  |
| Finalizat                                 | Finalizat                            |                    |                |                       |         |              |          |  |  |
|                                           |                                      |                    |                |                       |         |              |          |  |  |
| Tip inscriere                             | Total întrebări                      | Răspunsuri Corecte |                | Răspunsuri Incorecte  |         |              | Rezultat |  |  |
|                                           | 40                                   | 28                 |                | 12                    |         |              | Respins  |  |  |

prenume.nume789@gmail.com a obținut statut: Respins Rezultat test.

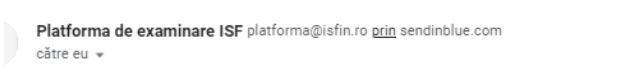

Vă informăm că, în urma examenului de certificare pentru Rezultat test ați obținut 28 de puncte, din punctajul maxim de 40 de puncte, fiind declarat Respins.

## Caz 2. Candidat Admis - Certificat

Certificările mele - accesare link examen - Rezultatul meu

| Certificările mele                                                            |                |                       |            |              |         |
|-------------------------------------------------------------------------------|----------------|-----------------------|------------|--------------|---------|
| Examinare la sală                                                             |                |                       |            |              |         |
| Certificare                                                                   | Data înscriere | Data sustinere examen | Statut     | Statut plată | Acțiuni |
| București 26.03.2020 Intermediar în asigurări Pregătire profesională inițială | 15/03/2020     | 15/03/2020            | Certificat | Achitat      | Dosar 💌 |
| București 19.03.2020 Intermediar în asigurări Pregătire profesională inițială | 15/03/2020     | 15/03/2020            | Respins    | Achitat      | Dosar 🔻 |
|                                                                               |                |                       |            |              |         |
|                                                                               |                |                       |            |              |         |

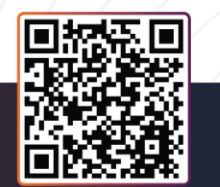

🗎 🥐 🛒 Prenume Nume 😣

ADRESĂ Str. Popa Petre, nr. 24, sector 2, București **CONTACT** Tel: 021 230-51-20 Email: office@isf.ro

| INST                       | TUTUL DE STUDII FINANCIARE       |                                |                      |          |
|----------------------------|----------------------------------|--------------------------------|----------------------|----------|
| nalizat                    |                                  |                                |                      |          |
| epuneri contestații Rezult | atul meu Start Fișiere personale |                                |                      |          |
| Tip inscriere              | Total intrebari                  | Raspunsuri Corecte<br>36       | Raspunsuri incorecte | Rezultat |
| xaminare                   | 40                               |                                |                      |          |
| xaminare                   | 40                               |                                |                      |          |
|                            | ₄u                               | a obtinuit statuit: Admis Tast |                      |          |

*Caz 3. Candidat Eliminat* – acest status apare ca urmare a nerespectării condițiilor de examinare prevăzute în metodologia de certificare aplicabilă categoriei profesionale. Candidatul eliminat poate participa la un alt examen în termenele și condițiile prevăzute de metodologia de certificare aplicabilă categoriei profesionale.

| Certificările mele                                              |                |                       |          |              |         |
|-----------------------------------------------------------------|----------------|-----------------------|----------|--------------|---------|
| Examinare Online                                                |                |                       |          |              |         |
| Certificare                                                     | Data înscriere | Data sustinere examen | Statut   | Statut plată | Acțiuni |
| Examen Pregătire profesională inițială_Intermediar în asigurări | 19/05/2020     |                       | Eliminat | Achitat      | Dosar - |

La eliminarea candidatului în timpul susținerii examenului în sistem online, acesta primește următorul mesaj:

|                                                                                                    |                                                                                     | platforma.isfin.ro afișează me<br>V-a fost blocat accesul la examina<br>examenului.<br>Dacă credeți că blocarea a fost | <b>sajul</b><br>ire de catre administratorul<br>nejustificată, puteți depune o |                                                                              |                           |                         | Prenume Num        |
|----------------------------------------------------------------------------------------------------|-------------------------------------------------------------------------------------|----------------------------------------------------------------------------------------------------|--------------------------------------------------------------------------------|------------------------------------------------------------------------------|---------------------------|-------------------------|--------------------|
| regătire inițială_l                                                                                 | ntermediar în asigurări                                                             | contestatie.                                                                                                    | c                                                                              | ж                                                                            |                           |                         |                    |
| Progresul Examinării                                                                                |                                                                                     |                                                                                                    |                                                                                | <b>3</b> 9                                                                   |                           | Che Che Part            |                    |
| -                                                                                                   |                                                                                     | 0%                                                                                                    |                                                                                |                                                                              |                           |                         |                    |
| Care sunt riscurile de<br>incendiu, trăsnet, exploz                                                 | bază (obligatorii) acoperite printu<br>ile, căderi de corpuri (FLEXA)               | r-o asigurare de bunuri?                                                                                               |                                                                                |                                                                              |                           |                         |                    |
| <ul> <li>incendiu, trăsnet, exploz</li> </ul>                                                       | zie, căderi de corpuri (FLEXA), apă de con                                          | iductă și refulare, bunuri casabile                                                                                    |                                                                                |                                                                              |                           |                         |                    |
|                                                                                                    |                                                                                     |                                                                                                    |                                                                                |                                                                              |                           |                         |                    |
|                                                                                                    |                                                                                     |                                                                                                    |                                                                                |                                                                              |                           |                         |                    |
|                                                                                                    |                                                                                     |                                                                                                    |                                                                                |                                                                              |                           |                         |                    |
|                                                                                                    |                                                                                     |                                                                                                    |                                                                                | Următorul                                                                    |                           |                         |                    |
|                                                                                                    |                                                                                     |                                                                                                    |                                                                                | Următorul                                                                    |                           |                         |                    |
| tificările mele                                                                                     |                                                                                     |                                                                                                    |                                                                                | Următorul                                                                    |                           |                         |                    |
| rtificările mele                                                                                    |                                                                                     |                                                                                                    |                                                                                | Urmätorul                                                                    |                           |                         |                    |
| r <b>tificările mele</b><br>minare Orline<br>lificare                                               |                                                                                     |                                                                                                    | Data inscriere                                                                 | Unnitorul<br>Data sustinere examen                                           | Statut                    | Statut plată            | Actuni             |
| tificările mele<br>minare Online<br>ificare<br>nen Pregătire profesională înițială                  | Jntermediar in asigurări                                                            |                                                                                                    | Data inscriere<br>28/04/2020                                                   | Unmätorul<br>Data sustinere examen                                           | Statut<br>Eliminat        | Statut plată<br>Achitat | Acțiuni            |
| r <b>tificările mele</b><br>minare Online<br>áficare<br>men Pregătire profesională inițială         | Jntermediar in asigurări                                                            |                                                                                                    | Data inscriere<br>28/04/2020                                                   | Unmätorul<br>Data sustinere examen                                           | <b>Statut</b><br>Eliminat | Statut plată<br>Achitat | Acțiuni<br>Dosar * |
| r <b>tificările mele</b><br>minare Online<br>äfi <b>care</b><br>men Pregătire profesională înițială | Jntermediar in asigurări                                                            |                                                                                                    | Data inscriere<br>28/04/2020                                                   | Unmätorul<br>Data sustinere examen                                           | Statut<br>Eliminat        | Statut plată<br>Achitat | Acțiuni<br>Dosar V |
| r <b>tificările mele</b><br>minare Orline<br>iff <b>care</b><br>men Pregătire profesională inițială | Jntermediar in asigurări                                                            |                                                                                                    | Data inscriere<br>28/04/2020                                                   | Unmätorul<br>Data sustinere examen                                           | Statut<br>Eliminat        | Statut plată<br>Achitat | Acțiuni<br>Dosar v |
| tificările mele<br>minare Online<br>lificare<br>men Pregătire profesională inițială                 | Jntermediar in asigurări                                                            |                                                                                                    | Data inscriere<br>28/04/2020                                                   | Unmätorul<br>Data sustinere examen                                           | Statut<br>Eliminat        | Statut plată<br>Achitat | Acțiuni<br>Dosar V |
| r <b>tificările mele</b><br>minare Online<br>tificare<br>men Pregătire profesională înițială        | Jntermediar in asigurări                                                            |                                                                                                    | Data inscriere<br>28/04/2020                                                   | Unmätorul<br>Data sustinere examen                                           | Statut<br>Eliminat        | Statut plată<br>Achitat | Acțiuni<br>Dosar V |
| r <b>tificările mele</b><br>minare Online<br>tificare<br>men Pregătire profesională înițială        | Jntermediar in asigurări                                                            |                                                                                                    | Data inscriere<br>28/04/2020                                                   | Unmätorul<br>Data sustinere examen                                           | Statut<br>Eliminat        | Statut plată<br>Achitat | Acțiuni<br>Cosar V |
| r <b>tificările mele</b><br>minare Online<br>tificare<br>men Pregătire profesională înițială        | Jntermediar in asigurări                                                            |                                                                                                    | Data inscriere<br>28/04/2020                                                   | Unmätorul<br>Data sustinere examen                                           | Statut<br>Eliminat        | Statut pletă<br>Achitat | Acțiuni<br>Cosar V |
| r <b>tificările mele</b><br>minare Online<br>tificare<br>men Pregătire profesională înițială        | Jntermediar in asigurări                                                            |                                                                                                    | Data inscriere<br>28/04/2020                                                   | Unmätorul<br>Data sustinere examen                                           | Statut<br>Eliminat        | Statut pletă<br>Achitat | Acțiuni<br>Cosar V |
| r <b>tificările mele</b><br>minare Online<br>tificare<br>men Pregătire profesională înițială        | Intermediar in asigurări                                                            | Operato                                                                                                    | Data inscriere<br>28/04/2020                                                   | Unmittorul Data sustinere examen acter personal notific                      | Statut<br>Eliminat        | Statut plată<br>Achitat | Actual<br>Dosar •  |
| rtificările mele<br>minare Online<br>tificare<br>men Pregătire profesională inițială                | Untermediar in asigurări<br>CONTACT<br>Tel: 021 230-51-20<br>Emerila effeca Qiefera | Operato                                                                                                    | Data inscriere<br>28/04/2020                                                   | Umiliarut<br>Data sustinere examen<br>acter personal notific<br>sub nr.20386 | Statut<br>Eliminat        | Statut plată<br>Achitat | Actual<br>Down     |

AD Str.

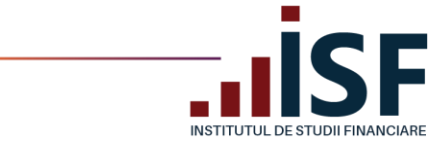

## 7.4. Generarea Certificatului de absolvire

După 2 zile de la data comunicării rezultatului examenului, în urma căruia candidatul a fost declarat Admis, Certificatul de absolvire și Suplimentul descriptiv aferent pot fi descărcate de candidat din contul său. Accesul se face din secțiunea **Certificările mele**, unde candidatul apasă săgeata de lângă cuvântul **Dosar** a examenului promovat și apoi apasă pe Certificat și Supliment certificat pentru descărcare.

| Certificările mele                                                            |                |                       |            |              |                                                   |
|-------------------------------------------------------------------------------|----------------|-----------------------|------------|--------------|---------------------------------------------------|
| Certificare                                                                   | Data înscriere | Data sustinere examen | Statut     | Statut plată | Acțiuni *                                         |
| București 26.03.2020 Intermediar în asigurări Pregătire profesională inițială | 15/03/2020     | 15/03/2020            | Certificat | Achitat      | Dosar 💌                                           |
| București 19 03 2020 Intermediar în asigurări Pregătire profesională inițială | 15/03/2020     | 15/03/2020            | Respins    | Achitat      | Certificat<br>Supliment<br>Certificat<br>Rezultat |

*Atenție! Certificatul și suplimentul aferent nu pot fi descărcate mai devreme de 2 zile de la notificarea rezultatului. Certificatul va fi disponibil doar dacă statutul este Certificat.* 

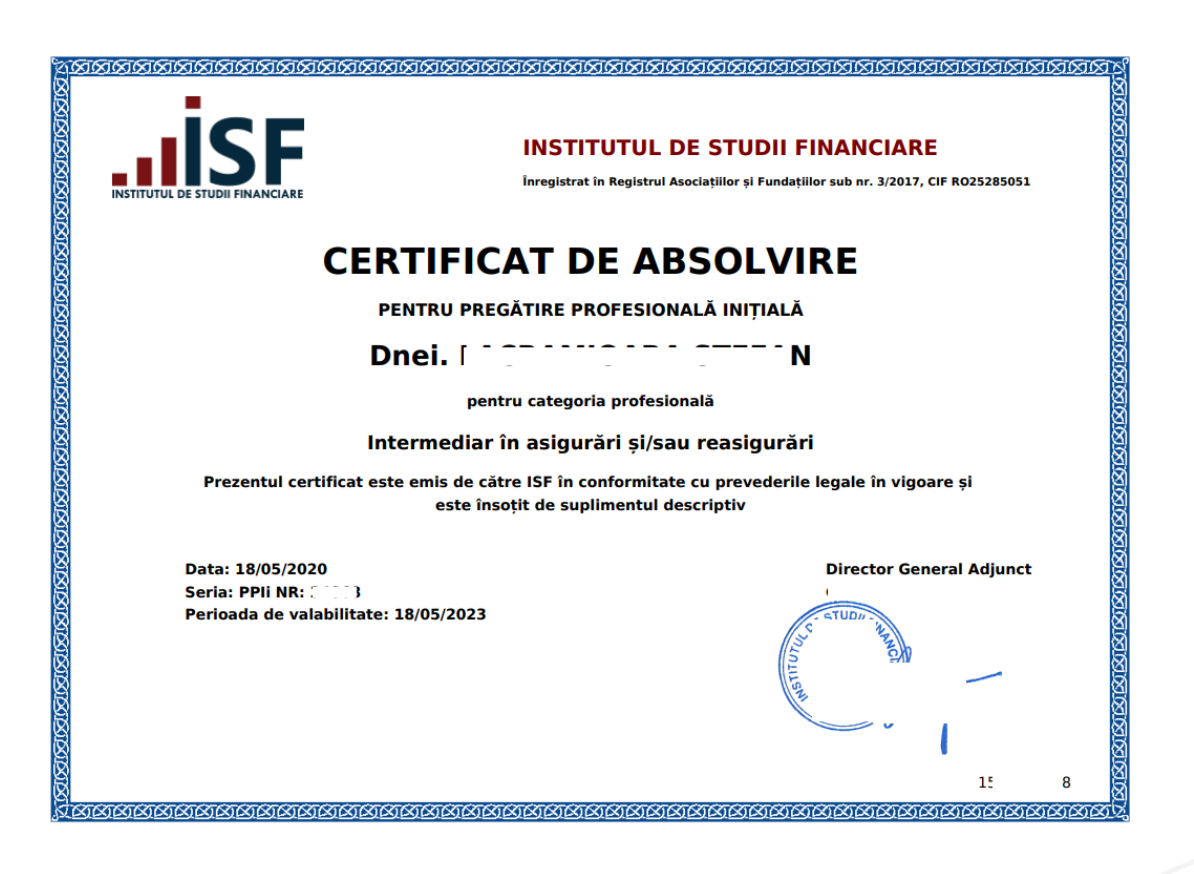

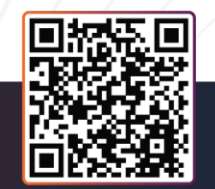

ADRESĂ Str. Popa Petre, nr. 24, sector 2, București **CONTACT** Tel: 021 230-51-20 Email: office@isf.ro

|                                                                     | www.isf.rc                                    |
|---------------------------------------------------------------------|-----------------------------------------------|
|                                                                     |                                               |
|                                                                     |                                               |
|                                                                     |                                               |
| SUPLIMENT DESCRIPTIV                                                |                                               |
| AL CERTIFICATULUI DE COMPETE                                        | ENȚE                                          |
| Seria: PPIi NR: :                                                   |                                               |
| Categoria profesională: Intermediar în asigurări și/sau reasigurări |                                               |
| Dnei. L                                                             | profesională inițială la data de: 18/05/2020. |
| Baza legală pentru eliberarea certificatului și a suplimentului:    |                                               |
|                                                                     |                                               |
|                                                                     | S STUDII SH                                   |
|                                                                     | A A A A A A A A A A A A A A A A A A A         |
|                                                                     | Lister .                                      |
|                                                                     | 15B                                           |

## 7.5. Înregistrarea contestației pentru rezultatul obținut

Candidatul cu rezultat "Respins" "Eliminat" pentru fraudă poate înregistra, prin intermediul Platformei ISF, contestația sa pentru rezultatul obținut în urma examenului.

Candidatul înregistrează contestația, în contul său, în maxim 48 de ore de la notificarea rezultatului examenului. Pentru a înregistra contestația, candidatul accesează meniul **Certificările mele** – selectează examenul pentru care a fost declarat Respins – **Depuneri contestații** – **Adaugă Contestație**.

|                                    |                                           |                     |                 |                       |            | <u> </u>     | 5 🛒 Prenume Nume 🕒                                                |   |
|------------------------------------|-------------------------------------------|---------------------|-----------------|-----------------------|------------|--------------|-------------------------------------------------------------------|---|
| ertificările mele                  |                                           |                     |                 |                       |            |              | Certificările mele<br>Contestațiile mele<br>Contul meu<br>Credite |   |
| xaminare la sală                   |                                           |                     |                 |                       |            |              | leşire                                                            |   |
| Certificare                        |                                           |                     | Data înscriere  | Data sustinere examen | Statut     | Statut platā | Acțiuni                                                           |   |
| ucurești 26.03.2020 Intermediar în | asigurări Pregătire profesională inițială |                     | 15/03/2020      | 15/03/2020            | Certificat | Achitat      | Dosar 💌                                                           |   |
| ucurești 19.03.2020 Intermediar în | asigurări Pregătire profesională inițială |                     | 15/03/2020      | 15/03/2020            | Respins    | Achitat      | Dosar 💌                                                           |   |
|                                    |                                           |                     |                 |                       |            |              |                                                                   |   |
|                                    |                                           |                     |                 |                       |            |              |                                                                   |   |
|                                    |                                           |                     |                 |                       |            |              |                                                                   |   |
| Depuneri contesta                  | ații Rezultatul meu Star                  | t Fișiere personale |                 |                       |            |              |                                                                   |   |
|                                    |                                           |                     |                 |                       |            |              |                                                                   |   |
|                                    |                                           |                     |                 |                       |            |              |                                                                   |   |
| Durata, minute                     |                                           |                     |                 |                       |            |              |                                                                   |   |
| 40                                 |                                           |                     |                 |                       |            |              |                                                                   |   |
| Tip Formare                        | . v                                       |                     |                 |                       |            |              |                                                                   |   |
| Pregatire profesion                | nala continua                             |                     |                 |                       |            |              |                                                                   |   |
|                                    |                                           |                     |                 |                       |            |              |                                                                   |   |
|                                    |                                           |                     |                 |                       |            |              |                                                                   |   |
| punere Contesta                    | atii                                      |                     |                 |                       |            |              |                                                                   |   |
| puncie conteste                    | · ;··                                     |                     |                 |                       |            |              |                                                                   |   |
|                                    |                                           |                     |                 |                       |            | L            | Adaugă Contestație                                                | / |
| puneri contestații Rezultat        | tul meu Start                             |                     |                 |                       |            |              |                                                                   |   |
|                                    |                                           |                     |                 |                       |            |              |                                                                   |   |
|                                    |                                           |                     |                 |                       |            |              |                                                                   |   |
|                                    |                                           |                     | _               |                       |            | ]]           | 888                                                               |   |
| ×                                  | CONTACT                                   | 1                   |                 |                       | I          | - 584        | 27.00                                                             |   |
| A<br>a Petre nr 24                 | Tel: 021 230-51-20                        | Operator de         | date cu caracte | er personal notificat | la         |              |                                                                   |   |
| , Bucuresti                        | Email: office@is <u>f.ro</u>              |                     | ANSPCDP sub     | nr.20386              |            |              | 5 3 K 📃                                                           |   |
|                                    |                                           |                     |                 |                       |            |              |                                                                   |   |

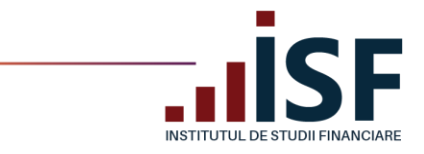

Se completează următoarele date:

- Nume\* Numele/Prenumele Candidatului,
- Mesaj Mesajul argumentat privind motivul contestării rezultatului.

După completarea informațiilor solicitate în pagina Adaugă contestație, cu argumentarea celor contestate în legătură cu rezultatul obținut, candidatul apasă butonul Salvare:

| Adaugă contestație             |                                            |                 |
|--------------------------------|--------------------------------------------|-----------------|
|                                |                                            |                 |
| Fișiere personale              |                                            |                 |
| Nume                           | Nume Prenume                               |                 |
| Authorad by                    |                                            | G               |
| Additioned by                  |                                            | ~               |
| Grupa părinte                  | Examen 1                                   | S               |
| Mesaj                          | B I 📾 🕫 11 11 11 19 🖬 Normal - 😡 Suna      |                 |
|                                | Vă rog să revenificați rezultatul obținut. |                 |
|                                |                                            |                 |
|                                |                                            |                 |
|                                |                                            |                 |
|                                |                                            |                 |
|                                | body p                                     |                 |
|                                | HTML de bază 🗸                             | rmatele de text |
|                                | A text.                                    |                 |
| File                           | Alege fişierul Nu ai ales niciun fişier    |                 |
|                                | Centre de Incêrcare                        |                 |
| Mesaj de jurnal pentru revizie |                                            |                 |
|                                |                                            |                 |
|                                |                                            | ti              |
| ✓ Salvaro                      |                                            |                 |

După **Salvare**, contestația este înregistrată în platformă, iar în coșul Candidatului se adaugă produsul cu taxa aferentă:

|                                |      | ť             |          | 24 | . <b></b> _ | (         |          | Θ         |                                                                                |
|--------------------------------|------|---------------|----------|----|-------------|-----------|----------|-----------|--------------------------------------------------------------------------------|
|                                |      |               |          |    |             |           |          |           |                                                                                |
| Coș de cumpărăt                | turi |               |          |    |             |           |          |           |                                                                                |
| Produs                         |      | CNP           | Candidat |    |             | Preț      | Elimină  |           | Total                                                                          |
| Produs: Contestație - Nume Pre | nume | 2830713090012 |          |    |             | 60,00 RON | â Șterge |           | 60,00 RON                                                                      |
|                                |      |               |          |    |             |           |          | Actualize | Subtotal 60,00 RON<br>TVA 9,58 RON<br>Total 60,00 RON<br>ază coy PLĂTESTE AICI |

Se respectă pașii de finalizare a comenzii și de emitere a facturii proforme pentru achitarea taxei de contestație, precizați la punctul **6. Finalizarea unei comenzi și generarea facturii proforme**.

ADRESĂ Str. Popa Petre, nr. 24, sector 2, București **CONTACT** Tel: 021 230-51-20 Email: office@isf.ro

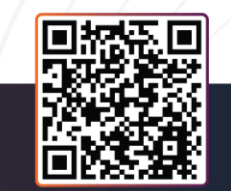

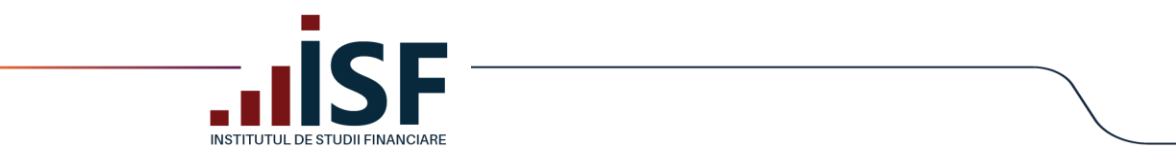

Contestația este analizată după ce în aplicație apare taxa ca fiind încasată, iar rezultatul poate fi:

a) contestație respinsă – cu vizualizare în contul candidatului în secțiunea **Contestațiile mele** și transmiterea notificării pe email.

www.isf.ro

| Contestațiile mele                                                                                                    |                                                  |                            |          |                  |                            |
|----------------------------------------------------------------------------------------------------|--------------------------------------------------|----------------------------|----------|------------------|----------------------------|
| Titlu                                                                                                    |                                                  | Contestație                | Candidat | Data contestație | Statut contestație         |
| Examen J, JInter                                                                                                    | mediar în asigurări                              | Nume Prenume               |          | Martie 2020      | Respins                    |
|                                                                                                    |                                                  |                            |          |                  |                            |
| <ul> <li>Statutul contestației dvs. a fost</li> </ul>                                                                                           | modificat de către "Administ                     | rator ISF 2" în "Respins". |          |                  | Yahoo/Mesaje 🖈             |
| Platforma de examinare ISF <p către:<="" th=""><td>latforma@isfin.ro&gt;</td><td></td><td></td><td></td><td>🖶 dum., 15 mar. la 15:27 🖈</td></p> | latforma@isfin.ro>                               |                            |          |                  | 🖶 dum., 15 mar. la 15:27 🖈 |
| Vă informăm că în urma analizei contest                                                                                                    | ației dvs. ați fost declarat " <i>Respins</i> ". |                            |          |                  |                            |
|                                                                                                    |                                                  | ♠ ≪                        |          |                  |                            |

b) Contestație aprobată – cu vizualizare în contul candidatului în secțiunea **Contestațiile mele** și transmiterea notificării pe email.

În acest caz, candidatul este declarat Certificat, iar în termen de 48 de ore i se generează în cont, certificatul și suplimentul descriptiv. Documentele sunt disponibile pentru descărcare, conform indicațiilor menționate la punctele 7.3 Error! Reference source not found.**Consultarea rezultatului obținut după susținerea examen** și 7.4 Generarea Certificatului de absolvire

| Titlu                                                                           | Contestație                   | Candidat           | Data contestație | Statut contestație     |
|---------------------------------------------------------------------------------|-------------------------------|--------------------|------------------|------------------------|
| Examen Pregătire profesională continuă_Intermediar în asigurări                 | Nume Prenume                  |                    | Martie 2020      | Aprobat                |
|                                                                                 |                               |                    |                  |                        |
| Statutul contestației dvs. a fost modificat de către "Administrator IS          | F 2" în "Aprobat".            |                    |                  | Yahoo/Mesaje           |
| Platforma de examinare ISF <platforma@isfin.ro>     Către:</platforma@isfin.ro> |                               |                    |                  | dum., 15 mar. la 15:36 |
| Vă informăm că în urma analizei contestației dvs. ați fost declarat "Aprobat".  |                               |                    |                  |                        |
|                                                                                 |                               |                    |                  |                        |
|                                                                                 | <b>♠ ≪ ⇒</b> ····             |                    |                  |                        |
|                                                                                 |                               |                    |                  |                        |
|                                                                                 |                               |                    |                  |                        |
|                                                                                 |                               |                    |                  |                        |
|                                                                                 |                               |                    |                  |                        |
|                                                                                 |                               |                    |                  |                        |
|                                                                                 |                               |                    |                  |                        |
|                                                                                 |                               |                    |                  |                        |
|                                                                                 |                               |                    |                  |                        |
|                                                                                 |                               |                    |                  |                        |
|                                                                                 |                               |                    |                  | ■読売■                   |
|                                                                                 |                               |                    |                  |                        |
| Ă CONTACT Oper                                                                  | ator de date cu caracter pers | sonal notificat la |                  |                        |
| a Petre pr 24 Tel: 021 230-51-20                                                |                               | 200                |                  |                        |

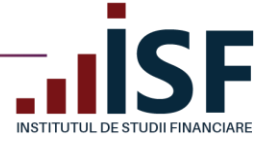

## 8. Înscrierea la evaluarea de competențe

Înscrierea la evaluarea competențelor, în vederea obținerii certificatului de competențe, se desfășoară după cum urmează:

## 8.1. Accesarea și selectarea evaluării de competențe

Înscrierea în procesul de evaluare a competențelor se realizează de candidat prin accesarea meniului **Catalog** evaluări – Evaluări. Cu ajutorul filtrelor se caută și se accesează evaluarea pentru categoria profesională dorită.

| Acasă<br>Registre ><br>Cărți                                   | Evaluări                            |          | Categoria profesională               | rofesională T            |       |                      |                     |                                    |           |                |                  |
|----------------------------------------------------------------|-------------------------------------|----------|--------------------------------------|--------------------------|-------|----------------------|---------------------|------------------------------------|-----------|----------------|------------------|
| Catalog Cursuri ><br>Simulare Examinare<br>Întrebări examene > |                                     | 0        | -Oricare-                            | ~                        |       | -Oricare-            | → Aplică            |                                    |           |                |                  |
| Catalog Examināri ><br>Catalog Evaluāri ~                      | Evaluare                            |          | Categoria profesională               | Tip Formare              |       | Data proba teoretică | Data proba practică | Centru de evaluare a competințelor | Judet     | Durata, minute | Taxă pentru curs |
| Evaluări                                                       | Evaluare de competențe Specialist o | constata | re daune Specialist constatare daune | Pregătire profesională i | iniți | țială 20 Mai 2020    | 28 Iulie 2020       | Centrul Regional București         | Bucuresti |                | 708,00 RON       |
| Termeni si condiții >                                          |                                     |          |                                      |                          |       |                      |                     |                                    |           |                |                  |

În pagina următoare se regăsesc detaliile evaluării și butonul **Înscriere la evaluare**, prin intermediul căruia se efectuează înscrierea prin trimiterea evaluării alese în coș.

| E | valuare de competențe Specialist constatare daune |
|---|---------------------------------------------------|
|   | Data proba teoretică<br>20 Mai 2020 🎽             |
|   | Data proba practică<br>28 Julie 2020 <sup>≜</sup> |

**Important!** Pentru realizarea unor achiziții precum: înscrierea la examinare/evaluare de competențe/curs, depunerea creditelor anuale de formare profesională continuă sau cumpărarea unui manual, candidatul trebuie să efectueze o comandă pentru a achiziționa produsul dorit, comandă care se finalizează prin generarea unei facturi proforme. În baza datelor înscrise în factura proformă, candidatul efectuează plata utilizând aceleași date de facturare, indicând numărul facturii proforme. Generarea facturii fiscale are la bază doar datele indicate în factura proformă.

Pentru efectuarea plății taxei de evaluare, candidatul accesează coșul de cumpărături și butonul **Plătește aici**. Butonul **Actualizează coș** permite ștergerea anumitor produse trimise în coș și actualizarea acestuia.

|                                                                  |                                                              |                                                             | Prenume Nume              |  |
|------------------------------------------------------------------|--------------------------------------------------------------|-------------------------------------------------------------|---------------------------|--|
| Evaluare de competențe Speci                                     | alist constatare daune a fost adăugat în <b>coș</b> u        | I dvs. VĂ RUGĂM ACCESAȚI COȘUL PENTRU FINALIZAREA PLĂȚII.   | ×                         |  |
| Evaluare de com                                                  | petențe Specialist cor                                       | statare daune                                               | Inscriere la evaluare 🛛 🕶 |  |
| Data proba teoretică<br>20 Mai 2020 🛗                            |                                                              |                                                             |                           |  |
| Data proba practică<br>28 Iulie 2020                             |                                                              |                                                             |                           |  |
|                                                                  |                                                              |                                                             |                           |  |
| <b>ADRESĂ</b><br>Str. Popa Petre, nr. 24,<br>sector 2, București | <b>CONTACT</b><br>Tel: 021 230-51-20<br>Email: office@isf.ro | Operator de date cu caracter persor<br>ANSPCDP sub nr.20386 | nal notificat la          |  |

|                                                    |                  |     |              |            |          | www.is                                                                        | sf.ro |
|----------------------------------------------------|------------------|-----|--------------|------------|----------|-------------------------------------------------------------------------------|-------|
| Coș de cumpărături                                 |                  |     |              |            |          |                                                                               | Í     |
| Produs                                             | Tip inregistrare | CNP | Candidat     | Pret       | Elimină  | Total                                                                         |       |
| Evaluare de competențe Specialist constatare daune | Evaluare         | 2   | Prenume Nume | 708,00 RON | E Şterge | 708,00 RON                                                                    | e     |
|                                                    |                  |     |              |            | Actuals  | Subtotal 708,00 RON<br>TVA 113,04 RON<br>Total 708,00 RON<br>Total 708,00 RON | ACI . |

În formularul **Informații despre comandă**, candidatul poate selecta varianta de realizare a plății: *Individual*, respectiv efectuarea plății de către *Angajator* sau *Alternativă* (în cazul în care plătitorul este diferit de candidat sau Angajator).

| Informatii despre   | comandă                                      |     | ÷ H compare 4                                                    |
|---------------------|----------------------------------------------|-----|------------------------------------------------------------------|
| internação despre   |                                              |     | Bezumat comandă                                                  |
| Plata efectuată de: | s Individual<br>) Angajator<br>) Alternativá |     | Evaluare de competențe Specialist constatare daune<br>708,00 RCN |
| Nume                | Nume                                         |     | Subtotal 708,00 RON<br>TVA 113,04 RON                            |
| Prenume             | Prenume<br>24                                |     | ICER JUSION ROW                                                  |
| Județ               | Bucuresti (15183)                            | ø   |                                                                  |
| Localitate          | Municipial Bucuresti (15184)                 | ٥   |                                                                  |
| Numär de telefon    | 0700000000                                   |     |                                                                  |
| Ţarā<br>Stradā      | România                                      | v 0 |                                                                  |
| Cod Pogtal          |                                              |     |                                                                  |
|                     |                                              |     |                                                                  |

În cadrul subcapitolului **6. Finalizarea unei comenzi și generarea facturii proforme** sunt indicați pașii de urmat pentru finalizarea unei comenzi, cu cele 3 variante de plată: individual, angajator sau plata alternativă.

Confirmarea înscrierii la procesul de evaluare a competențelor este transmisă, prin notificare, pe adresa de e-mail a contului candidatului.

| <b>DRESĂ</b><br>r. Popa Petre, nr. 24,       | <b>CONTACT</b><br>Tel: 021 230-51-20                 | Operator de date cu caracter personal notificat la<br>ANSPCDP sub nr.20386                                   |                                                                     |
|----------------------------------------------|------------------------------------------------------|----------------------------------------------------------------------------------------------------|---------------------------------------------------------------------|
| Felicităril Ați finalizat cu succes p<br>ISF | procesul de înregistrare a evaluării Evaluare de com | petențe Specialist constatare daune. Vă trimitem factura proforma legată de participarea dvs. la această eva | luare. Vā rugām sā plātiļi pānā la data scadenţei. Cu stimā, echipa |
| Platforma de examinare ISF p<br>către eu 👻   | platforma@isfin.ro <u>prin</u> sendinblue.com        |                                                                                                    | 13:02 (acum 32 de minute) 📩 🛧 🚦                                     |
| să vă asigurați de îr                        | ncărcarea documentelor dvs. d                        | le înscriere la examinare/evaluare. Mesale primite x                                                         |                                                                     |
| Vă confirmăm că îr                           | nscrierea dvs. la "Evaluare de co                    | ompetente Specialist constatare daune" a fost realizată cu succ                                              | es.Pentru pasul următor vă rog 🛛 🖶 🛽 🛛                              |

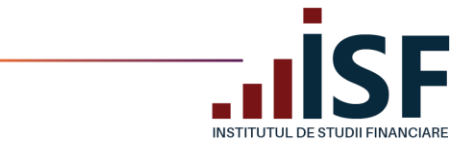

## 8.2. Încărcarea și completarea Dosarului de înscriere

După finalizarea comenzii și emiterea facturii proforme pentru evaluarea de competențe aleasă, se încarcă dosarul de înscriere (dosarul cuprinde documente, în format pdf., salvate sub denumirea *CNP candidat*). Pentru a încărca dosarul de înscriere, candidatul accesează din secțiunea **Certificările Mele – Evaluare de competențe – Dosar – Modifică - Salvare**:

|                                                    |                |                       |                         | <b>.</b>             | 🏋 Prenume Nume 🕒 |  |  |
|----------------------------------------------------|----------------|-----------------------|-------------------------|----------------------|------------------|--|--|
| Certificările mele                                 |                |                       |                         |                      |                  |  |  |
| Certificare                                        | Data înscriere | Data sustinere examen | Statut                  | Statut plată         | Acțiuni          |  |  |
| Evaluare de competențe Specialist constatare daune | 26/04/2020     |                       | În așteptarea aprobării | În așteptarea plății | Dosar 💌          |  |  |
|                                                    |                |                       |                         |                      |                  |  |  |
| Certificările mele                                 |                |                       |                         |                      |                  |  |  |
| Evaluare                                           |                |                       |                         |                      |                  |  |  |
| Certificare                                        | Data înscriere | Data sustinere examen | Statut                  | Statut plată         | Acțiuni          |  |  |
| Evaluare de competențe Specialist constatare daune | 26/04/2020     |                       | În așteptarea aprobării | În așteptarea plății | Dosar 👻          |  |  |

ADRESĂ Str. Popa Petre, nr. 24, sector 2, București **CONTACT** Tel: 021 230-51-20 Email: office@isf.ro

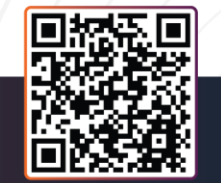

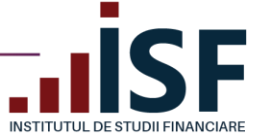

| Afișează Mod                       | ifică                         | 9             |  |
|------------------------------------|-------------------------------|---------------|--|
| Inscris la evalua<br>prenume.nume7 | r <b>e de</b><br>89@gmail.com |               |  |
| Prenume<br>Prenume                 |                               |               |  |
| Nume<br>Nume                       |                               |               |  |
| CNP<br>29                          |                               |               |  |
| Email<br>prenume.nume7             | 89@gmail.com                  |               |  |
| Județ<br>Bucuresti                 |                               |               |  |
| Localitate<br>Municipiul Bucu      | esti                          |               |  |
| Adresă<br>România                  |                               |               |  |
| Număr de telefo<br>0700000000      | n                             |               |  |
| Angajator<br>inscrieri@isfin.re    | )                             |               |  |
| Furnizor<br>evaluari@isfin.ro      |                               |               |  |
| Tip înscriere<br>Evaluare          |                               |               |  |
| Statut plată<br>În așteptarea pla  | ţii                           |               |  |
| Semnat<br>Nu                       | -                             |               |  |
| Evaluare<br>Evaluare de com        | petențe Specialist cons       | statare daune |  |
| Statut<br>În astentarea an         | obării                        |               |  |

Dosarul de înscriere poate fi accesat și salvat fie din computer fie din dosarul personal al candidatului (din platforma ISF).

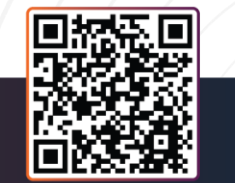

ADRESĂ Str. Popa Petre, nr. 24, sector 2, București **CONTACT** Tel: 021 230-51-20 Email: office@isf.ro

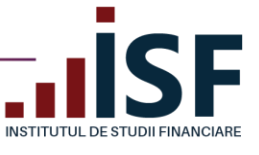

www.isf.ro

| Modifică                                                                                                    |                                                                            |                                                                              |      |
|----------------------------------------------------------------------------------------------------|----------------------------------------------------------------------------|------------------------------------------------------------------------------|------|
| Upload Documents                                                                                                    | Name 21 13<br>Figier Alege figierul Nu ai ales n<br>O Cerințe de încârcare | iciun fișier                                                                 |      |
| Nume utilizator                                                                                                    |                                                                            |                                                                              |      |
| Open ← → * ↑ ■ > This PC > Deskte                                                                                                    | 1p v                                                                       | Search Desktop                                                               | ×    |
| Organize - New folder                                                                                                    |                                                                            | II • 🔲                                                                       | 0    |
| This PC  This PC  To Sector  Desktop  Documents  Documents  Documents  Constructed  Videos  Constructed  Videos  SHAR  110  SHAR  110  II  II  II  II  II  II  II  II  I | Name 2 43 PrintScreen_inscriere evaluare Dom                               | Date modified<br>3/21/2020 5:05 PM<br>4/26/2020 1:05 PM<br>4/25/2020 1:55 PM | Size |
| File name: 2                                                                                                    | 7843.pdf                                                                   | √ Toate fișierele                                                            | v    |

Candidatul verifică încărcarea documentelor de înscriere din secțiunea Afișează.

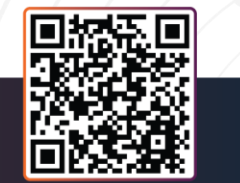

**ADRESĂ** Str. Popa Petre, nr. 24, sector 2, București **CONTACT** Tel: 021 230-51-20 Email: office@isf.ro

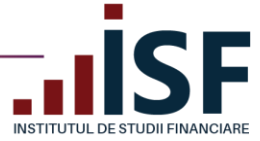

# prenume.nume789@gmail.com

Afișează Modifică

#### Inscris la evaluare de prenume.nume789@gmail.com

|                                                   | - |
|---------------------------------------------------|---|
| Prenume                                           |   |
| Prenume                                           |   |
| Nume                                              |   |
| Nume                                              |   |
| CNP                                               |   |
| 2: 3                                              |   |
| Email                                             |   |
| prenume.nume789@gmail.com                         |   |
| Județ                                             |   |
| Bucuresti                                         |   |
| Localitate                                        |   |
| Municipiul Bucuresti                              |   |
| Adresă                                            |   |
| România                                           |   |
| Număr de telefon                                  |   |
| 070000000                                         |   |
| Angajator                                         |   |
| inscrieri@isfin.ro                                |   |
| Furnizor                                          |   |
| evaluari@isfin.ro                                 |   |
| Dosar Personal                                    |   |
| 29 143                                            |   |
| Tip înscriere                                     |   |
| Evaluare                                          |   |
| Statut plată                                      |   |
| în așteptarea plății                              |   |
| Semnat                                            |   |
| Nu                                                |   |
| Evaluare                                          | _ |
| Evaluare de competențe Specialist constatare daun | e |
| Statut                                            |   |
| în așteptarea aprobarii                           |   |

Ulterior încărcării dosarului de înscriere și a modificării statusului plății în Achitat, înscrierea candidatului rămâne **În așteptarea aprobării,** până la verificarea de către Operatorul examinare ISF.

După verificarea dosarului de înscriere, înscrierea candidatului la evaluare primește unul din următoarele statusuri de mai jos, pentru care se emite o notificare pe e-mail, respectiv se înregistrează și în contul candidatului:

a) **Necesită completare** – în acest caz se solicită candidatului ca în termen de 24 de ore să completeze înscrierea cu documentele indicate în cont și în notificarea transmisă pe e-mail;

ADRESĂ Str. Popa Petre, nr. 24, sector 2, București **CONTACT** Tel: 021 230-51-20 Email: office@isf.ro

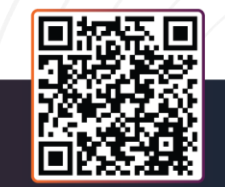

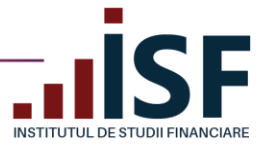

INSTITUTUL DE STUDII FINANCIARE. Evaluare de competențe Specialist constatare daune: Statutul a fost modificat - Necesită completare Mesaje primite × Platforma de examinare ISF platforma@isfin.ro prin sendinblue.com
câtre eu \* In urma analizei documentelor dvs. de înscriere la Evaluare, vă informâm că este necesar să modificati dosarul personal Vă rugăm să transmiteli documentele solicitate în termen de maxim 24 de ore. Statutul dosarului dvs. este: Necesită completare

| Certificarile mele |                                                    |                |                       |                     |              |         |  |  |  |
|--------------------|----------------------------------------------------|----------------|-----------------------|---------------------|--------------|---------|--|--|--|
|                    | Evaluare                                           |                |                       |                     |              |         |  |  |  |
|                    | Certificare                                        | Data înscriere | Data sustinere examen | Statut              | Statut plată | Acțiuni |  |  |  |
|                    | Evaluare de competențe Specialist constatare daune | 26/04/2020     |                       | Necesită completare | Achitat      | Dosar 💌 |  |  |  |
|                    |                                                    |                |                       |                     |              |         |  |  |  |

ADRESĂ Str. Popa Petre, nr. 24, sector 2, București CONTACT Tel: 021 230-51-20 Email: office@isf.ro

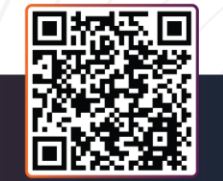

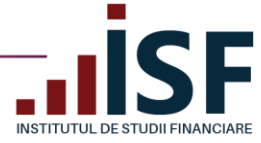

## prenume.nume789@gmail.com

Afișează Modifică

#### Evaluare

Evaluare de competențe Specialist constatare daune

Inscris la evaluare de prenume.nume789@gmail.com

#### Prenume

Prenume Nume

Nume

CNP

29\_....43

Email prenume.nume789@gmail.com

Județ Bucuresti

Localitate Municipiul Bucuresti

Adresă România

Număr de telefon 0700000000

#### Angajator

inscrieri@isfin.ro

Furnizor

evaluari@isfin.ro

#### Message

Pentru aprobarea dosarului, vă rugăm să încărcați:

1. diploma de BAC

2. minim 4 dovezi pentru Portofoliul personal

3. .

#### Dosar Personal

29 43

Tip înscriere

Evaluare

Statut plată

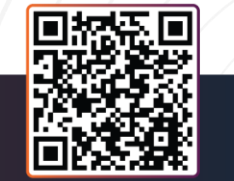

ADRESĂ Str. Popa Petre, nr. 24, sector 2, București **CONTACT** Tel: 021 230-51-20 Email: office@isf.ro

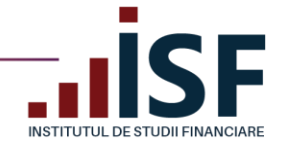

AD

sector 2, București

b) Refuzat - în acest caz, înscrierea candidatului a fost refuzată și nu mai este posibilă completarea/modificarea acesteia. Motivul refuzului este indicat în contul candidatului, respectiv în notificarea transmisă acestuia pe e-mail;

| ficare                                                                                                    |                                                                                                    | Data înscriere Da                                                                                                    | ta sustinere examen                | Statut        | Statut plată                         | Acțiuni         |
|----------------------------------------------------------------------------------------------------|----------------------------------------------------------------------------------------------------|----------------------------------------------------------------------------------------------------|------------------------------------|---------------|--------------------------------------|-----------------|
| uare de competențe Specialis                                                                                | st constatare daune                                                                                                    | 26/04/2020                                                                                                    |                                    | Refuzat       | Achitat                              | Dosar 🔻         |
| INSTITUTUL<br>modificat -<br>Platforma de exar<br>către eu +<br>Vă informăm că îns<br>Statutul dstră la exa | DE STUDII FINANCIA<br>Refuzat Mesaje primite ×<br>minare ISF platforma@isfin.ro prin<br>crierea dvs. nu a fost validată în vec<br>aminarea Evaluare de competențe S | RE. Evaluare de competențe Sp<br>sendinblue.com<br>Jerea participării la "Evaluare".<br>Specialist constatare daune a fost schimbat.            | oecialist consta                   | tare daune: S | Statutul a fo:<br>2 (acum 10 minute) | st ē ⊠<br>☆ ≼ : |
| Statutul dosarului d                                                                                        | lvs. este: Refuzat                                                                                                    |                                                                                                    |                                    |               |                                      |                 |
|                                                                                                    |                                                                                                    | Afişează Modifică                                                                                                    | nail.com                           |               |                                      |                 |
|                                                                                                    |                                                                                                    | Evaluare<br>Evaluare de competențe Specialist constatar<br>Inscris la evaluare de<br>prenume.nume789@gmail.com                                  | e daune                            |               |                                      |                 |
|                                                                                                    |                                                                                                    | Prenume<br>Prenume<br>Nume<br>CNP<br>2: 3<br>Email<br>prenume.nume789@gmail.com                                                                 |                                    |               |                                      |                 |
|                                                                                                    |                                                                                                    | Localitate<br>Municipiul Bucuresti<br>Adresă<br>România<br>Număr de telefon<br>070000000                                                        |                                    |               |                                      |                 |
|                                                                                                    |                                                                                                    | Angajator<br>inscrieri@isfin.ro<br>Furnizor<br>evaluari@isfin.ro<br>Message<br>Dosarul dvs. a fost refuzat fiind declarat nee<br>Dosar Personal | igibil.                            |               |                                      |                 |
|                                                                                                    |                                                                                                    | 21                                                                                                    |                                    |               |                                      |                 |
|                                                                                                    |                                                                                                    |                                                                                                    |                                    |               |                                      |                 |
| <b>Ă</b><br>1a Petre, nr. 24,<br>2, Bucuresti                                                               | CONTACT<br>Tel: 021 230-51-20<br>Email: office@isf.ro                                                                                                    | Operator de date cu cara<br>ANSPCDP su                                                                                                    | cter personal notil<br>ub nr.20386 | icat la       |                                      |                 |

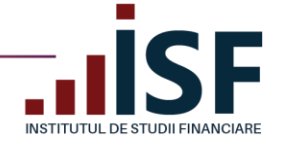

c) Aprobat – înscrierea candidatului este validată în vederea susținerii probei teoretice (examen în sistem online), parte a procesului de evaluare a competențelor. Accesarea examenului în sistem online de către candidat se efectuează din link-ul primit în e-mailul prin care se comunică aprobarea înscrierii sau din secțiunea Certificările mele.

| Certificările mele                                                                                                    |                  |                       |             |               |         |   |  |  |  |  |
|----------------------------------------------------------------------------------------------------|------------------|-----------------------|-------------|---------------|---------|---|--|--|--|--|
| Evaluare                                                                                                    |                  |                       |             |               |         |   |  |  |  |  |
| Certificare                                                                                                    | Data înscriere   | Data sustinere examen | Statut      | Statut plată  | Acțiuni |   |  |  |  |  |
| Evaluare de competențe Specialist constatare daune                                                                                              | 26/04/2020       |                       | Aprobat     | Achitat       | Dosar 💌 |   |  |  |  |  |
| Examinare Online                                                                                                    |                  |                       |             |               |         |   |  |  |  |  |
| INSTITUTUL DE STUDII FINANCIARE. Evaluare de competențe Specialist constatare daune: Statutul a fost 🛛 👼 🛛 modificat - Aprobat Mesaje primite × |                  |                       |             |               |         |   |  |  |  |  |
| Platforma de examinare ISF platforma@isfin.ro <u>prin</u> sendinblue.com<br>către eu  ▼                                                         |                  |                       | 13:35 (acum | 9 minute) 🙀 🖣 | . :     |   |  |  |  |  |
| Vă informăm că, în urma validării documentelor dvs. de înscriere, puteți participa la                                                           | a Evaluare.      |                       |             |               |         | + |  |  |  |  |
| Statutul dstră la examinarea Evaluare de competențe Specialist constatare daune                                                                 | a fost schimbat. |                       |             |               |         |   |  |  |  |  |
| Statutul dosarului dvs. este: Aprobat                                                                                                    |                  |                       |             |               |         |   |  |  |  |  |
|                                                                                                    |                  |                       |             |               |         |   |  |  |  |  |
| Certificările mele                                                                                                    |                  |                       |             |               |         |   |  |  |  |  |
| Evaluare                                                                                                    |                  |                       |             |               |         |   |  |  |  |  |
| Certificare                                                                                                    | Data înscriere   | Data sustinere examen | Statut      | Statut plată  | Acțiuni |   |  |  |  |  |
| Evaluare de competențe Specialist constatare daune                                                                                              | 26/04/2020       |                       | Aprobat     | Achitat       | Dosar 💌 |   |  |  |  |  |
|                                                                                                    |                  |                       |             |               |         |   |  |  |  |  |

Notificările pentru fiecare tip de status sunt transmise pe adresa de e-mail a contului și pot fi vizualizate și în

partea dreaptă sus a ecranului cu simbolul 🤎

## 8.3. Susținerea probei teoretice și afișarea rezultatului

După aprobarea înscrierii la evaluarea de competențe, proba teoretică - examen în sistem online - se susține prin accesarea link-ului transmis prin notificarea care confirmă participarea la examen sau din secțiunea **Certificările mele**.

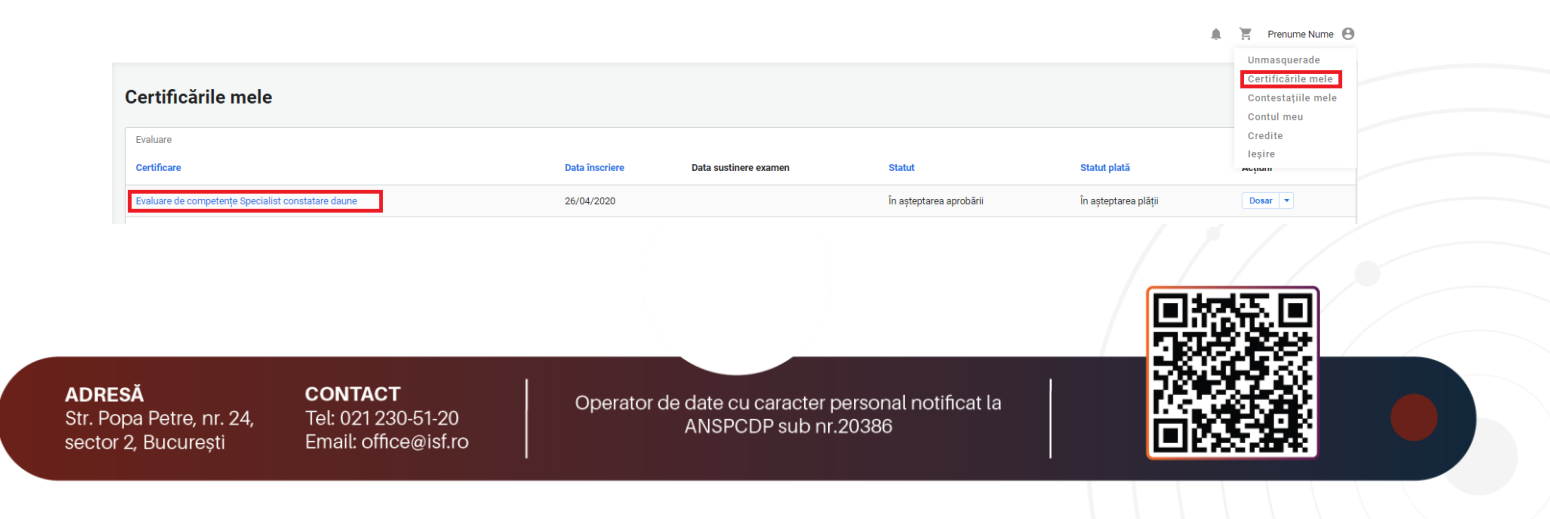

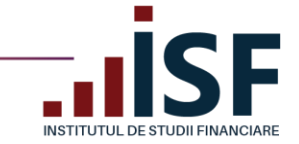

Pentru susținerea probei teoretice, candidatul trebuie să verifice îndeplinirea cerințelor tehnice minimum solicitate pentru susținerea examenului în sistem online, precum și condițiile de examinare ce trebuie respectate pe toată durata de susținere a examenului. Verificarea se realizează în secțiunea **Simulare examen**, în baza indicațiilor specificate în secțiunea **Condiții tehnice de monitorizare video**.

După ce se verifică îndeplinirea condițiilor tehnice de monitorizare video,, candidatul poate susține examenul, conform punctului **7.2. Înscrierea și susținerea examenului în sistem online**.

Proba teoretică (examen în sistem online) se susține conform programului de examinare și a intervalului orar planificat, informațiile fiind disponibile în pagina <u>Acasa</u>.

| puneri contestații Start Finalizat Fișiere personale             |  |
|------------------------------------------------------------------|--|
| Data proba teoretică<br>16 Aprilie 2020 🛗                        |  |
| Data proba practică<br>28 Iulie 2020 🎽                           |  |
| Durata, minute<br>40                                             |  |
| T <b>ip Formare</b><br>Pregătire profesională inițială           |  |
| Categoria profesională<br>Specialist constatare daune            |  |
| Centru de evaluare a competințelor<br>Centrul Regional București |  |
| <b>Judet</b><br>Bucuresti                                        |  |
| Draș/Localitate<br>Municipiul Bucuresti                          |  |
| Investiție                                                       |  |

Rezultatul probei teoretice (examen în sistem online) este afișat după indicarea răspunsului la ultima întrebare a testului gliă de examen sau după expirarea timpului alocat probei teoretice. Pe ecranul computerului se afișează mesajul privind încheierea examenului, punctajul și rezultatul obținut ADMIS/RESPINS. Rezultatul se înregistrează în cont și se transmite inclusiv pe adresa de e-mail a contului candidatului.

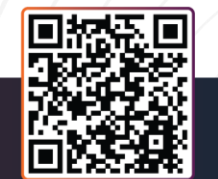

ADRESĂ Str. Popa Petre, nr. 24, sector 2, București CONTACT Tel: 021 230-51-20 Email: office@isf.ro

|              | <b>IJL</b>          |
|--------------|---------------------|
| INSTITUTUL D | E STUDII FINANCIARE |

| Évaluare de competențe Specialist constistare daune / Rezultatele utilizatorului 🚏 🏋 Prenume Nume |               |                 |                    |                      |      |                       |  |  |  |
|---------------------------------------------------------------------------------------------------|---------------|-----------------|--------------------|----------------------|------|-----------------------|--|--|--|
|                                                                                                   |               |                 |                    |                      |      |                       |  |  |  |
| Data examenului: 26 Aprilie 2020                                                                  |               |                 |                    |                      |      |                       |  |  |  |
| Activitate                                                                                        | Tip inscriere | Total intrebari | Raspunsuri corecte | Raspunsuri incorecte | Scor | Statut per competenta |  |  |  |
| C8_PPI_SCD032020                                                                                  | Evaluare      | 4               | 1                  | 3                    | 0    | Respins               |  |  |  |
| C3_PPI_SCD032020                                                                                  | Evaluare      | 4               | 1                  | 3                    | 0    | Respins               |  |  |  |
| C4_PPI_SCD032020                                                                                  | Evaluare      | 4               | 2                  | 2                    | 0    | Admis                 |  |  |  |
| C7_PPI_SCD032020                                                                                  | Evaluare      | 4               | 2                  | 2                    | 0    | Admis                 |  |  |  |
| C10_PPI_SCD032020                                                                                 | Evaluare      | 4               | 2                  | 2                    | 0    | Admis                 |  |  |  |
| C9_PPI_SCD032020                                                                                  | Evaluare      | 4               | 2                  | 2                    | 0    | Admis                 |  |  |  |
| C2_PPI_SCD032020                                                                                  | Evaluare      | 4               | 1                  | 3                    | 0    | Respins               |  |  |  |
| C1_PPI_SCD032020                                                                                  | Evaluare      | 4               | 1                  | 3                    | 0    | Respins               |  |  |  |
| C5_PPI_SCD032020                                                                                  | Evaluare      | 4               | 2                  | 2                    | 0    | Admis                 |  |  |  |
| C6_PPI_SCD032020                                                                                  | Evaluare      | 4               | 1                  | 3                    | 0    | Respins               |  |  |  |

În urma susținerii probei teoretice, candidatul se poate afla în una din următoarele situații:

## Caz 1. Respins

Certificările mele - accesare link examen - Finalizat

| Certificările mele                   |                            |                 |                       |                      |              |                       |
|--------------------------------------|----------------------------|-----------------|-----------------------|----------------------|--------------|-----------------------|
| Evaluare                             |                            |                 |                       |                      |              |                       |
| Certificare                          |                            | Data înscriere  | Data sustinere examen | Statut               | Statut plată | Acțiuni               |
| Evaluare de competențe Specialist co | onstatare daune            | 26/04/2020      |                       | Aprobat              | Achitat      | Dosar 💌               |
| Evaluare de competențe Specialist co | onstatare daune            | 26/04/2020      |                       | Respins              | Achitat      | Dosar 💌               |
|                                      |                            |                 |                       |                      |              |                       |
|                                      |                            |                 |                       |                      |              |                       |
| Certificările mele                   |                            |                 |                       |                      |              |                       |
| Evaluare                             |                            |                 |                       |                      |              |                       |
| Certificare                          |                            | Data înscriere  | Data sustinere examen | Statut               | Statut plată | Acțiuni               |
| Evaluare de competențe Specialist d  | constatare daune           | 26/04/2020      |                       | Respins              | Achitat      | Dosar 💌               |
| Examinare Online                     |                            |                 |                       |                      |              |                       |
| Data examenului: 26 Aprilie 202      | 0                          |                 |                       |                      |              |                       |
| Activitate                           | Tip inscriere              | Total intrebari | Raspunsuri corecte    | Raspunsuri incorecte | Scor         | Statut per competenta |
| C1_PPI_SCD032020                     | Reevaluare proba teoretică | 4               | 4                     | 0                    | 1            | Admis                 |
| C4_PPI_SCD032020                     | Reevaluare proba teoretică | 4               | 4                     | 0                    | 1            | Admis                 |
| C10_PPI_SCD032020                    | Reevaluare proba teoretică | 4               | 3                     | 1                    | 0            | Admis                 |
| C5_PPI_SCD032020                     | Reevaluare proba teoretică | 4               | 4                     | 0                    | 1            | Admis                 |
| C3_PPI_SCD032020                     | Reevaluare proba teoretică | 4               | 4                     | 0                    | 1            | Admis                 |
| C2_PPI_SCD032020                     | Reevaluare proba teoretică | 4               | 4                     | 0                    | 1            | Admis                 |
| C8_PPI_SCD032020                     | Reevaluare proba teoretică | 4               | 4                     | 0                    | 1            | Admis                 |
| C6_PPI_SCD032020                     | Reevaluare proba teoretică | 4               | 4                     | 0                    | 1            | Admis                 |
| C7_PPI_SCD032020                     | Reevaluare proba teoretică | 4               | 4                     | 0                    | 1            | Admis                 |
| C9_PPI_SCD032020                     | Reevaluare proba teoretică | 4               | 3                     | 1                    | 0            | Admis                 |
|                                      |                            |                 |                       |                      |              |                       |

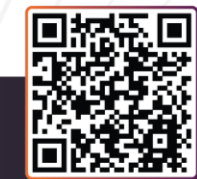

ADRESĂ Str. Popa Petre, nr. 24, sector 2, București **CONTACT** Tel: 021 230-51-20 Email: office@isf.ro

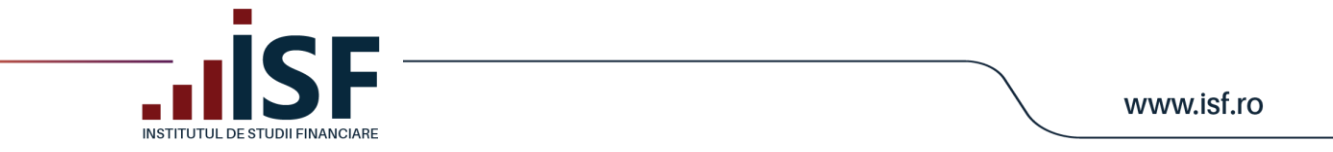

Înscrierea la reevaluare pentru proba teoretică, parte a procesului de evaluare a competențelor, se realizează în etape identice menționate anterior la înscrierea pentru evaluare:

|                                                                                                    | 📮 🛒 Prenume Nume 😝                                                         |
|----------------------------------------------------------------------------------------------------|----------------------------------------------------------------------------|
| Dvs. Incercați să vă înscrieți la "Reevaluare proba practică" în "Evaluare de competențe Specialist constatare daune", după regulile de înscriere nu aveți access. Vă puteți înscrie la "Reevaluare proba teoretică". | x                                                                          |
| Evaluare de competențe Specialist constatare daune                                                                                                    | Inscriere la evaluare •<br>Inscriere la<br>reevaluare examenul<br>teoretic |
| Data proba teoretică                                                                                                    | Înscriere la<br>reevaluare examenul<br>practic<br>Modifică                 |
| 26 Aprile 2020<br>Data proba practică<br>28 Iulie 2020                                                                                                    | Şterge                                                                     |
| Durata, minute                                                                                                    |                                                                            |

## Caz 2. Certificat (Admis)

Certificările mele - accesare link examen - Finalizat

| Certifi    | cările mele                             |                            |                   |                       |                      |                    |
|------------|-----------------------------------------|----------------------------|-------------------|-----------------------|----------------------|--------------------|
| Evaluare   |                                         |                            |                   |                       |                      |                    |
| Certifican | e                                       |                            | Data înscriere    | Data sustinere examen | Statut Statut platā  | Acțiuni            |
| Evaluare o | de competențe Specialist constatare dau | ine                        | 26/04/2020        |                       | Aprobat Achitat      | Dosar 💌            |
| Evaluare o | de competențe Specialist constatare dau | ne                         | 26/04/2020        |                       | Respins Achitat      | Dosar 🔻            |
|            |                                         |                            |                   |                       |                      |                    |
| Finali     | zat                                     |                            |                   |                       |                      |                    |
| Depuneri   | i contestații Start <b>Finalizat</b> F  | ișiere personale           |                   |                       |                      |                    |
| Candidat   | : Prenume Nume                          |                            |                   |                       |                      |                    |
| Nr.        | Data examinării                         | Tip de înregistrare        | Răspunsuri totale | Răspunsuri corecte    | Răspunsuri incorecte | Statut             |
| 1          | 26-04-2020 14:36:50                     | Reevaluare proba teoretică | 40                | 38                    | 2                    | Admis              |
| Candidat   | : Prenume Nume                          |                            |                   |                       |                      |                    |
| Nr.        | Data examinării                         | Tip de înregistrare        | Răspunsuri totale | Răspunsuri corecte    | Răspunsuri incorecte | Statut             |
| 2          | 26-04-2020 14:00:09                     | Evaluare                   | 40                | 15                    | 25                   | Refuzat            |
|            |                                         |                            |                   |                       |                      |                    |
|            |                                         |                            |                   |                       |                      |                    |
| Evaluare o | de competențe Specialist constatare dau | une                        |                   |                       |                      | 📔 🏋 🛛 Prenume Nume |
|            |                                         |                            |                   |                       |                      | Unmasquerade       |
| Final      | izat                                    |                            |                   |                       |                      | Certificările mele |
| . mai      |                                         |                            |                   |                       |                      | Contul meu         |
| Depune     | eri contestații Star <b>Finalizat</b>   | isiere personale           |                   |                       |                      | Credite            |

Răspunsuri totale

40

Tip de înregistrare

Evaluare

leșire

Statut

Refuzat

Räspunsuri incorecte

25

13

ADRESĂ Str. Popa Petre, nr. 24, sector 2, București

Candidat: Prenume Nume Data examinării

26-04-2020 14:00:09

Nr

CONTACT Tel: 021 230-51-20 Email: office@isf.ro

Operator de date cu caracter personal notificat la ANSPCDP sub nr.20386

Răspunsuri corecte

15

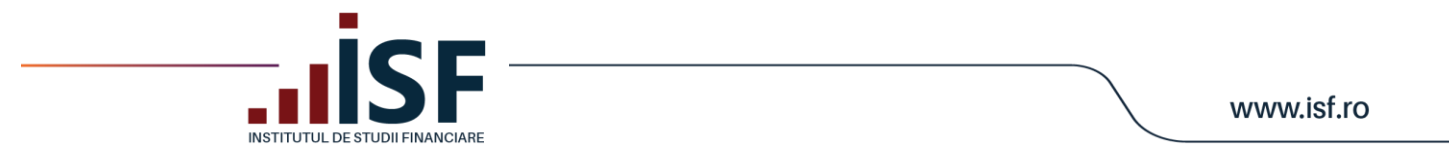

Caz 3. **Eliminat** – acest status apare ca urmare e nerespectării condițiilor și regulilor de susținere a probei teoretice (examen în sistem online) prevăzute în metodologia aplicabilă de evaluare a competențelor. Candidatul eliminat poate participa la o altă evaluare în condițiile și termenele prevăzute de metodologia de evaluare a competențelor aplicabilă categoriei profesionale supuse evaluării.

La eliminarea candidatului în timpul susținerii examenului, acesta primește următorul mesaj:

| Pregătire inițială_Intermediar în asigurări                                                                                                    | platforma.isfin.ro afișează mesajul<br>V-a fost blocat accesul la examinare de catre administratorul<br>examenului.<br>Dacă credeți că blocarea a fost nejustificată, puteți depune o<br>contestatie. |                       |          |              | Prenume Nume |
|----------------------------------------------------------------------------------------------------|----------------------------------------------------------------------------------------------------|-----------------------|----------|--------------|--------------|
| Progresul Examinării                                                                                                    | 0%                                                                                                    | © 9                   |          |              |              |
| Care sunt riscurile de bază (obligatorii) acoperite printr-o<br>incendiu, trăsnet, explozie, câderi de corpuri (FLEXA)<br>acoperirea standard presupune preluarea în asigurare a tuturor riscu<br>incendiu, trăsnet, explozie, câderi de corpuri (FLEXA), apă de conduc | o asigurare de bunuri?<br>urilor<br>ctă și refulare, bunuri casabile<br>● ● ●                                                                                                    | Umitout               |          |              |              |
| ertificările mele                                                                                                    |                                                                                                    |                       |          |              |              |
| ixaminare Online                                                                                                    |                                                                                                    |                       |          |              |              |
| Sertificare                                                                                                    | Data înscriere                                                                                                    | Data sustinere examen | Statut   | Statut plată | Acțiuni      |
| xamen Pregătire profesională inițială_Intermediar în asigurări                                                                                                    | 28/04/2020                                                                                                    |                       | Eliminat | Achitat      | Dosar 💌      |

# 8.4. Înregistrarea contestațiilor pentru proba teoretică – proces descris la punctul 7.5 Înregistrarea Înregistrarea contestației pentru rezultatul obținut

## 8.5. Afișarea rezultatului după susținerea probei practice

Proba practică, parte a procesului de evaluare a competențelor, este susținută de candidat conform prevederilor din metodologia de evaluare a competențelor specifice categoriei profesionale pentru care se susține evaluarea de competențe.

După susținerea probei practice, în funcție de punctajul acumulat, candidatul se regăsește în unul din următoarele cazuri:

Caz 1. **Respins** – candidatul este declarat  $\hat{In}$  curs de completare a competențelor pentru o parte din competențe sau pentru toate competențele supuse evaluării.

ADRESĂ Str. Popa Petre, nr. 24, sector 2, București

CONTACT Tel: 021 230-51-20 Email: office@isf.ro

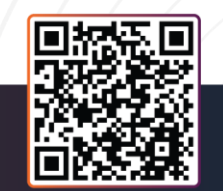

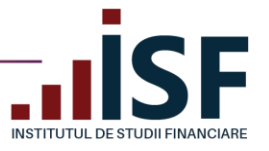

#### Certificările mele

AD Str

| Evaluare                                           |                |                       |         |              |         |
|----------------------------------------------------|----------------|-----------------------|---------|--------------|---------|
| Certificare                                        | Data înscriere | Data sustinere examen | Statut  | Statut plată | Acțiuni |
| Evaluare de competențe Specialist constatare daune | 26/04/2020     |                       | Respins | Achitat      | Dosar 💌 |
| Evaluare de competențe Specialist constatare daune | 26/04/2020     |                       | Respins | Achitat      | Dosar 💌 |
|                                                    |                |                       |         |              |         |

| Nume: Proba practică 26.04.2020                                    | )  |
|--------------------------------------------------------------------|----|
|                                                                    |    |
| Exam: Evaluare de competențe Specialist constatare daune           |    |
| Candidat: prenume.nume/89@gmail.com                                |    |
| Prome: prenume.nume.rs9@gmail.com                                  |    |
| Răspunsuri incorecte: 1                                            |    |
| Număr de întrebări: 1                                              |    |
| Utilizator: prenume.nume789@gmail.com                              |    |
| Date result: 26/04/2020                                            |    |
| Proba practica                                                     |    |
| C3_PPI_SCD032020, 3                                                |    |
| C8_PPI_SCD032020, 6                                                |    |
| C7_PPI_SCD032020, 5                                                |    |
| C1_PPI_SCD032020, 2                                                |    |
| C4_PPI_SCD032020, 2                                                |    |
| C10_PPI_SCD032020, 2                                               |    |
| C5_PPI_SCD032020, 3                                                |    |
| C2_PPI_SCD032020, 4                                                |    |
| C6_PPI_SCD032020, 5                                                |    |
| C9_PPI_SCD032020, 6                                                |    |
| Proba teoretica: Evaluare de competente Specialist constatare daur | 16 |

Pentru înscrierea la o nouă probă practică, în vederea reevaluării competențelor pentru care candidatul a fost declarat în curs de completare, acesta accesează sesiunea de evaluare dorită și efectuează **Înscrierea la reevaluare proba practică**. Taxa aferentă numărului de compentențe aflate în curs de completare se afișează în Coș pentru finalizarea comenzii.

| valuare de competențe Specialist constatare daune<br>vepuneri contestații ŝtart finaliză fijiere personale<br>Data proba ponetică<br>20 Aprile 2020<br>Tificările mele<br>vare<br>tificări le mele<br>tire<br>tire<br>tere ba sustinere examen Statut Statu plată Acțuni<br>tere me tere ba statu statu plată Acțuni<br>tere me tere ba statu statu plată Acțuni<br>tere me tere ba statu statu plată Acțuni<br>tere me tere ba statu statu plată Acțuni                                                                                                    | valuare de competențe Specialist cr             | nstatare daune                                                          | 26/04/2020                  |                       | in aşteptarea aprobării |              |                                                                            |  |
|----------------------------------------------------------------------------------------------------|-------------------------------------------------|-------------------------------------------------------------------------|-----------------------------|-----------------------|-------------------------|--------------|----------------------------------------------------------------------------|--|
| Valuare de competențe Specialist constatare daune<br>reguneri contestății start Finalizat Fişlere personale<br>Data probe practică<br>29 Julie 2020 0<br>19 Julie 2020 0<br>19 Julie 2020 | Certificare                                     |                                                                         | Data înscriere              | Data sustinere examen | Statut                  | Statut plată | Acțiuni                                                                    |  |
| tificările mele                                                                                                    | ivaluare                                        |                                                                         |                             |                       |                         |              |                                                                            |  |
| Valuare de competențe Specialist constatare daune  Lepuneri contestații Start Finalizat Fişlere personale  Laponda teoretică 28 Julie 2020                                                                                                    | ertificările mele                               |                                                                         |                             |                       |                         |              |                                                                            |  |
| valuare de competențe Specialist constatare daune leveluare travaure e amenul<br>repuneri contestații start Finalizat Fișiere personale leveluare e amenul<br>teoretică<br>20 Aprile 2020                                                                                                    | Data proba practică<br>28 Iulie 2020 💾          |                                                                         |                             |                       |                         |              | şterge                                                                     |  |
| valuare de competențe Specialist constatare daune inscriere la evaluare i evaluare camenul evaluare camenul evaluare la constatare daune epuneri contestații Start Finalizat Fișiere personale inscriere la revuluare camenul evenici                                                                                                    | Data proba teoretică<br>26 Aprilie 2020 🛗       |                                                                         |                             |                       |                         |              | Înscriere la<br>reevaluare examenul<br>practic<br>Modifică                 |  |
|                                                                                                    | Evaluare de compe<br>Depuneri contestații Start | s <b>tențe Specialist constatare d</b> i<br>Finalizat Fișiere personale | aune                        |                       |                         |              | Înscriere la evaluare 👻<br>Înscriere la<br>reevaluare examenul<br>teoretic |  |
| Evaluara da compatente Spacialist constatara dauna a fost adjunat în exercitare dauna VĂ DIIGĂM ACCESATI COSIII DENTDI LINALIZADEA DI ĂTIL                                                                                                    | Evaluare de competențe Specialist               | constatare daune a fost adăugat în <b>coșul dvs. VĂ RUGĂM A</b>         | ICCESAȚI COȘUL PENTRU FINAL | ZAREA PLĂȚII.         |                         |              | ×                                                                          |  |

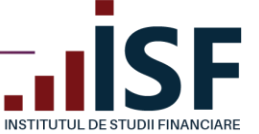

www.isf.ro

|                    | aza mounca                                                                                              |
|--------------------|----------------------------------------------------------------------------------------------------|
| Eva<br>Eva<br>Inse | uare<br>uare de competențe Specialist constatare daune<br>rris la evaluare de<br>nume.nume789@gmail.com |
| Pre                | nume                                                                                                    |
| Pre                | ume                                                                                                    |
| Nur                | se la la la la la la la la la la la la la                                                               |
| Nur                | he                                                                                                    |
| CN                 |                                                                                                    |
| 21_                |                                                                                                    |
| Ema                |                                                                                                    |
| pret               | ume.nume./sv@gmail.com                                                                                  |
| Jud                | eş                                                                                                    |
| buu                | uesu -                                                                                                  |
| Mur                | icipiul Rucurești                                                                                       |
| Ade                | neš                                                                                                    |
| Ron                | lânia                                                                                                   |
| Nur                | när de telefon                                                                                          |
| 070                | 0000000                                                                                                 |
| Ang                | ajator                                                                                                  |
| insc               | rieri@isfin.ro                                                                                          |
| Fun                | iizor                                                                                                   |
| eva                | uari@isfin.ro                                                                                           |
| Dos                | ar Personal                                                                                             |
| 29<br>Tip<br>Ree   | inscriere<br>valuare proba practică                                                                     |
| Sta                | ut plată                                                                                                |
| Ĩn a               | șteptarea plății                                                                                        |
| Sen                | mat                                                                                                    |
| Nu                 |                                                                                                    |
| Dat<br>Dun         | i aprobarii<br>n, 04/26/2020 - 14:15                                                                    |
| Eva                | uare                                                                                                    |
| Eva                | uare de competențe Specialist constatare daune                                                          |
| Sta                | ut                                                                                                    |

Caz 2. **Certificat** – candidatul este declarat admis, iar după înregistrarea rezultatelor cumulate de la cele două probe, teoretică și practică, se emite certificatul de competențe și suplimentul descriptiv aferent acestuia. Candidatul este notificat în acest sens pe adresa de e-mail a contului său iar rezultatul este înregistrat și în cont

| Certificările mele                                 |                |                       |            |              |                                     |  |  |  |
|----------------------------------------------------|----------------|-----------------------|------------|--------------|-------------------------------------|--|--|--|
| Certificare                                        | Data înscriere | Data sustinere examen | Statut     | Statut plată | Acțiuni                             |  |  |  |
| Evaluare de competențe Specialist constatare daune | 26/04/2020     |                       | Certificat | Achitat      | Dosar 💌                             |  |  |  |
| Evaluare de competențe Specialist constatare daune | 26/04/2020     |                       | Respins    | Achitat      | Supliment<br>Certificat<br>Rezultat |  |  |  |

Certificatul și suplimentul descriptiv se descărcă, din contul candidatului, în format .pdf, din secțiunea **Certificările mele**, conform imaginii de mai sus, după semnarea acestora.

ADRESĂ Str. Popa Petre, nr. 24, sector 2, București **CONTACT** Tel: 021 230-51-20 Email: office@isf.ro

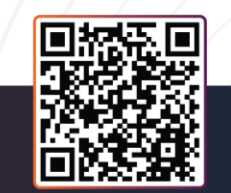

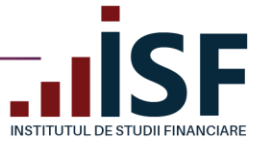

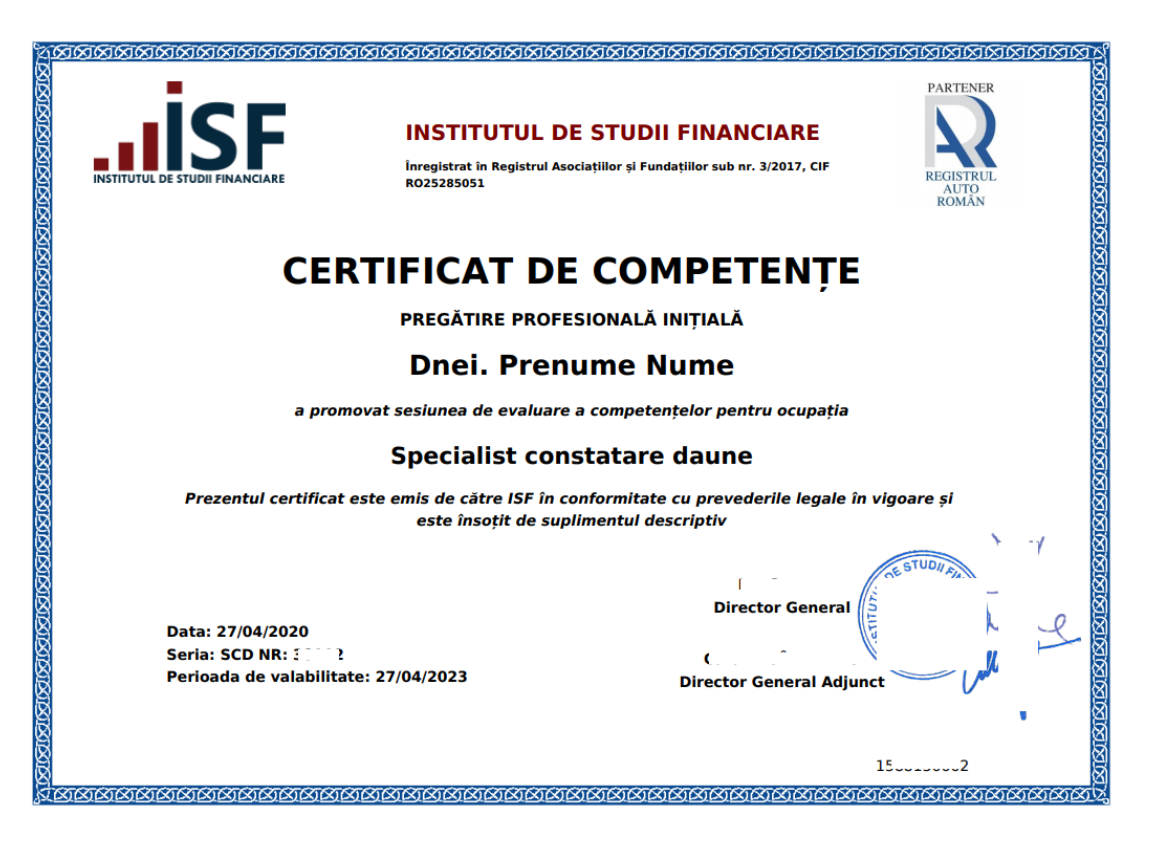

ADRESĂ Str. Popa Petre, nr. 24, sector 2, București **CONTACT** Tel: 021 230-51-20 Email: office@isf.ro

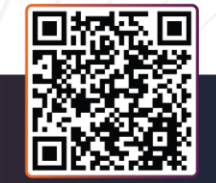

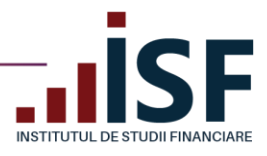

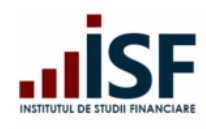

INSTITUTUL DE STUDII FINANCIARE

Str. Popa Petre Nr. 24, Sector 2, București Tel:+40 21 230 5120, Fax:+40 21 230 51 22 CIF: RO25285051, Cod poștal: 020805 Web: <u>www.isfin.ro</u>, Email: <u>office@isfin.ro</u>

TUD

#### SUPLIMENT DESCRIPTIV AL CERTIFICATULUI DE COMPETENȚE

Seria: SCD NR: 50022

Dnei. Prenume Nume, CNP 200000033, a obținut certificarea competențelor pentru ocupația: Specialist constatare daune.

- Nivelul studiilor pentru accesul la sesiunea de evaluare: minim studii superioare de lungă durată, atestate cu diplomă de licență.
- 2. Domeniul de specialitate: Specialist constatare daune
- Baza legală pentru eliberarea certificatului şi a suplimentului: Legea nr. 132/2017 privind asigurarea obligatorie de răspundere civilă auto pentru prejudicii produse terților prin accidente de vehicule şi tramvaie.
- 4. Competențe dobândite:
  - 4.1 Aplică prevederile legislative şi contractuale în realizarea constatării şi evaluării iniţiale a avariilor, după verificarea îndeplinirii condiţiilor minime necesare efectuării efective a constatării
  - 4.2 Întocmeşte şi gestionează documentele aferente dosarelor de daună, în format fizic şi electronic
  - 4.3 Consemnează daunele constatate în Procesul-verbal de constatare
  - 4.4 Propune soluțiile tehnice pentru readucerea bunului la starea tehnică anterioară producerii evenimentului/riscului asigurat
  - 4.5 Stabilește rezerva de daună inițială, conform prevederilor legale în vigoare
  - 4.6 Transmite constatările și recomandările referitoare la necesitatea efectuării
  - unor investigații cu privire la producerea evenimentului/riscului asigurat 4.7 Utilizează sisteme de evaluare specializate precum și sistemele informatice ale
  - companiei
  - 4.8 Furnizează informații corecte, complete, exacte și clare cu privire la natura serviciilor prestate
  - 4.9 Gestionează și evită eventualele conflicte apărute în legatură cu activitatea sa în cadrul procesului de constatare a daunelor
  - 4.10Comunică cu toate părțile implicate și interesate în soluționarea prejudiciului

Director General Director General Adjunct

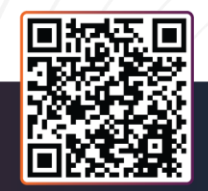

ADRESĂ Str. Popa Petre, nr. 24, sector 2, București **CONTACT** Tel: 021 230-51-20 Email: office@isf.ro
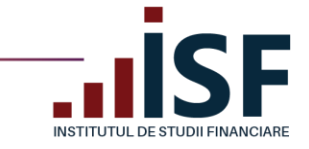

## 9. Avizarea pentru poziția de evaluator de competențe profesionale

Procesul de înscriere în vederea obținerii avizului pentru poziția de evaluator de competențe se desfășoară conform pașilor de la punctul **8. Înscrierea la evaluarea de competențe.** 

Avizul poate vizualizat din **Contul meu** – **Evaluator de competențe**, fiind notificat și pe adresa de e-mail a contului.

### AVIZ

Domnul Nume Prenume, având CNP 111111111111, a fost avizat în data de 09.05.20xx de către Consiliul Științific al Institutului de Studii Financiare, ca evaluator de competențe pentru ocupația *specialist constatare daune*, având dreptul de a activa în cadrul Centrului de evaluare și examinare al Institutului de Studii Financiare.

Totodată, a fost realizată înscrierea în Registrul evaluatorilor de competențe, deschis, menținut și actualizat de către Institutul de Studii Financiare pe site-ul său (<u>www.isf.ro</u>), iar codul alocat este EC-0011.

Director General Adjunct,

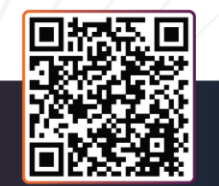

ADRESĂ Str. Popa Petre, nr. 24, sector 2, București CONTACT Tel: 021 230-51-20 Email: office@isf.ro

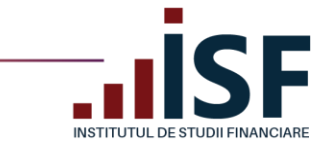

# 10. Înregistrarea creditelor anuale de pregătire profesională continuă

Tutorial pentru înregistrarea creditelor anuale de pregătire profesională continuă anual – <u>https://www.loom.com/share/a991b59481f94952b5c3df6428f96a65</u>

Pentru a înregistra documentul prin care se probează acumularea anuală a creditelor de pregătire profesională continuă, candidatul accesează, din meniul utilizatorului, secțiunea *Listă Credite (Module)*.

*Credite (istoric)* este meniul în care sunt menținute înregistrările creditelor anuale acumulate pentru perioada 2019 – 2021.

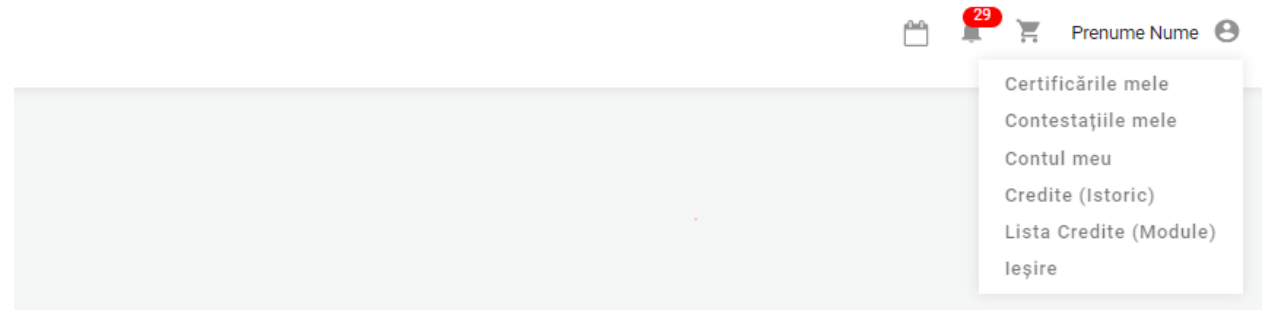

Pe pagina Listă Credite (Module), candidatul accesează butonul AdaugaCredit.

| Lista (       | Credite         | •            |                            |                       |                           |              |                |                        |           |                                |                        |                        |
|---------------|-----------------|--------------|----------------------------|-----------------------|---------------------------|--------------|----------------|------------------------|-----------|--------------------------------|------------------------|------------------------|
| Status credit | e               | Statut plati | Anul va                    | alidității creditelor | Creat de la               | Şi           |                |                        |           |                                |                        |                        |
| -Oricare-     |                 | -Oricare-    | ~                          |                       | zz/II/aaaa                | zz/ll/aaaa   |                | Aplicare               |           |                                |                        |                        |
|               |                 |              |                            |                       |                           |              |                |                        |           |                                |                        |                        |
|               |                 |              |                            |                       |                           |              |                |                        |           |                                |                        | AdaugaCredit           |
| Creat         | Nume<br>Prenume | CNP          | Data finalizare<br>program | Module                |                           | DREPC in PDF | Statut plată S | tatut Certifica<br>PDF | Documente | Anul validității<br>creditelor | Categoria profesională | Legături de<br>operare |
|               | Nume            |              |                            | DA 0450 166100        | 0570 DD0 DD 4 +1 k1 k2 D4 | Download     | Diată în       | antontoron             |           |                                | Angajat societate care |                        |

La accesarea butonului AdaugaCredit, candidatul completează următoarele câmpuri ale formularului:

- Subiect\*
- Numele candidatului (precompletat)
- Categoria profesională\* (la alegerea categoriei profesionale, câmpul *Număr de credite*, este completat automat cu numărul de credite aferent)
- Anul validității creditelor\* (precompletat)
- Număr de credite (precompletat)
- Mesaj
- Documente\* (există posibilitatea de încărcare și/sau ștergere a fișierelor)
- Module\* codul modulelor menționate pe adeverința de finalizarea a programului de pregătire profesională continuă (credite)

Câmpurile marcate cu \* sunt obligatorii.

ADRESĂ Str. Popa Petre, nr. 24, sector 2, București

CONTACT Tel: 021 230-51-20 Email: office@isf.ro

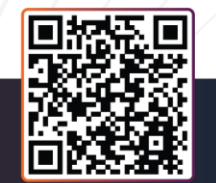

| INSTITUTUL DE ST            | UDII FINANCIARE                                                                                                    | www.isf.ro                 |
|-----------------------------|----------------------------------------------------------------------------------------------------|----------------------------|
|                             |                                                                                                    | _                          |
| Sublect                     | Credite 2022                                                                                                    |                            |
| Numele candidatului         | prenume.nume789@gmail.com (152630)                                                                                            | 0                          |
|                             | Căutarea este posibilă după nume, prenume sau CNP.                                                                            |                            |
| Categoria profesională      | Angajat societate care desfășoară activitate de distribuție                                                                   | ~                          |
| Anul validității creditelor | 2022                                                                                                    |                            |
|                             | Anul pentru care sunt valide creditale.                                                                                       |                            |
| Numår de Credite            | 15<br>Moduleie parcure trebuie să însumeze acest număr de credite.                                                            |                            |
| Mesai                       | D. T. Lee, on Life William Millioners.                                                                                        |                            |
|                             | B 1   we all 1 m in [1] m i comments -   22 m is                                                                              |                            |
|                             |                                                                                                    |                            |
|                             |                                                                                                    |                            |
|                             |                                                                                                    |                            |
|                             |                                                                                                    |                            |
|                             | Basis HTML                                                                                                    | O Despre formatele de text |
|                             | Ater.                                                                                                    |                            |
|                             | Documente                                                                                                    |                            |
|                             |                                                                                                    |                            |
|                             | Adauga un nou nper Alaga sperale   Nu al ales niciun hajer  Ocrințe de încărcere                                              |                            |
|                             |                                                                                                    |                            |
|                             | Module                                                                                                    |                            |
|                             | •                                                                                                    |                            |
|                             | Väi rugäm säi introducerji oodul modulului pe care kati sustinut, pentru mai multe valori, folositji butonul Adaugä Cod Modul | Adaugă Cod Modul           |

După ce formularul este completat, candidatul apasă butonul Salvare.

ATENȚIE! Se încarcă documentul sau documentele emise de furnizorul de programe sau de societatea de asigurare, în format .docx sau .pdf, prin care se probează acumularea numărului total de credite anuale solicitate prin metodologia de certificare aplicabilă categoriei profesionale. Codurile modulelor de pregătire parcurse și indicate în documentul prin care se probează acumularea creditelor anuale trebuie să corespundă cu codurile modulelor de pregătire ale programului de pregătire profesională continuă, program care se regăsește în platforma ISF ca urmare a aprobării de către ISF.

Cererea pentru validarea și aprobarea creditelor anuale de pregătire profesională continuă este trimisă în *COŞ*, iar pentru finalizarea acesteia și emiterea facturii proforme aferente comenzii se dă click pe simbolul **Coş**.

| Lista Credite  | (Module)              |               |                            |                                                |                                         |                       |                     |                            |                   |           |                                | 💾 🚆 🛀 cr                                                          | STINA DOBRICĂ 🙁        |
|----------------|-----------------------|---------------|----------------------------|------------------------------------------------|-----------------------------------------|-----------------------|---------------------|----------------------------|-------------------|-----------|--------------------------------|-------------------------------------------------------------------|------------------------|
| Lista C        | Lista Credite         |               |                            |                                                |                                         |                       |                     |                            |                   |           |                                |                                                                   |                        |
| Status credite | 9                     | Statut plată  | Anul validiti              | ății creditelor                                | Creat de la                             | Şi                    |                     |                            |                   |           |                                |                                                                   |                        |
| -Oricare-      | -Oricare- v -Oricare- |               | ~                          |                                                | zz/II/aaaa                              | zz/ll/aaaa            |                     | Apl                        | icare             |           |                                |                                                                   |                        |
|                |                       |               |                            |                                                |                                         |                       |                     |                            |                   |           |                                |                                                                   |                        |
|                |                       |               |                            |                                                |                                         |                       |                     |                            |                   |           |                                |                                                                   | AdaugaCredit           |
| Creat          | Nume<br>Prenume       | CNP           | Data finalizare<br>program | Module                                         |                                         | DREPC in PDF          | Statut plată        | Statut                     | Certificat<br>PDF | Documente | Anul validității<br>creditelor | Categoria profesională                                            | Legături de<br>operare |
| 12/09/2022     | DOBRICĂ<br>CRISTINA   | 2830713090012 | 01/09/2022                 | RA-3452_1661322579_PP<br>3452_1661322579_PPC_P | C_PP_A_a1_b1_b2, RA-<br>P_C_a1_a2_a3_a4 | Download<br>DREPC PDF | Plată<br>neinițiată | În asteptarea<br>aprobării |                   |           | 2022                           | Angajat societate care<br>desfășoară activitate de<br>distribuție | Modifică               |

Pașii de finalizare a comenzii și de efectuare a plății taxei sunt indicate în cadrul punctului **6. Finalizarea unei** comenzi și generarea facturii proforme.

ADRESĂ Str. Popa Petre, nr. 24, sector 2, București CONTACT Tel: 021 230-51-20 Email: office@isf.ro

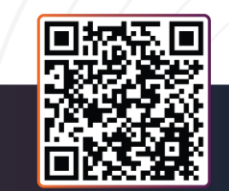

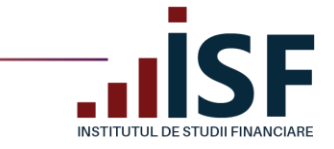

Atenție!!! În cazul în care nu este accesat butonul *Finalizarea plății*, cererea de validare și aprobare a creditelor anuale nu este înregistrată și nu se poate valida, respectiv aproba.

### 11.1. Aprobarea creditelor

Ulterior înregistrării cererii de validare și aprobare a creditelor anuale și efectuarea plății taxei, conform informațiilor menționate în factura proformă (ex. numărul comenzii se menționează în mod obligatoriu la detaliile plății), urmează aprobarea acestora de către Operatorul Examinare.

Verificare *Cerere credite* – cazuri posibile:

**Caz 1.** *Credite aprobate*. Dacă plata taxei are status Achitat, iar documentul încărcat probează acumularea creditelor solicitate pentru anul calendaristic respectiv și corespunde codurilor de module înregistrate, atunci creditele sunt aprobate, iar la accesarea secțiunii Listă Credite (Module), înregistrarea creditelor anuale este afișată cu status *Aprobat*. Totodată, candidatul poate descărca *Adev.CrediteISF*.

| Mar                                       | cheaza totul ca                                                                                  |                                                                        |     |
|-------------------------------------------|--------------------------------------------------------------------------------------------------|------------------------------------------------------------------------|-----|
|                                           | fiind citit                                                                                      |                                                                        |     |
| Vă info<br>solicita<br>validar<br>fost re | ormăm că<br>area dvs. de<br>e a creditelor a<br>alizată.                                         |                                                                        |     |
| Vedeți                                    | toate notificările                                                                               | Marcat ca citi                                                         | t   |
| Vă informăm                               | că solicitarea dvs. de                                                                           | validare                                                               | ×   |
| Details 🗸                                 |                                                                                                  |                                                                        |     |
| Sent on                                   | Sep 26, 2022 3:56 PM                                                                             |                                                                        |     |
| From                                      | suport.examinari@isf.ro                                                                          |                                                                        |     |
| Reply-to                                  | suport.examinari@isf.ro                                                                          |                                                                        |     |
| То                                        | cri 👘 🐈 🧤 🦛 @yahoo.com                                                                           | 1                                                                      |     |
| Message ID                                | <gzbauzss2tfwdft6< td=""><td></td><td>fin</td></gzbauzss2tfwdft6<>                               |                                                                        | fin |
| Vă inform<br>creditelor<br>de ISE o       | ăm că solicitarea dumneav<br>anuale a fost aprobată. Ad<br>puteți descărca din contul c<br>ISFc. | oastră de aprobare a<br>everința de credite emisă<br>lumneavoastră din |     |
| Platforma                                 |                                                                                                  |                                                                        |     |
| Creditele<br>RA-3452_3452_16              | au fost aprobate pentru<br>1 PPC_PP_A<br>                                                        | următoarea tematică:<br>_a1_b1_b2, RA-<br>_a2_a3_a4                    |     |
| Creditele<br>RA-3452_<br>3452_16          | au fost aprobate pentru<br>1 PPC_PP_A<br>                                                        | următoarea tematică:<br>_a1_b1_b2, RA-<br>_a2_a3_a4                    |     |
| Platforma<br>Creditele<br>RA-3452_16.     | au fost aprobate pentru<br>1 PPC_PP_A<br>                                                        | următoarea tematică:<br>_a1_b1_b2, RA-<br>_a2_a3_a4                    |     |

ADRESĂ Str. Popa Petre, nr. 24, sector 2, București

CONTACT Tel: 021 230-51-20 Email: office@isf.ro

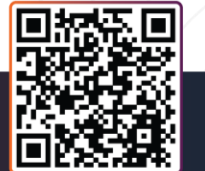

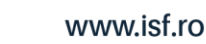

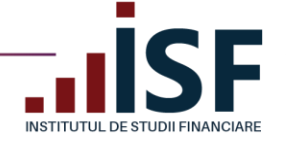

| PDF | Statut plată            | Statut  | Certificat PDF Documente |  | Anul validității<br>creditelor | Categoria profesională                                         | Legături de<br>operare |
|-----|-------------------------|---------|--------------------------|--|--------------------------------|----------------------------------------------------------------|------------------------|
| F   | În așteptarea<br>plății | Aprobat | Adev.credite<br>ISF      |  | 2022                           | Angajat societate care desfășoară<br>activitate de distribuție |                        |

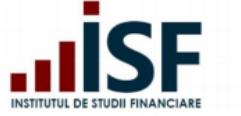

### INSTITUTUL DE STUDII FINANCIARE

Str. Popa Petre Nr. 24, Sector 2, București Tel:+40 21 230 5120, Fax:+40 21 230 51 22 CIF: RO25285051, Cod poștal: 020805 Web: <u>www.isf.ro</u>, Email: <u>office@isf.ro</u>

#### ADEVERINȚĂ CREDITE PENTRU PREGĂTIREA PROFESIONALĂ CONTINUĂ

Prin prezenta, Institutul de Studii Financiare adeverește că dl./dna. G, CNP ; J a acumulat în anul calendaristic 2020, un număr de 20 credite anuale de formare profesională continuă pentru categoria profesională Intermediar în asigurări și/sau reasigurări.

Director Centru de Evaluare și Examinare

STUDIIFIA < 1

Data: 06/05/2020

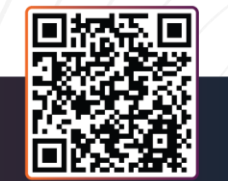

#### ADRESĂ Str. Popa Petre, nr. 24, sector 2, București

CONTACT Tel: 021 230-51-20 Email: office@isf.ro

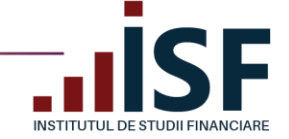

**Caz 2.** *Necesită Completare* - caz în care, în contul candidatului, nu se regăsește documentul aferent acumulării creditelor anuale. În această situație, conform solicitării din notificarea transmisă pe e-mail și în contul candidatului, acesta trebuie să aducă completările solicitate pentru validarea finală, conform descrierii de la **Caz 1.** 

| Credite 2020 | Intermediar în asigurări și/sau reasigurări | 20 | invoice_2NH2Xw.pdf | 861.29 KB | Achitat | Necesită completare | 💉 Modifică |
|--------------|---------------------------------------------|----|--------------------|-----------|---------|---------------------|------------|
|              |                                             |    |                    |           |         |                     |            |

**Caz 3.** – **Respins** – situație în care documentul încărcat de candidat nu corespunde cerințelor de validare. Candidatul primește, pe e-mail și în contul său, notificarea de respingere a creditelor depuse.

| Credite | 2020 Intermediar în asigurări și/sau reasigurări                 | 20                       | invoice_2NH2Xw.pdf | 861.29 KB   | Achitat      | Respins                |   | Modifici | à |
|---------|------------------------------------------------------------------|--------------------------|--------------------|-------------|--------------|------------------------|---|----------|---|
|         |                                                                  |                          |                    |             |              |                        |   |          |   |
|         |                                                                  |                          |                    |             |              |                        |   |          |   |
|         | Cererea Credit "Credite 2020" a f<br>Mesaje primite ×            | ost modifica             | ată de către "Ad   | ministrator | ISF 2" și ar | e statutul "Respins" . |   | Ð        | Ø |
|         | Platforma de examinare ISF platforma@isfin.ro prin so câtre eu 💌 | endinblue.com            |                    |             |              | 15:22 (acum 9 minute)  | ☆ | 4        | : |
|         | Vă informăm că după analiza cererea credit a fost declar         | ată: " <i>Respins</i> ". |                    |             |              |                        |   |          |   |

# **11.Avizare Mentor**

În situația în care, solicitantul nu are cont creat în Platforma ISF atunci acesta își crează un cont de mentor din secțiunea Înregistrează Cont Personal:

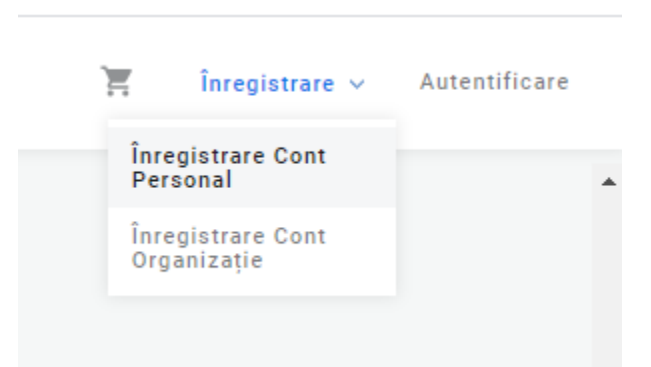

Se alege secțiunea **Mentor** și se completează câmpurile din formularul afișat, se încarcă dosarul pentru avizare, se acceptă Termenii și condițiile de utilizare, politica de cookies și se apasă butonul **Înregistrează-mă**. Pașii de urmat sunt descriși la punctul **2. Înregistrarea Contului Personal.** 

În secțiunea **Contul meu**, solicitantul poate vedea documentele înregistrate și situația solicitării sale.

ADRESĂ Str. Popa Petre, nr. 24, sector 2, București CONTACT Tel: 021 230-51-20 Email: office@isf.ro

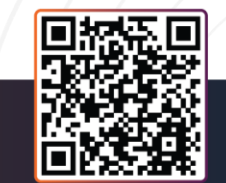

| INSTITUTUL DE STU | DI FINANCIARE                                                                            | www.isf.ro                                |
|-------------------|------------------------------------------------------------------------------------------|-------------------------------------------|
|                   |                                                                                          | Terrificările mele     Contestatilie mele |
| Nume Prenume      | rsoană Fizică Dosar Personal Credite                                                     | Contul meu<br>Credite<br>Ieșire           |
|                   | Nume Prenume<br>CNP 2 8<br>Judet Trinis<br>Unice Judet Trinis<br>Numice Judet Triniscore |                                           |
|                   | Numar de telefoit 070000000                                                              |                                           |

Pentru plata taxei de avizare, solicitantul accesează butonul **Înscriere în Registrul Mentorilor**. Finalizarea plății precum și detaliile privind finalizarea comenzii și emiterea facturii proforme sunt descrise la punctul **6.** Finalizarea unei comenzi și generarea facturii proforme.

| Nui<br>Afiș                                                    | me Prenume<br>sere în Registrul Mentorilor 💌<br>ează Modifică Comenzi | Candidat | Persoană Fizică         | Dosar Persona                  | Credite                                                                                                    |                                                                                                    |                                                                                         |
|----------------------------------------------------------------|-----------------------------------------------------------------------|----------|-------------------------|--------------------------------|----------------------------------------------------------------------------------------------------|----------------------------------------------------------------------------------------------------|-----------------------------------------------------------------------------------------|
| itorizare                                                      |                                                                       |          |                         |                                | Nume Prenume<br>CNP<br>Județ<br>Localitate<br>Număr de telefon<br>Data atestării<br>Data expirării<br>Data inregistrarii<br>Statut<br>Statut plată<br>Cod Mentor<br>Aviz Mentor<br>Profil Dosar Personal | Nume Prenume<br>29 78<br>Timis<br>Timisoara<br>0700000000<br>22 Aprile 2020<br>30 Aprile 2020<br>30 Aprile 2020<br>30 Aprile 2020<br>40 Aprobat<br>Achisat<br>M-0007<br>Aviz<br>Fisier<br>29 1778.pdf | ,<br>,                                                                                  |
| ves in Reportul Mentonior a fost ad<br>a <b>de cumpărături</b> | sugat în coș cu succes.                                               |          |                         |                                |                                                                                                    |                                                                                                    | 🧬 🌪 Rume Prenume 🖯                                                                      |
| ins 'n Basista i Masteria                                      | 0                                                                     |          | Candidat                |                                | Pret                                                                                                    | Elminä                                                                                                    | Total                                                                                   |
|                                                                |                                                                       |          |                         |                                |                                                                                                    |                                                                                                    | Subtotal 60,00 RON<br>TVA 9,58 RON<br>Tetal 60,00 RON<br>Actualment ray<br>PLÁTESTE AND |
|                                                                |                                                                       |          |                         |                                |                                                                                                    |                                                                                                    | 4                                                                                       |
|                                                                |                                                                       |          |                         |                                |                                                                                                    |                                                                                                    |                                                                                         |
| <b>Ă</b><br>9a Petre, nr. 24,<br>2, București                  | <b>CONTACT</b><br>Tel: 021 230-51-20<br>Email: office@isf.ro          |          | Operator de date<br>ANS | cu caracter p<br>PCDP sub nr.2 | ersonal notificat la<br>20386                                                                                                    | a                                                                                                    |                                                                                         |

**AD** Str

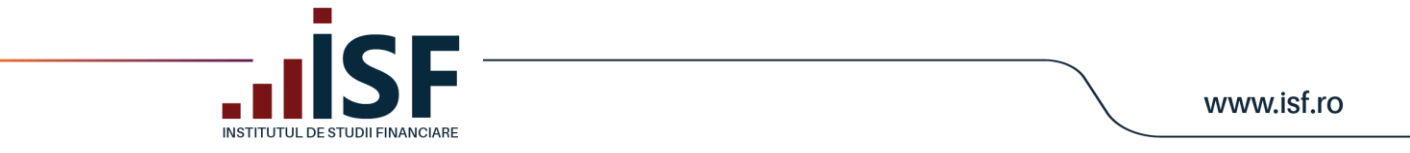

În urma analizei documentelor înregistrate, se transmit notificări pe adresa de e-mail precum și în contul solicitantului din platforma ISF, după cum urmează:

Caz 1. **Necesită completare** – înregistrarea nu conține toate documentele, iar solicitantul trebuie să încarce acele documente indicate pentru completare în **Dosarul personal**.

| Nume               | Prenun           | ne         |            |                      |                         |              |                                                        |   |
|--------------------|------------------|------------|------------|----------------------|-------------------------|--------------|--------------------------------------------------------|---|
| Inscriere in I     | Registral Mento  | niter -    |            |                      |                         |              |                                                        |   |
| Afișează           | Modifică         | Comenzi    | Candidat   | Persoană Fizică      | Dosar Personal          | Credite      |                                                        |   |
|                    |                  |            |            |                      | Num                     | e Prenume    | Nume Prenume                                           |   |
|                    |                  |            |            |                      |                         | CNP          | 2978<br>Timin                                          |   |
|                    |                  |            |            |                      |                         | Localitate   | Timisoara                                              |   |
|                    |                  |            |            |                      | Numär                   | de telefon   | 070000000                                              |   |
|                    |                  |            |            |                      |                         | Adresā       | România                                                |   |
|                    |                  |            |            |                      |                         | Ohrenstil    | Passand due turbula associatat eu um Manuala das maste |   |
|                    |                  |            |            |                      | Data                    | nregistrarii | Sam. 04/25/2020 - 12:00                                |   |
|                    |                  |            |            |                      |                         | Statut       | Necesità completare                                    |   |
|                    |                  |            |            |                      | 8                       | itatut plată | Achitat                                                |   |
|                    |                  |            |            |                      | Brafil Doct             | . Demonal    | Finite                                                 |   |
|                    |                  |            |            |                      | Profile Dolla           | n Personal   | 29                                                     |   |
|                    |                  |            |            |                      |                         |              |                                                        |   |
|                    |                  |            |            |                      |                         |              |                                                        |   |
|                    |                  |            |            |                      |                         |              |                                                        |   |
| Croază D           | locar Der        | lonal      |            |                      |                         |              |                                                        |   |
| oreaza D           | osai rei:        | sonar      |            |                      |                         |              |                                                        |   |
| Inscriere in Regis | and Mentoritor + |            |            |                      |                         |              |                                                        |   |
| Afipează Mo        | odifică Comen    | zi Candida | Persoană F | Izica Dosar Personal | Credite                 |              |                                                        |   |
|                    |                  |            |            |                      | _                       |              |                                                        |   |
|                    |                  |            |            |                      |                         |              |                                                        | - |
|                    |                  |            | Document   |                      |                         |              |                                                        | • |
|                    |                  |            |            |                      |                         |              |                                                        |   |
|                    |                  |            | Nume       |                      |                         |              | Operații                                               |   |
|                    |                  |            |            |                      |                         |              |                                                        |   |
|                    |                  |            | 299        | (ve.per              |                         |              | Anomica E paula                                        |   |
|                    |                  |            | Income Dec | here to              | and the Descent Res     |              |                                                        |   |
|                    |                  |            | incarca Do | incarca De           | comente del Dosardi Per | sona         |                                                        |   |
|                    |                  |            |            |                      |                         |              |                                                        |   |
| Salvare            | Sterge           |            |            |                      |                         |              |                                                        |   |

Caz 2. Refuzat – solicitantul nu este eligibil pentru avizarea ca mentor.

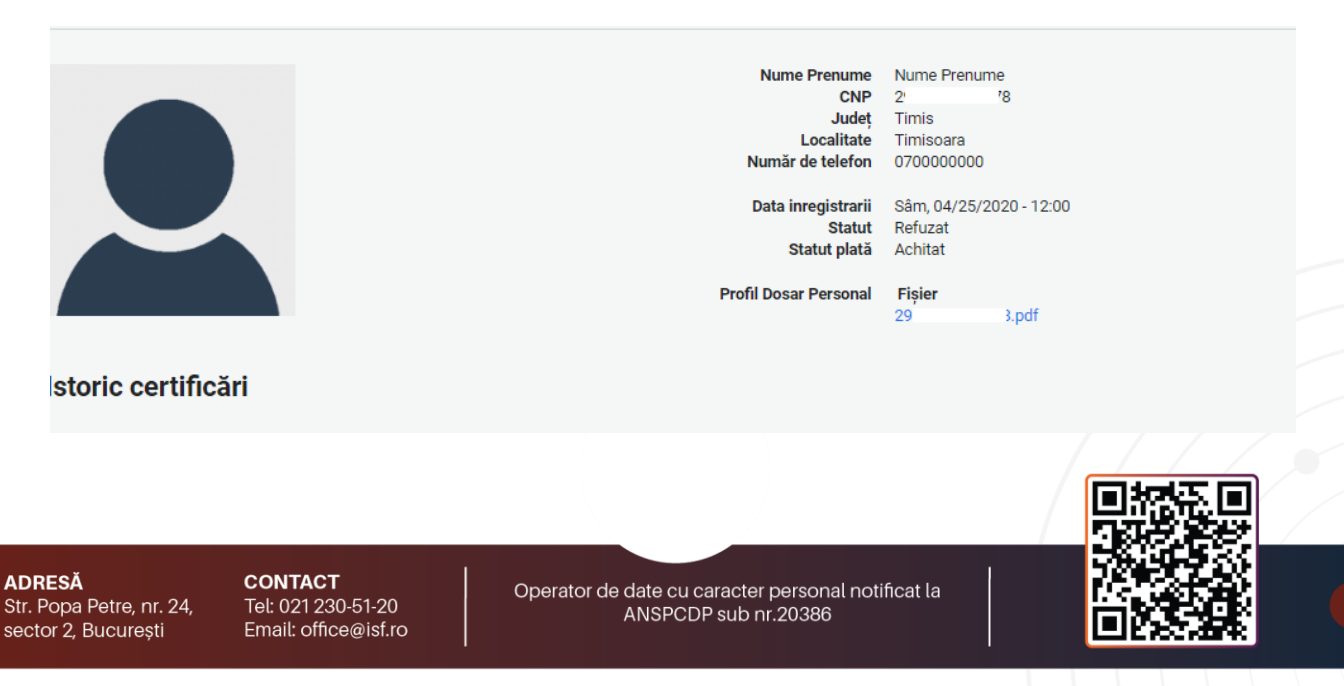

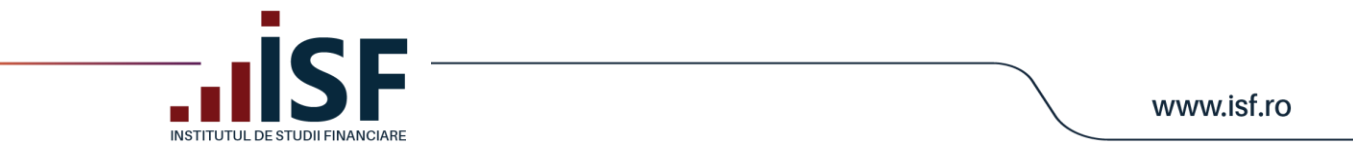

Caz 3. **Aprobat** – solicitantul este eligibil, este avizat și îi este atribuit un cod de mentor. Pentru această situație, din aplicație, se emite Avizul ISF corespunzător calității de mentor. Avizul se descarcă de către solicitant din **Contul său**.

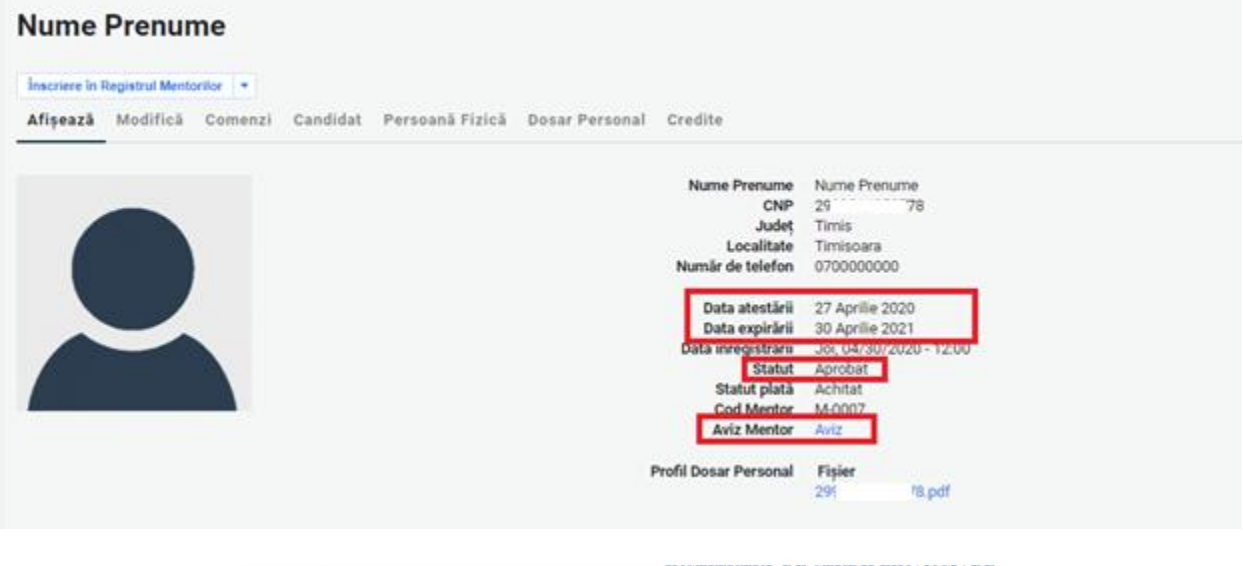

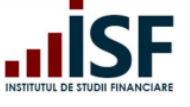

INSTITUTUL DE STUDII FINANCIARE Str. Popa Petre Nr. 24, Sector 2, București Tel:+40 21 230 5120, Fax:+40 21 230 51 22 CIF: RO25285051, Cod poștal: 020805 Web: <u>www.isfin.ro</u>, Email: <u>office@isfin.ro</u>

#### AVIZ

Dnei. Nume Prenume, avånd CNP 2 8 a fost avizat/ă ca mentor de Institutului de Studii Financiare, conform prevederilor Metodologiei de certificarea distribuitorilor de asigurări, Cap. III, pct. 6 Avizarea mentorilor.

Totodată, a fost realizată înscrierea în Registrul mentorilor, deschis, menținut și actualizat de către Institutul de Studii Financiare, iar codul unic alocat este M-0007 .

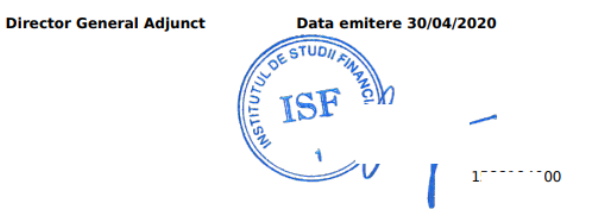

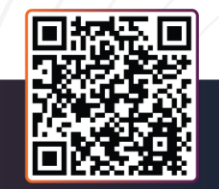

ADRESĂ Str. Popa Petre, nr. 24, sector 2, București **CONTACT** Tel: 021 230-51-20 Email: office@isf.ro

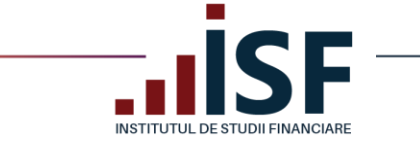

Începând cu anul calendaristic următor celui în ca s-a obținut avizarea pentru calitatea de mentor, pentru menținerea înregistrării avizării, mentorul accesează butonul Menținere în Registrul Mentorilor și realizează plata taxei de menținere (termenul limită până la care se realizează plata taxei de menținere este indicat în metodologia aplicabilă).

| inscriere in Registru                                   | i Mentorilor ·           |                                        |                                   |              |
|---------------------------------------------------------|--------------------------|----------------------------------------|-----------------------------------|--------------|
| Afişează Modi                                           | ifică Comenzi Candidat I | Persoană Fizică Dosar Personal Credite |                                   |              |
|                                                         |                          | Nume Pre                               | nume Nume Prenume                 |              |
|                                                         |                          |                                        | CNP 29 3                          |              |
|                                                         |                          | Loca                                   | Audeț Timis<br>Altate Timisoara   |              |
|                                                         |                          | Numär de te                            | lefon 070000000                   |              |
| rizare                                                  |                          | Data ate                               | stării 27 Aprilie 2020            | -            |
|                                                         |                          | Data exp                               | strarii 30 Aprilie 2021           |              |
|                                                         |                          | our meg                                | Statut Aprobat                    |              |
|                                                         |                          | Statut                                 | plată Achitat                     |              |
|                                                         | -                        | Cod M                                  | entor M-0007                      |              |
|                                                         |                          | And In                                 |                                   |              |
|                                                         |                          | Profil Dosar Per                       | sonal Fisier<br>290000 sonors.pdf |              |
|                                                         |                          |                                        |                                   | 🖉 🎢 Nume Pre |
| re în Registrul Mentorilor a fost adaugat în coș cu suc | CHL.                     |                                        |                                   |              |
| de cumpărături                                          |                          |                                        |                                   |              |
| i.                                                      | CNP                      | Cundidat Prot                          | Elimină                           | Total        |
|                                                         | 29 1                     | Nume Prenume 60,00 RON                 | B Storge                          | 60,00 RON    |
| e în Registrul Mentorilor                               |                          |                                        |                                   |              |

Menținerea avizării pentru calitatea de mentor este confirmată în contul mentorului:

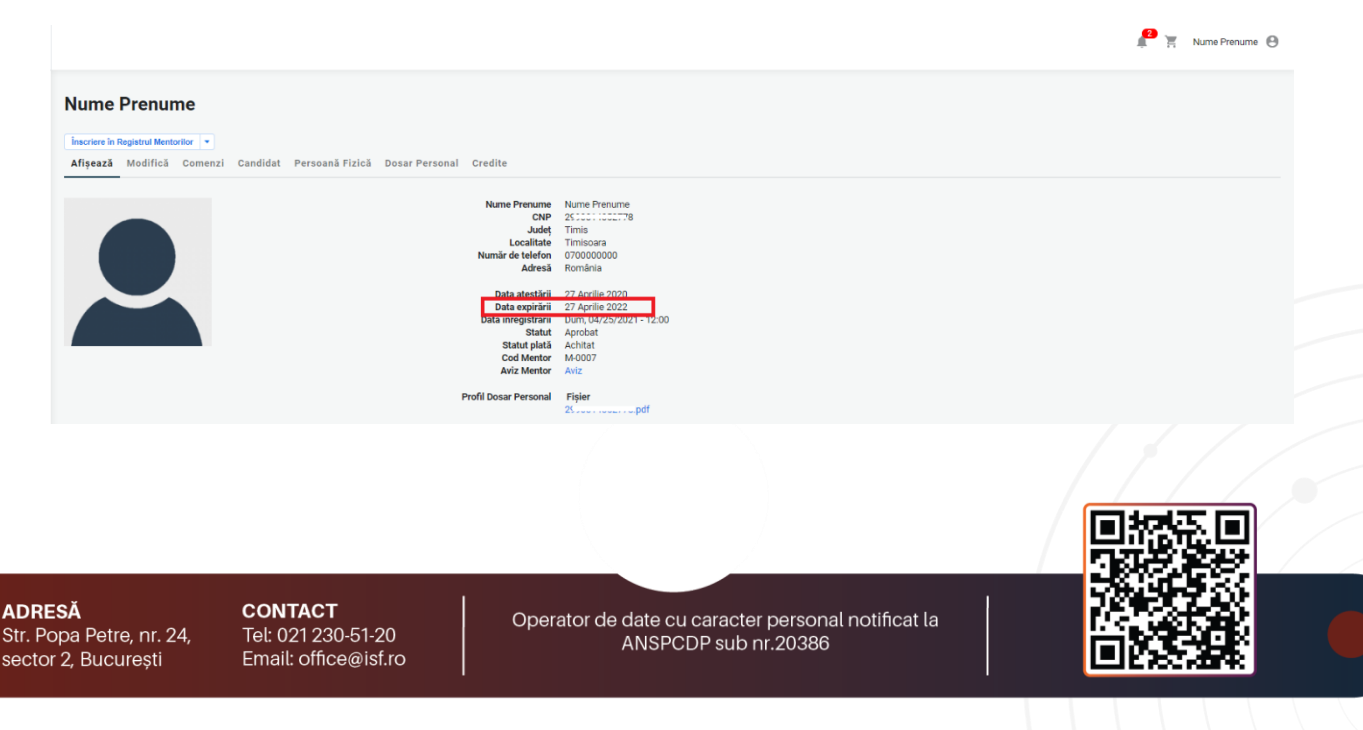

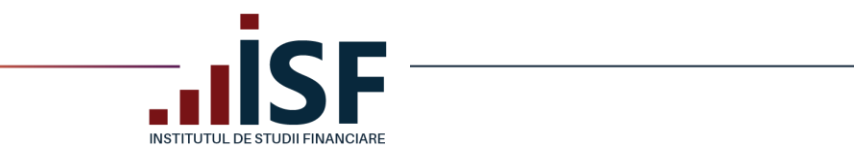

În cazul în care taxa de menținere nu este confirmată, mentorul nu se va mai regăsi înregistrat în Registrul Mentorilor.

| Nume Prenun                                  | ne                   |                         |                    |         |                                |                                                                                                    |                    |                    |                 |        |                   |        |                |
|----------------------------------------------|----------------------|-------------------------|--------------------|---------|--------------------------------|----------------------------------------------------------------------------------------------------|--------------------|--------------------|-----------------|--------|-------------------|--------|----------------|
| Afișează Scortături<br>Operator de examinari | Modifică<br>Furnizor | Trimiteri<br>Specialist | Comenzi<br>Crodite | Contact | Candidat                       | Evaluator                                                                                                    | će competențe      | Coordonator de cum | Persoană Fizică | Lector | Persoana Juridică | Mentor | Doser Personal |
|                                              |                      |                         |                    |         | Num<br>Num<br>Dat<br>Profil De | me Prenume<br>CNP<br>Judet<br>Localitate<br>ar de telefon<br>Adresă<br>Data atestării<br>Data expirieii<br>Statul plata<br>Osta Radierii<br>Statul plata<br>Osta Radierii<br>Statul plata<br>Osta Radierii<br>Statul plata | Nume Prenume<br>21 | - 1200<br>- 9000   |                 |        |                   |        |                |

Mentorii avizați sunt înregistrați în Registrul Mentorilor. Căutarea în registru este posibilă cu ajutorul filtrelor după nume, prenume sau CNP.

|                                                              | Registre / Registru Mentori |  |              |                    |                |  |  |
|--------------------------------------------------------------|-----------------------------|--|--------------|--------------------|----------------|--|--|
| Acasă<br>Registre ~                                          | Registru Mentori            |  |              |                    |                |  |  |
| Registru Specialiști<br>Registru Lectori<br>Registru Mentori | Nume, Frenume               |  |              |                    |                |  |  |
| Competențe                                                   | Cod Unic Mentor             |  | Nume Prenume | Data înregistrării | Data expirării |  |  |
| Cărți<br>Catalog Cursuri >                                   | M-0007                      |  | Nume Prenume | 30/04/2020         | 30/04/2021     |  |  |
| Simulare Examinare                                           | M-0002                      |  | Freedown     | 08/08/2019         | 08/08/2020     |  |  |
| Intrebari examene ><br>Catalog Examinări >                   | M-0005                      |  |              | 23/08/2019         | 23/08/2020     |  |  |
| Catalog Evaluări >                                           | M-0004                      |  | 1            | 08/08/2019         | 08/08/2020     |  |  |
| Termeni si condiții >                                        | M-0001                      |  |              | 08/08/2019         | 08/08/2020     |  |  |
| video                                                        | M-0003                      |  |              | 08/08/2019         | 08/08/2020     |  |  |

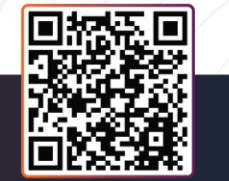

ADRESĂ Str. Popa Petre, nr. 24, sector 2, București **CONTACT** Tel: 021 230-51-20 Email: office@isf.ro

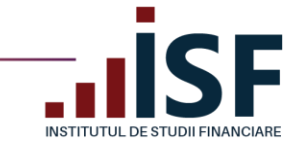

## 12. Menținere atestare Lector

În situația în care solicitantul nu are cont creat în Platforma ISF, atunci acesta își crează cont de lector din secțiunea **Înregistrează cont personal.** Se alege secțiunea **Lector** și se completează câmpurile din formularul afișat, se acceptă Termenii și condițiile de utilizare, politica de cookies și se apasă butonul **Înregistrează-mă**. Pașii de urmat sunt descriși la punctul **2. Înregistrarea Contului Personal.** 

În secțiunea Contul meu, solicitantul poate verifica situația solicitării sale.

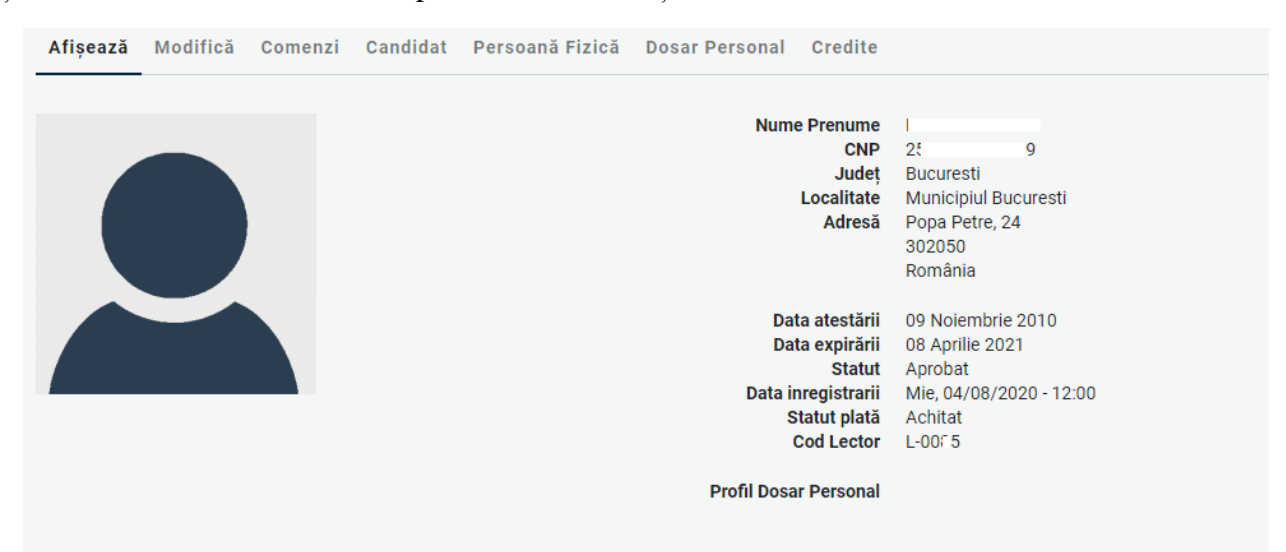

Începând cu anul calendaristic următor celui în ca s-a obținut atestarea pentru calitatea de lector, pentru menținerea înregistrării, lectorul accesează butonul **Menținere în Registrul Lectorilor** și realizează plata taxei de menținere (termenul limită până la care se realizează plata taxei de menținere este indicat în metodologia aplicabilă).

Detaliile privind finalizarea comenzii, emiterea facturii proforme și efectuarea plății taxei sunt descrise la punctul **6. Finalizarea unei comenzi și generarea facturii proforme.** 

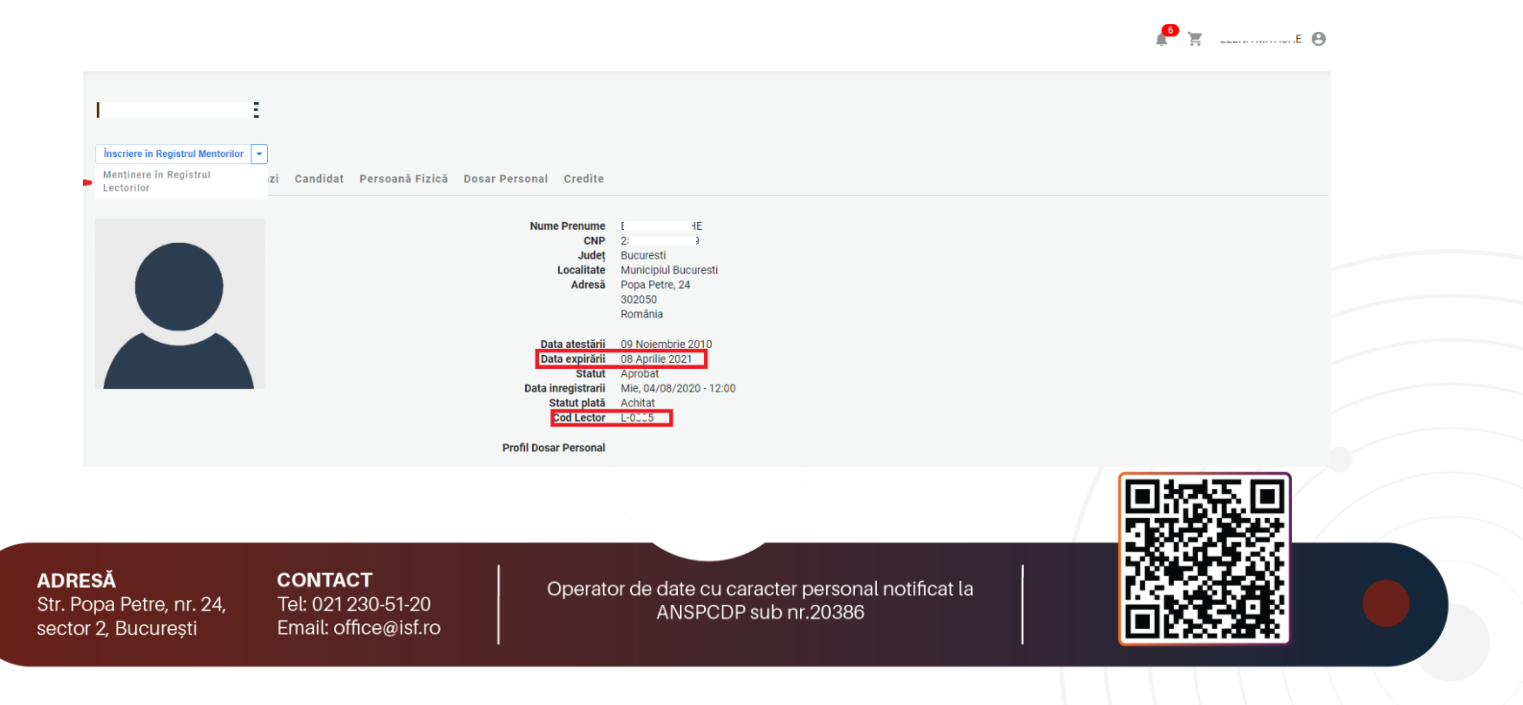

| INSTITUTUL DE STUDII FI                                      | NANCIARE |          |           |            | vv vv vv.151. |
|--------------------------------------------------------------|----------|----------|-----------|------------|---------------|
|                                                              |          |          |           |            | р М. талона е |
| Menținere în Registrul Lectorilor a fost adaugat în coș cu s | succes.  |          |           |            | ×             |
| coș de cumpărături                                           |          |          |           |            |               |
| Produs                                                       | CNP      | Candidat | Preț      | Elimină    | Total         |
|                                                              |          |          | (0.00 PON | The Stormo | 60.00 DON     |

Menținerea este confirmată în contul lectorului:

AD Str. sec

| 1 | :                                    |             |                 |                          |                            |
|---|--------------------------------------|-------------|-----------------|--------------------------|----------------------------|
|   | Înscriere în Registrul Mentorilor 👻  | ן           |                 |                          |                            |
| - | Menținere în Registrul<br>Lectorilor | zi Candidat | Persoană Fizică | Dosar Personal Credite   |                            |
|   |                                      |             |                 |                          |                            |
|   |                                      |             |                 | Nume Prenume             | E +E                       |
|   |                                      |             |                 | Județ                    | Bucuresti                  |
|   |                                      |             |                 | Localitate               | Municipiul Bucuresti       |
|   |                                      |             |                 | Adresã                   | Popa Petre, 24             |
|   |                                      |             |                 |                          | România                    |
|   |                                      |             |                 |                          |                            |
|   |                                      |             |                 | Data atestării           | 09 Noiembrie 2010          |
|   |                                      |             |                 | Data expirarii<br>Statut | 08 Aprille 2021<br>Aprobat |
|   |                                      |             |                 | Data inregistrarii       | Mie, 04/08/2020 - 12:00    |
|   |                                      |             |                 | Statut plată             | Achitat                    |
|   |                                      |             |                 | Cod Lector               | L-0005                     |
|   |                                      |             |                 | Profil Dosar Personal    |                            |

🔎 🛒 📖 ..... E 😁

În cazul în care taxa de menținere nu este confirmată ca fiind încasată, lectorul nu este menținut în Registrul Lectorilor.

|                                               | u vra                                                        |                                                                                |                                                                |  |
|-----------------------------------------------|--------------------------------------------------------------|--------------------------------------------------------------------------------|----------------------------------------------------------------|--|
| Înceriere în Registrul Menteriler             |                                                              |                                                                                |                                                                |  |
| Afișează Modifică Cor                         | 💌<br>nenzi Candidat Persoană Fizi                            | că Dosar Personal Credite                                                      |                                                                |  |
|                                               |                                                              | Nume Prenume<br>CNP<br>Judeţ<br>Localitate<br>Număr de telefon<br>Adresă       | ( , , , , , , , , , , , , , , , , , , ,                        |  |
|                                               |                                                              | Data Radierii<br>Statut<br>Statut plată<br>Cod Lector<br>Profil Dosar Personal | Joi, 04/30/2020 - 00:00<br>Radiat<br>Achitat<br>L-00~2         |  |
|                                               |                                                              |                                                                                |                                                                |  |
|                                               |                                                              |                                                                                |                                                                |  |
|                                               |                                                              |                                                                                |                                                                |  |
|                                               |                                                              |                                                                                |                                                                |  |
| <b>Ă</b><br>ba Petre, nr. 24,<br>2, București | <b>CONTACT</b><br>Tel: 021 230-51-20<br>Email: office@isf.ro | Operator de                                                                    | date cu caracter personal notificat la<br>ANSPCDP sub nr.20386 |  |
|                                               |                                                              |                                                                                |                                                                |  |

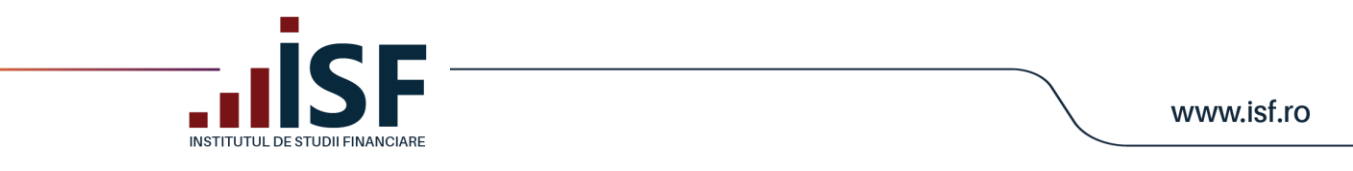

Căutarea în Registrul lectorilor este posibilă cu ajutorul filtrelor după nume, prenume sau CNP.

| Acasă<br>Registre ∽                                          | Registru Lectori |              |            |                    |                |  |  |
|--------------------------------------------------------------|------------------|--------------|------------|--------------------|----------------|--|--|
| Registru Specialiști<br>Registru Lectori<br>Registru Mentori | Nume, Prenume    | CNP          | S Aplicare |                    |                |  |  |
| Registru Evaluatori de<br>Competențe<br>Cărți                | Cod Unic Lector  | Nume Prenume |            | Data înregistrării | Data expirării |  |  |
| Catalog Cursuri >                                            | L-00 \$          |              |            | 08/04/2020         | 08/04/2021     |  |  |
| Simulare Examinare                                           | L-01~5           | Value        |            | 08/04/2020         | 08/04/2021     |  |  |

ADRESĂ Str. Popa Petre, nr. 24, sector 2, București **CONTACT** Tel: 021 230-51-20 Email: office@isf.ro

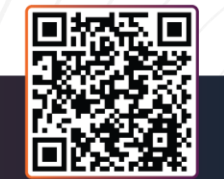